# Java CAPS 6/JBI and OpenESB HL7 Processor Demonstration

Michael.Czapski@sun.com December, 2008

## **Table of Contents**

| Prerequisites                           |
|-----------------------------------------|
| Materials Provided in the Archive       |
| Obtain prerequisite components          |
| Install the HL7 Encoder4                |
| Install the HL7 BC9                     |
| Optional 3 <sup>rd</sup> Party Software |
| 7Scan                                   |
| SoapUI NetBeans Plugin14                |
| Discussion15                            |
| Business Discussion15                   |
| Technical Discussion16                  |
| Solution                                |
| Implementation                          |
| Project Group                           |
| HL7 Consumer and XML Converter          |
| HL7 Feeder                              |
| Date Difference Utility                 |
| Date Conversion Utility                 |
| HL7 Processor                           |
| G                                       |

## Introduction

This Note walks the reader through development of a Java CAPS 6/JBI-based / OpenESB-based solution that addresses a Healthcare-related business problem. The Note elaborates on the healthcare background necessary to get a notion of what is being done and why, and provides detailed steps required to implement and exercise the solution to the business problem.

We will use the HL7 Binding Component, the File Binding Component, the JMS Binding Component, the SOAP/HTTP Binding Component, the BPEL 2.0 Service Engine, the JavaEE Service Engine, the HL7 Encoder and EJB-based Web Services in a JBI-based solution.

In the process we will create XML Schema Documents (XSDs), Web Services Description Language Documents (WSDLs), a BPEL 2.0 Business Process, an EJBbased "Implementation First" web service, an EJB- and WSDL-based "Interface First" web service, a bunch of Composite Applications, BPLE 2.0 mapping, BPEL 2.0-based Web Service orchestration, on-the-fly conversion of HL7 version 2.3.1 delimited messages to their XML equivalents. We will get a pretty good exposure to what OpenESB and Java CAPS 6/JBI components look like, how they work and how they can be used to create real business solutions. Above all, we will develop and test a solution that is more sophisticated then the customary "Hello World" examples but not so complex as to take too long to build and become too hard to comprehend by a novice user.

The particular business problem and the particular solution came about because once upon a time there was intent to build a series of related OpenESB projects – HL7 Processor, MDM Processor and IEP Processor - that would:

- receive HL7 v2.x delimited messages
- convert HL7 v2.x messages to their equivalent XML format
- split message stream into ADT A01s, ADT A03s and other
- convert A01s to an abbreviated Custom Patient XML format
- convert A03s to an abbreviated Custom Discharge format
- send Custom Patients to a JMS Queue for processing by a MDM solution
- send Custom Discharges to a JMS Queue for processing by an IEM solution
- have the MDM process Custom Patients into a Master Patient Index
- have the IEP process Custom Discharges to flag excessive length of stay

The MDM Processor and the IEP Processor made it to the Sun CEC 2008 as demonstrations, with associated Tutorials by Tom Barrett, and demonstration recordings by me. The HL7 Processor did not make it. With the appearance of Java CAPS 6 Update 1 more JBI components made it into the officially supported Sun product. While the HL7 BC and the HL7 Encoder did not make it into this Update they will, eventually. Both components are already available from the OpenESB site and can be installed into the Java CAPS 6 Update 1 installation as unsupported components. This is what we will do for this Note.

**Note** that I use Australian English spelling and my own spelling errors and speech mannerisms. You may find it strange since the former differs from the US English spelling and the latter may be not altogether English since I am not a native English speaker. Do the best you can with that -I do. O

## Prerequisites

This Note assumes the use of the Java CAPS 6 Update 1. The OpenESB distribution from around December 2008/January 2009 should work as well but has not been tested. Feel free to do so and to add a comment to say how you went <sup>(i)</sup>

## Materials Provided in the Archive

This Note should be accompanied by an archive containing supplementary material you can use to save yourself the trouble of downloading component and, above all else, containing test files with HL7 delimited records. These will be used later to test our projects.

The archive is named 00\_HL7Processor\_example\_final.zip and contains the following objects (not that project directories, containing projects developed in the Note, are not recoursed into):

```
Listing archive: 00_HL7Processor_example_final.zip
```

| Date       | Time     | Name                                                              |
|------------|----------|-------------------------------------------------------------------|
| 2008-09-08 | 14:00:04 | 00_HL7\data\sources\ADT_A01_one_tx.dat                            |
| 2008-09-08 | 21:59:22 | 00_HL7\data\sources\ADT_A03_one_tx.dat                            |
| 2008-12-31 | 15:55:28 | 00_HL7\data\sources\ADT_A0x_output1.dat                           |
| 2008-12-31 | 15:59:52 | 00_HL7\data\sources\ADT_A0x_output10.dat                          |
| 2008-12-31 | 15:56:06 | 00_HL7\data\sources\ADT_A0x_output2.dat                           |
| 2009-01-01 | 12:42:24 | 00_HL7\documents                                                  |
| 2008-12-31 | 17:01:08 | 00_HL7\HL7Consumer_CA                                             |
| 2009-01-01 | 12:36:32 | 00_HL7\HL7Feeder_CA                                               |
| 2009-01-01 | 12:36:22 | 00_HL7\HL7Processor                                               |
| 2009-01-01 | 12:36:24 | 00_HL7\HL7Processor_CA                                            |
| 2008-12-30 | 10:37:12 | 00_HL7\prerequisites\com-eviware-soapui-netbeans-module-2.0.2.nbm |
| 2008-12-27 | 12:12:14 | 00_HL7\prerequisites\com-sun-encoder-hl7.nbm                      |
| 2008-12-28 | 14:23:50 | 00_HL7\prerequisites\encoderlib.jar                               |
| 2008-12-27 | 12:07:28 | 00_HL7\prerequisites\hl7bc.jar                                    |
| 2008-12-27 | 18:31:02 | 00_HL7\prerequisites\hl7v2xsd.zip                                 |
| 2008-12-27 | 12:15:24 | 00_HL7\prerequisites\org-netbeans-modules-encoder-hl7-aip.nbm     |
| 2008-12-27 | 12:07:36 | 00_HL7\prerequisites\org-netbeans-modules-wsdlextensions-hl7.nbm  |
| 2009-01-01 | 12:36:22 | 00_HL7\WSSConvertDate                                             |
| 2009-01-01 | 12:36:24 | 00_HL7\WSSDateDiff                                                |
|            |          | 959 files                                                         |
| NT         |          |                                                                   |

Note, in particular, that the prerequisite objects to be downloaded from the OpenESB site are already in the archive and that sample data is available in the data/sources directory.

#### Obtain prerequisite components

Java CAPS 6 Update 1 does not support HL7 Binding Component and the related HL7 Encoder. To make them available they need to be obtained from the OpenESB site and installed. OpenESB already includes these components so there is no need to obtain and install them separately if your environment is a recent OpenESB distribution.

Obtain and install the HL7 Binding Component, the HL7 Encoder Library and the HL7 version 2.x XML Schema Definition archive into your Java CAPS 6 Update 1 installation. All of these will be used in the development of the solution. How and why will be explained as we go along

The HL7 Binding Component is available at https://open-

<u>esb.dev.java.net/HL7BC.html</u>. Download the hl7bc.jar and the org-netbeans-moduleswsdlextensions-hl7.nbm from that location to a convenient directory.

The HL7 Encoder NetBeans support is available at

http://download.java.net/jbi/binaries/open-esb-full-install/nbm/latest/. Download from that location the HL7 Encoder NetBeans design-time modules to a convenient directory:

- com-sun-encoder-hl7.nbm
- org-netbeans-modules-encoder-hl7-aip.nbm

The HL7 Encoder Library is a part of the Encoder Library available at <u>http://download.java.net/jbi/binaries/open-jbi-components/main/nightly/latest/ojc/</u>. Download the encoderlib.jar to a convenient directory. While Java CAPS 6 includes the sun-encoder-library component it does not contain support for HL7. One must uninstall this shared library and replace it with the shared library that contains support for HL7. The installation / update process is discussed later.

The HL7 version 2.x XML Schema Documents can be downloaded from the HL7 Encoder page at the OpenESB site: <u>http://wiki.open-</u>esb.java.net/attach/HL7/hl7v2xsd.zip. Download the XML Schemas and unzip the archive to a convenient directory.

**Note** that if you are modifying your supported Java CAPS 6 Update 1 environment by installing unsupported components it behoves you to back up the entire installation beforehand. If you get into trouble with your modified environment, Sun Support may be unwilling to spend the time helping you out unless you can reproduce the issue in a completely supported environment, so you may need to restore from the backup.

## Install the HL7 Encoder

Update the Encoder Shared Library using the encoderlib.jar, downloaded earlier. Shut down the HL7 and the File Binding Components, if they are running. Click on the Services Tab in NetBeans. Expand the Servers->GlassFish V2->JBI->Shared Libraries node, right-click it and choose Uninstall.

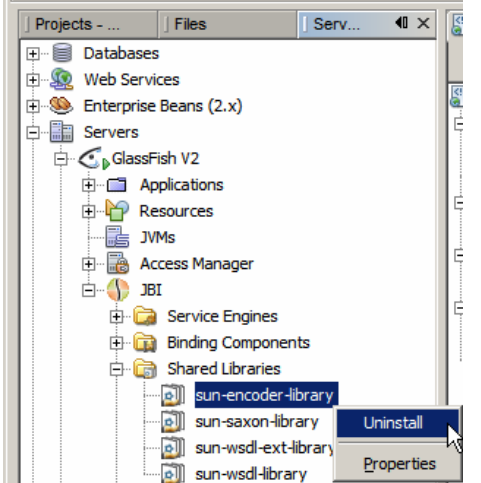

Figure 0-1 Uninstall Shared Libraries->sun-encoder-library

Right-click on the Shared Libraries node and choose Install ...

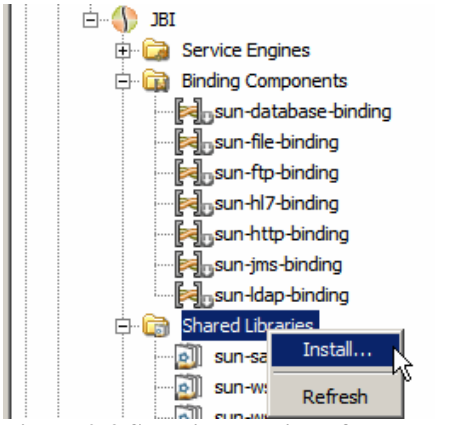

Figure 0-2 Start installation of the encoder library

Locate and choose the encoderlib.jar archive and click Install.

| sun-hl7-binding         |                                  |   |
|-------------------------|----------------------------------|---|
|                         | 🛓 Choose Shared Libraries        | × |
| jms-binding             | Look in: 🛅 prereq 💌 🤌 📂 🔛 📰      |   |
| sun-Idap-binding        |                                  |   |
| 🖨 🕞 Shared Libraries    | hl7v2xsd                         |   |
| 🛐 sun-saxon-library     | 🔍 encoderlib.jar                 |   |
| 🗿 sun-wsdl-ext-libra    | 🖳 hl7bc.jar                      |   |
| sun-wsdl-library        |                                  |   |
| Gira Service Assemblies |                                  |   |
| Navigator               |                                  |   |
|                         | File name: encoderlib.jar        |   |
|                         | Files of type: JAR files (*.jar) |   |

Figure 0-3 Complete installation of the encoder library.

To install the NetBeans Plugins, \*.nbm, open the Plugins Manager from the Tools->Plugins menu.

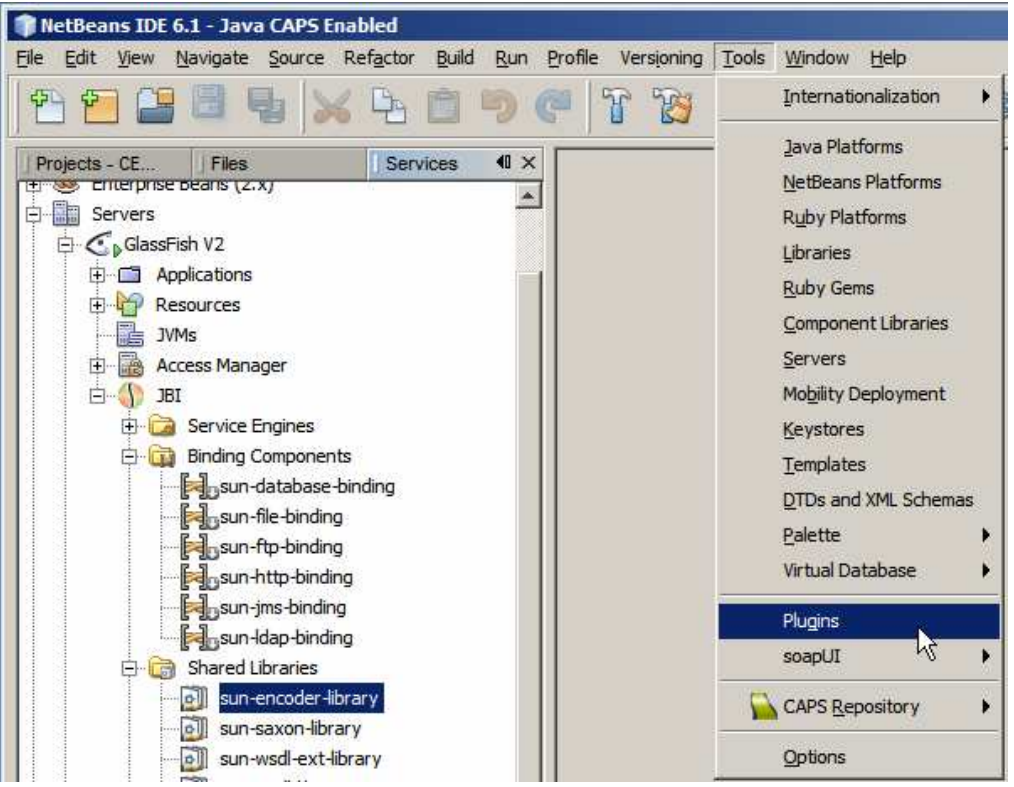

Figure 0-4, Triggering the Plugins Manager Wizard

Click on the Downloaded Tab, click on the Add Plugins ... button, choose the plugins and click Open.

| 📦 Add Plugi    | ns                            | 13                            | ×           | 7                    | Remove |
|----------------|-------------------------------|-------------------------------|-------------|----------------------|--------|
| Look in: 🔀     | prerequisites                 | <b>_</b> 2                    |             | ted Plugin           |        |
| com-sun        | -encoder-hl7.nbm              | in the                        |             |                      |        |
| org-net        | eans-modules-wsdlextension    | s-hl7.nbm                     |             | 7.nbm<br>tbeans.org/ |        |
|                |                               |                               | 6           |                      |        |
|                |                               |                               |             | L7 encoder runtime   |        |
| 1.00           | 14                            |                               |             |                      |        |
| File name:     | aip.nbm" "org-netbeans-m      | nodules-wsdlextensions-hl7.nb | om" Open    |                      |        |
| Files of type: | Plugin distribution files (*. | .nbm)                         | Cancel Open | selected file        |        |
|                |                               | 1                             |             |                      |        |
|                |                               |                               |             |                      |        |

Figure 0-5 Choosing Plugins to be installed

With the plugins selected click the Install button.

| <b>Plugins</b><br>Updates | Available F | Plugins (35) Downloaded (3)   Installed (213)   Settings | 1                                                                                                    | ×       |
|---------------------------|-------------|----------------------------------------------------------|----------------------------------------------------------------------------------------------------|---------|
| Add                       | Plugins     |                                                          |                                                                                                    | Search: |
| Ins                       | tall        | Name                                                     |                                                                                                    |         |
|                           | Enco        | oder Library - HL7                                       | Encoder Library - HL7                                                                                                    | Remove  |
| L L                       | Enco        | oder Editor - HL7                                        |                                                                                                    |         |
| 7                         | HL7         | WSDL Extension                                           | Community Contributed Plugin<br>Version: 1.0<br>Date: 25/12/08<br>Source: com-sun-encoder-h17.nbm<br>Homepage: http://www.petheans.org/ |         |
| Inst                      | all 3 plug  | ins selected                                             | noncodec neo//www.hcocars.org/                                                                                                    | _       |

Figure 0-6 Initiating plugin installation

Click Next, check the Accept the license agreement checkbox and click Install

| 📦 NetBeans IDE Installer                                                                                                   |
|----------------------------------------------------------------------------------------------------|
| Welcome to the NetBeans IDE Plugin Installer<br>The installer will download, verify and then install the selected plugins. |
| The following plugins will be installed:                                                                                   |
| Encoder Editor - HL7 [1.0]<br>Encoder Library - HL7 [1.0]<br>HL7 WSDL Extension [1.0]                                      |
| < <u>B</u> ack <b>Next &gt;  Cancel</b> <u>H</u> elp                                                                       |

**Figure 0-7 Acknowledge selection** 

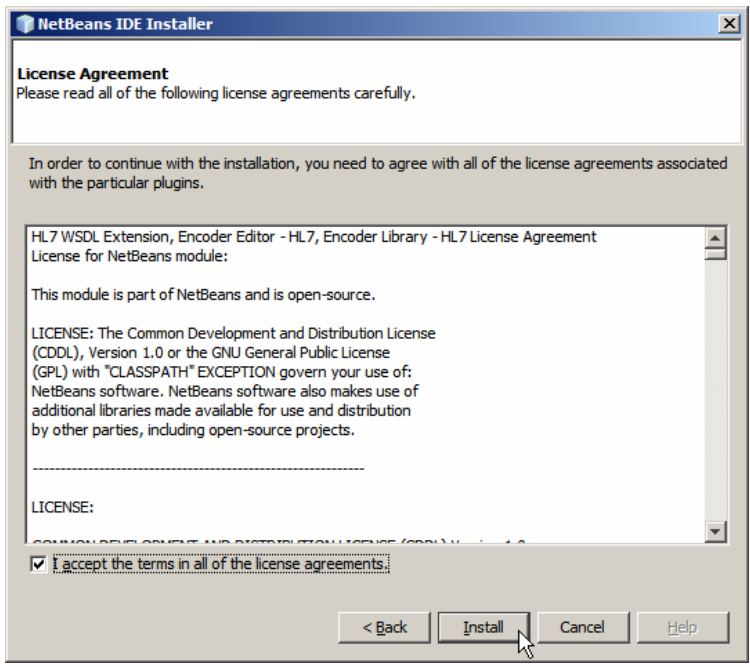

Figure 0-8 Accept license agreement and install

Ignore warning about unsigned plugins.

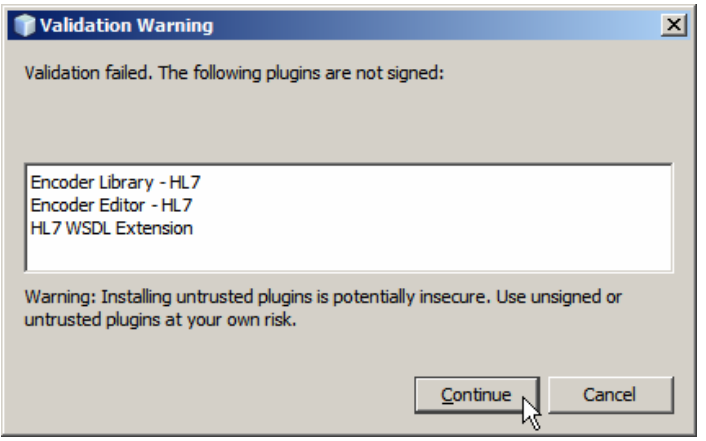

Figure 0-9 Unsigned plugins warning

Restart the IDE once plugins are installed.

| 🗊 NetBeans IDE Installer                                                                                                    | ×    |
|----------------------------------------------------------------------------------------------------|------|
| Restart NetBeans IDE to complete installation.<br>Restart NetBeans IDE to finish plugin installation.                                               |      |
| The NetBeans IDE Installer has successfully installed the following plugins:<br>Encoder Library - HL7<br>Encoder Editor - HL7<br>HL7 WSDL Extension | ×    |
| C Restart IDE Now                                                                                                    |      |
| C Restart IDE Later                                                                                                    |      |
|                                                                                                    |      |
| Einish Cancel                                                                                                    | Help |

Figure 0-10 Allow IDE to be restarted

Once the IDE restarts, confirm that the plugins were installed by triggering the Plugins Manager, clicking at the Installed Tab and locating the HL7 Encoder amongst other encoders.

| Reloa    | d Catalog                 |                |        |   | Search:                                                           |
|----------|---------------------------|----------------|--------|---|-------------------------------------------------------------------|
| Jninstal | Name 🔻                    | Category       | Active |   | 1.Cl                                                              |
|          | eInsightCodegen           | Sun Business P | 0      | * |                                                                   |
|          | eInsightIntegrationCommon | Sun Enterprise | 0      |   | Manajara C.O.D.                                                   |
|          | eInsightIntegrationEngine | Sun Enterprise | 0      |   | Source: NetBeans IDE 6 1 (Build 200810140114) - Java CAPS Enabled |
|          | emailadapter              | Sun Adapters   | 0      |   | Source, remeans tot 0,1 (build 2005101-0114) - Java CAPS Lilabled |
|          | Encoder Basic UI          | ESB            | 0      |   |                                                                   |
|          | Encoder Editor - Custom   | ESB            | 0      |   |                                                                   |
|          | Encoder Editor - HL7      | ESB            | 0      |   |                                                                   |
|          | Encoder Tester            | ESB            | 0      |   |                                                                   |
| - File   | engine                    | Sun Business P | 0      |   |                                                                   |
|          | engineAPI                 | Sun Business P | 0      | Y |                                                                   |

Figure 0-11 Confirming installation of the HL7 Encoder

Confirm, also, that the HL7 WSDL Extension for the HL7 Binding Component, to be installed next, is available.

| Reload    | d Catalog                     |                |        |          | Search:                                                                                                    |  |  |
|-----------|-------------------------------|----------------|--------|----------|----------------------------------------------------------------------------------------------------|--|--|
| Jninstall | Name ₹                        | Category       | Active |          |                                                                                                    |  |  |
|           | GUI Builder                   | Java           | 0      | -        | HL7 WSDL Extension Deactivate                                                                                                    |  |  |
|           | GuiRepositoryManager          | Sun Enterprise | 0      |          |                                                                                                    |  |  |
|           | HL7 WSDL Extension            | ESB            | •      |          | Source: org-netbeans-modules-wsdlextensions-hl7.nbm                                                                                                    |  |  |
|           | httpconnector                 | Sun Adapters   | 0      |          |                                                                                                    |  |  |
|           | httpeway                      | Sun Adapters   | 0      |          | and the second second |  |  |
|           | IBM WebSphere Application Ser | Web & Java EE  | 0      |          | Plugin Description                                                                                                    |  |  |
|           | Identity                      | Web & Java EE  | 0      |          | This madule provides HI 7 scheme and shuse into WCDI Editor                                                                                                    |  |  |
|           | IDE Platform                  | Base IDE       | 0      | -        | This module provides HL7 schema and plugs into WSDL Editor.                                                                                                    |  |  |
| -         | TED ESTA-                     | 504            | -      | <u> </u> | J                                                                                                    |  |  |

Figure 0-12 Confirming that the HL7 WSDL Extension plugin has been installed

## Install the HL7 BC

Since we installed the HL7 WSDL Extensions NetBeans plugin module in the previous step half the installation is already done.

To complete installation of the HL7 Binding Component start the GlassFish Application Server that is bundled with Java CAPS 6 and switch to Services Tab in the NetBeans IDE. Expand the Servers node through to Servers->GlassFish V>JBI, right click on the Binding Components node and choose Install and Start ....

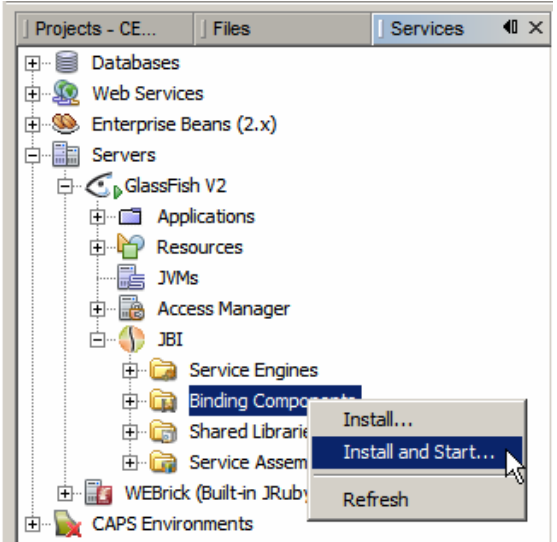

Figure 0-13 Starting Binding Component installation wizard

Locate the hl7bc.jar in the file system and click Install.

| GlassFish V2                                                                                                    |                                                      | Welcome to NetBeans IDE 6.1 |                       |
|----------------------------------------------------------------------------------------------------|------------------------------------------------------|-----------------------------|-----------------------|
| E-427 Resources     JVMs     JVMs     Second Action Second Action     JBI     Service Engines     E-638     Binding Components |                                                      | Quick Start Tutorial        | Get S                 |
| CAPS Environments                                                                                                    | Choose Binding Component(<br>ok in: in prerequisites | (s) 🗾 🦻 🏓 🖽 [               | ×                     |
| J Navigator File                                                                                                    | e name: hl7bc.jar<br>es of type: JAR files (*,jar)   |                             | Install<br>Install el |

Figure 0-14 Beginning installation of the Binding Component

Check the "Allow Dynamic Endpoint" checkbox and click Install.

| Component Configuration                 |              |   |
|-----------------------------------------|--------------|---|
| Number of Outbound Processor Threads    | 10           |   |
| Data Source Name                        | jdbc/hl7bcdb |   |
| Allow Dynamic Endpoint                  |              |   |
| Allow Domentia Facilitat                |              | 0 |
| Allow Dynamic Endpoint                  |              | • |
|                                         |              |   |
| Indicate if Dynamic Endpoint is allowed |              |   |
| Indicate if Dynamic Endpoint is allowed |              |   |

Figure 0-15 Continuing installation of the HL7 BC

Once installation finishes expand the Binding Components node to confirm that the HL7 Binding Component has been installed and started.

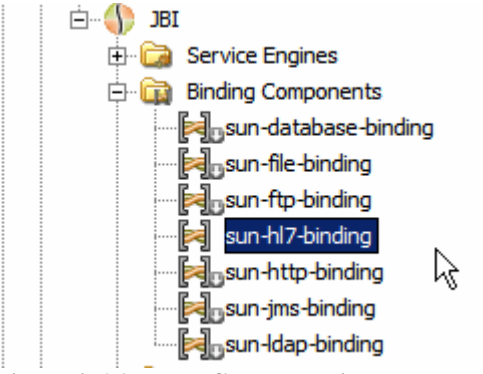

Figure 0-16 HL7 BC has been installed and started

## **Optional 3rd Party Software**

### 7Scan

There are a number of 3<sup>rd</sup> party software solutions that aid in dealing with HL7. One handy solution is the 7Scan solution, <u>http://www.7scan.com/</u>. While one can use it to create and parse HL7 messages, which is handy, one can also use it as a sender or a receiver of HL7 messages, supporting the MLLP protocol and HL7 Acknowledgments over TCP/IP. I used it to send test messages to the HL7Consumer listener, developed later. At the time of this writing a 20 day trial download was available. I actually have a licensed copy so I did not download and install the trial. I assume the trial works the same way as a licensed copy does.

**Note** that I am not associated with the company which develops and sells 7Scan. I don't know if it is good, bad or indifferent, amongst the many HL7 tools. I use it occasionally and it works well enough for me. You don't have to use it. If you have a tool you like use that if it helps you.

If you don't have a HL7 tool to use we will develop a JBI-based HL7 feeder project later anyway.

Assuming you have a copy of the 7Scan tool you can configure a HL7 sender. Start the 7Scan and load a HL7 message or a batch of messages – there are a number in the prerequisites/sources directory. Click the Build Tcp/ip icon and configure the sender.

| <del>ଡ</del> 75can - [Al | )T_A0x_outpu                | t10.dat]              |                  |          |          |                 |          |              |          |
|--------------------------|-----------------------------|-----------------------|------------------|----------|----------|-----------------|----------|--------------|----------|
| 7 Eile Edit              | <u>S</u> earch <u>V</u> iew | <u>W</u> indow Settir | ngs <u>H</u> elp |          |          |                 |          |              |          |
| 🗋 🗅 🖻 🔚 🛛                | ¥ 🖻 🛍 (                     | S 🤋 🖗                 |                  | -        |          |                 |          |              |          |
| Tcp/ip                   | _ 4                         |                       | +                | Ŷ        | Ê        |                 | Þ        |              |          |
| <b>— —</b> •             | Back                        | Forward               | Prev             | Next     | Up       | TreeView        | TCP Log  |              |          |
| Build Tep/in             | ⊕ Msg1                      | : MSHI^~\& Sysl       | temA HosA        | PIMDM(20 | 0809080  | 1529  ADT^/     |          | 20080908015  | 29 P 2.3 |
| Create a To              | p/ip Session                |                       | remaininsa       | FUMUMUZI | 10603000 | 12336IIQU I     | AUMENTID | 2006030001   |          |
| – General la             | formation                   |                       |                  |          |          |                 | -Tvpe    |              | _        |
|                          | Display Name:               | Sender_Local+         | lost_34001       |          |          |                 | C Clie   | ent          |          |
|                          | IP Address:                 | localhost             |                  |          |          |                 | O Ser    | Wer          |          |
|                          | Port:                       | 34001                 |                  |          |          |                 |          | 101          |          |
| HL7 Mess                 | age Properties              |                       |                  |          |          |                 |          |              |          |
|                          | Set Prop                    | erties                |                  | 🤣 Help   |          | 🛇 <u>C</u> ance |          | ∕ <u>O</u> k | ]        |
| lc                       |                             |                       |                  |          |          |                 |          | -16          |          |

Figure 0-1 Configuring 7Scan as a HL7 sender

Click the Send Properties button to confirm or change MLLP delimiters. The default ones are:

- Start Block Character (Start Char): 11 (dec) == 0x0B (hex)
- End Block Character ( $1^{st}$  End Chars): 28 (dec) == 0x1C (hex)
- End Data Character ( $2^{nd}$  End Chars): 13 (dec) == 0x0D (hex)

It is important to make sure the client and the listener use the same set of characters.

| Create a Tcp/ip Session                                                                                                    | × |
|----------------------------------------------------------------------------------------------------|---|
| General Information Display Name: Sender_LocalHost_34001 IP Address: localhost Port: 34001 III 7 Message Properties                                                                                                    |   |
| Set Properties                                                                                                    |   |
| TCP Message and Ack Properties     X       TCP Message     Image: Start Char(s)       Select Message Start Char(s)     Dx0B,       Select Segment Terminator(s)     Dx0D,       Select Message End Char(s)     Dx1C, 0x0D, |   |
| OK Cancel Apply Help                                                                                                    |   |

Figure 0-2 Configuring/confirming MLLP data block delimiters

Click the newly created Sender to make it connect to the remote listener – this assumes that there is a remote HL7 listener on the nominated host listening on the nominated port.

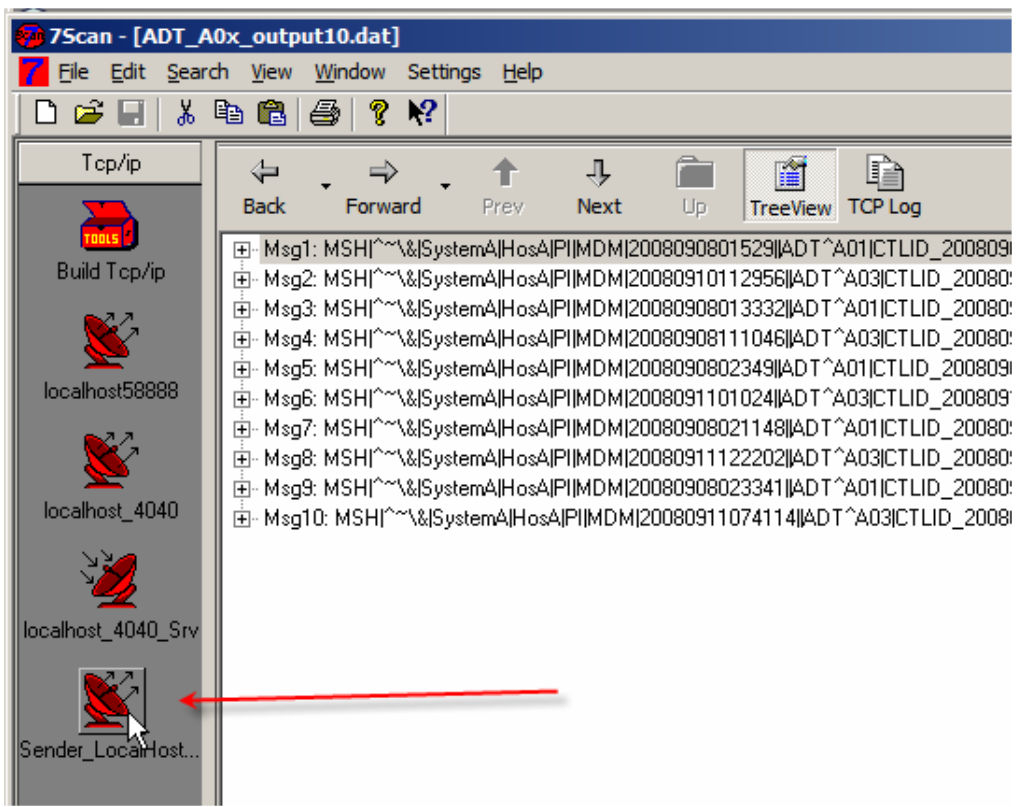

Figure 0-3 Cause the sender to connect to the listener

Once the sender is connected its icon will change colour. Right-click on one of the HL7 messages and choose Send One or Send Multiple from the context menu, to send

a single selected message or multiple messages from the set of messages in the 7Scan window.

| Tcp/ip             | (↓ , →                                       | , î                                | Ŷ                      | Î                                  |                          | þ                          |                                         |
|--------------------|----------------------------------------------|------------------------------------|------------------------|------------------------------------|--------------------------|----------------------------|-----------------------------------------|
|                    | Back Forwa                                   | ard Prev                           | Next                   | Up                                 |                          |                            | 2000000015201512                        |
| Build Tcp/ip       | ten Msg1: MSH  ~~<br>ten Msg2: MSH ^~        | \& SystemA Hos4<br>\& SystemA Hos4 | APIMUMIZ<br>APIMDMIZ   | 00809080<br>00809101:              | 1529  AD1<br>12956  AD1  | AUTICITEID_<br>*^A03 CTLID | 2008090801529 P 2<br>)_20080910112956 F |
| <b>2</b> 27        | i ⊕~ Msg3: MSH ^~<br>⊕~ Msg4: MSH ^~         | \& SystemA Hos4<br>\& SystemA Hos4 | APIMDM(2)<br>APIMDM(2) | 00809080 <sup>.</sup><br>00809081. | 13332  ADT<br>11046  ADT | A01 CTLID                  | 20080908013332 F                        |
|                    | ⊞- Msg5: MSH ^~                              | \& SystemA Hos4                    | APIMDM2                | 00809080                           | 2349  ADT1               | A01 CTLID                  | _2008090802349 P 2                      |
|                    | III ⊞- Msg6: MSH ^~<br>IIII: ⊞- Msg7: MSH ^~ | VUSuetemAlHoed                     | UPUMDMI2               | 00909110<br>0802                   | 1024  ADT<br>21148  ADT  | A03 CTLID_<br>^A01 CTLID   | 2008091101024 P 2<br>20080908021148 F   |
| <u> </u>           |                                              | Print Msg8<br>Cut Msg8             |                        | 11                                 | 22202  ADT               |                            | _20080911122202 F                       |
| localhost_4040     | ter Msg3: M3H ^<br>ter Msg10: MSH ^          | Send Mso8                          |                        | 9110                               | 074114  AD               | T^A03 CTLI                 | D_20080911074114                        |
| 3                  | $ \longrightarrow $                          | Send Multip                        | le Message             | s                                  |                          |                            |                                         |
| Iocalhost 4040 Srv |                                              | Cancel                             | N                      |                                    |                          |                            |                                         |
| 622                |                                              |                                    |                        |                                    |                          |                            |                                         |
| ⊻                  |                                              |                                    |                        |                                    |                          |                            |                                         |
| Sender_LocalHost   |                                              |                                    |                        |                                    |                          |                            |                                         |

Figure 0-4 Choose to send multiple messages

If you choose to send multiple messages you will have an opportunity to send all messages in the window or selected range of messages.

| Tcp Multiple Send Options                                                                                                    | × |
|----------------------------------------------------------------------------------------------------|---|
| Select Messages  Starting Msg # Ending Msg #  Send All Messages  Starting Msg # Ending Msg #  Send Range R                                            |   |
| Settings<br>Settings<br>Settings<br>Mait for Ack<br>Enable Logging<br>Ack Timeout Settings<br>C Halt sending on timeout<br>C Send next msg on Timeout |   |
| Loop Sending Messages     1     Number of Loops ( 0 = Continuous loop )                                                                               |   |
| Help Cancel Cancel                                                                                                    | ] |

Figure 0-5 Choosing to send all messages

If all is well, and the messages were sent and acknowledged successfully, you will see a confirmation dialog box.

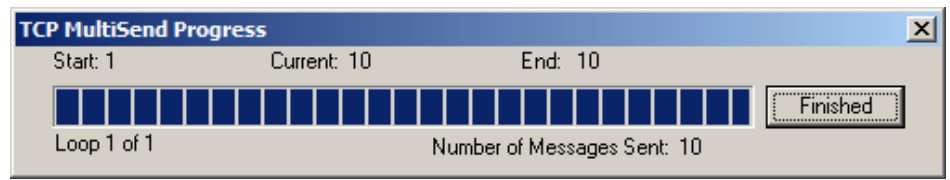

Figure 0-6 Confirmation of successful message send.

The server.log, if your HL7Consumer project is the listener, will show successful receipt and acknowledgment of each message.

## SoapUI NetBeans Plugin

Install SoapUI Plugin, 2.0.3, or whatever is current, from the Tools->Plugins->Available Plugins tab in the Plugin Manager. If you don't do this you will not be able to use SopaUI as a web service testing tool.

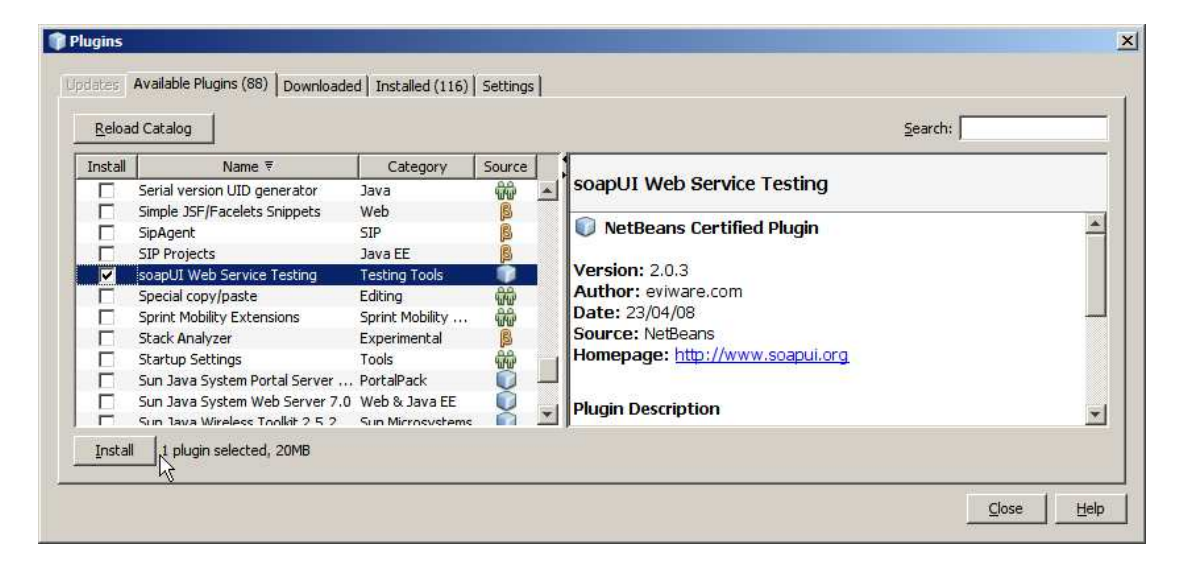

This may require access to the Internet. Installing from the Internet is preferable as this will give you the most recent SoapUI plugin.

If you don't have access there is a copy of the plugin module, com-eviware-soapuinetbeans-module-2.0.2.nbm, in the prerequisites directory. If you need to install it from the prerequisites directory use the "Downloaded" Tab in the Plugins Manager.

## Discussion

During development of this example we will build a Healthcare solution that processes HL7 version 2.3.1 delimited messages. Anyone who works or worked in healthcare in recent years will be able to relate to the subject. For these who have not, the following sections discuss the subject and the Java CAPS solution implemented in this Note.

## **Business Discussion**

Anyone above the arbitrarily chosen age of 10, in the more affluent parts of the World where Hospitals are available for these who need specialist medical care and, alas in many cases, who can afford it, will have an intuitive grasp of the most basic administrative process in a Hospital – the admission and discharge process.

Patients are admitted, stay in a Hospital for a greater or lesser length of time and are discharged.

Whilst in a Hospital patients must be fed, tested, medicated and generally looked after as required by their condition and course of treatment. In order to do this properly different parts of the hospital organization must know that the patient has been admitted, where the patient is (ward, room, bed), what are the basic patient details in terms of gender, age and dietary requirements, where to send medical staff to collect specimen for analysis and where to send results of analysis, which doctors look after the patient, etc., etc..

Some hospitals might have an interest in knowing whether the patient has been already registered in that or another associated hospital, in one or more of the hospital information systems, possibly with a different identifier. Knowing patient identifiers in different systems allows the hospital to get a true picture of the patients it is dealing with, collect information about the same individual from different systems into the socalled Single Patient View and do a number of other things that are aided by the knowledge of all identifiers associated with a single individual. The discipline that deals with that is generally called Master Data Management and, in the case of a hospital, aims at building a Master Patient Index.

Once the patient's stay in the Hospital is over the patient is discharged. At and after discharge other things must happen to complete the process. Any outstanding results must be looked at and, possibly, forwarded to the doctor who will look after the patient from that point. In countries without socialized medicine bills must be prepared and sent for payment. In hospitals which care about quality and statistics, patient stay information must be analysed to determine if quality measures are effective, etc., etc..

Some of the hospitals in some countries are interested in things like patient's length of stay. Knowing how long a patient with a particular condition remained in the hospital can be illuminating from the clinical care and management stand point. For example in certain countries healthcare is subsidized by the tax paying public. The subsidy is sometimes calculated on the basis of the number and the severity of cases treated and does not vary with the length of time patients stayed in the hospital on the assumption

that severity of the condition is the determinant of the length of stay required to treat the condition. Whole science sprang around working out how much it costs to treat patients with certain conditions and the subsidy aims to cover these costs. In this kind of system hospital administrators would be vitally interested in knowing whether patients are kept in the hospital longer then statistically necessary to treat the condition and if so, to investigate the reasons and take corrective action. The assumption is that the shorter the length of stay the more money is left in the kitty after the patient is discharged and, conversely, if the patient stays longer then statistically necessary the hospital is out of pocket on that patient. In other cases a length of stay significantly in excess of statistical average for the patient type may indicate that complications occurred and patient had to be retained longer to deal with their effects. Hopefully rare, but not unheard of , are cases of medical instruments being left in patient's body cavities, post operative complications or infections. These things warrant investigation to determine if surgical procedures or hygiene are lax, or if there is a major outbreak of antibiotic resistant bacterial infection in the hospital.

In short, amongst other things, hospitals need to know that patients are admitted and that patients are discharged. Admission events are of interest because they are used to populate the Master Patient Index. Discharge events are of interest because they are used to calculate the length of stay and compare it to the average length of stay.

#### **Technical Discussion**

To capture admission events, discharge events and other kinds of information hospitals deploy Hospital Information Systems. To cut the long story short let's assume that the hospital uses the HL7 version 2.3.1 messages to convey information about various administrative events between its various hospital systems, which might include laboratory systems, radiology and imaging systems, dietary systems and others.

HL7 is a well established healthcare messaging standard. See <u>www.hl7.org</u> for details, though in the tradition of old fashioned standards bodies HL7 organization charges for its standards so you may not be able to get hold of the standards documents without paying for them. It is a pity since requiring people to pay for standards makes them hard to get therefore does not promote standardization.

HL7 version 2.3.1 is a variant of the HL7 delimited message standard. It is important to note, for these people who are under the impression that there was no World before XML, that delimited HL7 messages have been in use for over 20 years in healthcare institutions around the world and are still going strongly. Most hospital systems that use HL7 and that are older then about 5 years, will use the delimited HL7 messages. Newer systems are likely to use the XML version of the HL7 2.x messages or HL7 version 3 which is all XML, however grossly over engineered and disastrous for the environment that is.

It is not the purpose of this Note to teach anyone about healthcare or HL7. For these interested in minimal background information here are a few links. Bear in mind that the HL7 Organization is the first and the last word on the matter.

See <u>http://www.ringholm.de/docs/00210\_en\_HL7\_ADT\_messages.htm</u> for a discussion of ADT (Admission, Discharge, Transfer) events in HL7.

See <u>http://www.otechimg.com/pdf/B-112\_ch1.pdf</u> for a brief discussion of HL7 v2 and a sample message. Here <u>http://www.srdc.metu.edu.tr/webpage/seminars/Healthcare/HL7.ppt#282,33,Patient%</u> <u>20Care%20Scenarios</u> is another overview. And here <u>https://knol.google.com/k/jaffa-brown/h17-adt-message-overview/3g15mgyrpfb21/3#</u> is another.

Here, <u>http://www.hosinc.com/Products/Interfaces/interface\_documentation.htm</u>, is a discussion of a "HL7 interface" with several examples of messages.

For our purposes we will be dealing with a HL7 version 2.3.1 ADT A01 (Admission) and ADT A03 (Discharge) messages.

A sample ADT A01 message might look like this:

A sample ADT A03 message might look like this:

```
MSH|^~\&|SystemA|HosA|PI|MDM|20080911033024||ADT^A03|CTLID_2008091103
3024|P|2.3.1|||AL|NE\r
EVN|A03|20080911033024|||JavaCAPS6^^^^USERS\r
PID|1||A000010^^HosA^MR^HosA||Kessel^Abigail^^^^||19460101123045|M|
||7 South 3rd Circle^Downham Market^England -
Norfolk^30828^UK^|||||||||A20080908111907\r
PV1|1|I|^^^|I||GOO^Goodlace^Andrew^^^^^MAIN||EMR||||||||V2008
0908111907^^^VISIT|||||||||||||||||DISH DISP|disch
loc||||||20080908111907|20080913033024\r
```

Each line ending with \r is called a Segment. Each segment starts with Segment ID. The Message Header (MSH) segment is the first segment in a message. Each message has one. It identifies, amongst other things, the originating system and the intended destination system as well as the Trigger Event (ADT) and Message Type (A01, A03). The Patient Identification (PID) Segment carries patient demographic information. The Patient Visit (PV1) Segment carries patient episode of care information – for us of interest are the admission date and the discharge date.

MSH Segment Attributes for HL7 v 2.3.1 are listed in the table below.

| SEQ | LEN | DT    | OPT | RP/# | TBL#         | ITEM # | ELEMENT NAME                            |
|-----|-----|-------|-----|------|--------------|--------|-----------------------------------------|
| 1   | 1   | ST    | R   |      |              | 00001  | Field Separator                         |
| 2   | 4   | ST    | R   |      |              | 00002  | Encoding Characters                     |
| 3   | 180 | EI    | 0   |      |              | 00003  | Sending Application                     |
| 4   | 180 | EI    | 0   |      |              | 00004  | Sending Facility                        |
| 5   | 180 | EI    | 0   |      |              | 00005  | Receiving Application                   |
| 6   | 180 | EI    | 0   |      |              | 00006  | Receiving Facility                      |
| 7   | 26  | TS    | 0   |      |              | 00007  | Date/Time Of Message                    |
| 8   | 40  | ST    | 0   |      |              | 00008  | Security                                |
| 9   | 7   | CM    | R   |      | 0076<br>0003 | 00009  | Message Type                            |
| 10  | 20  | ST    | R   |      |              | 00010  | Message Control ID                      |
| 11  | 3   | PT    | R   |      |              | 00011  | Processing ID                           |
| 12  | 608 | VID : | R   |      | 0104         | 00012  | Version ID                              |
| 13  | 15  | NM    | 0   |      |              | 00013  | Sequence Number                         |
| 14  | 180 | ST    | 0   |      |              | 00014  | Continuation Pointer                    |
| 15  | 2   | ID    | 0   |      | 0155         | 00015  | Accept Acknowledgment Type              |
| 16  | 2   | ID    | 0   |      | 0155         | 00016  | Application Acknowledgment Type         |
| 17  | 2   | ID    | 0   |      |              | 00017  | Country Code                            |
| 18  | 106 | ID    | 0   | Y/3  | 0211         | 00692  | Character Set                           |
| 19  | 60  | CE    | 0   | 1000 |              | 00693  | Principal Language Of Message           |
| 20  | 20  |       | Q   | 1    | 1            | 01317  | Alternate Character Set Handling Scheme |

Figure 0-1 MSH Segment Definition

EVN (Event) Segment Attributes for HL7 v2.3.1 are listed in the table below.

| SEQ | LEN | DT  | OPT | RP/# | TBL# | ITEM# | ELEMENT NAME            |
|-----|-----|-----|-----|------|------|-------|-------------------------|
| 1   | 3   | ID  | В   |      | 0003 | 00099 | Event Type Code         |
| 2   | 26  | TS  | R   |      |      | 00100 | Recorded Date/Time      |
| 3   | 26  | TS  | 0   |      |      | 00101 | Date/Time Planned Event |
| 4   | 3   | IS  | 0   |      | 0062 | 00102 | Event Reason Code       |
| 5   | 60  | XCN | 0   | Y    | 0188 | 00103 | Operator ID             |
| 6   | 26  | TS  | 0   |      | l    | 01278 | Event Occurred          |

Figure 0-2 EVN Segment Definiton

| PID | Segment | Attributes | for HL7 | v2.3.1 | are listed | in the | table below. |
|-----|---------|------------|---------|--------|------------|--------|--------------|
|-----|---------|------------|---------|--------|------------|--------|--------------|

| SEQ | LEN         | DT           | OPT              | RP/# | TBL# | ITEM# | ELEMENT NAME                      |
|-----|-------------|--------------|------------------|------|------|-------|-----------------------------------|
| 1   | 4           | SI           | 0                |      |      | 00104 | Set ID - PID                      |
| 2   | 20          | сх           | <mark>B</mark> ⊖ |      |      | 00105 | Patient ID                        |
| 3   | 20          | cx           | R                | Y    |      | 00106 | Patient Identifier List           |
| 4   | 20          | cx           | BO               | Y    |      | 00107 | Alternate Patient ID - PID        |
| 5   | 48          | XPN          | R                | Y    |      | 00108 | Patient Name                      |
| 6   | 48          | XPN          | 0                | Y    |      | 00109 | Mother's Maiden Name              |
| 7   | 26          | TS           | 0                |      |      | 00110 | Date/Time of Birth                |
| 8   | 1           | IS           | 0                |      | 0001 | 00111 | Sex                               |
| 9   | 48          | XPN          | 0                | Y    |      | 00112 | Patient Alias                     |
| 10  | <u>80</u> 1 | <u>CE</u> IS | 0                | Y    | 0005 | 00113 | Race                              |
| 11  | 106         | XAD          | 0                | Y    |      | 00114 | Patient Address                   |
| 12  | 4           | IS           | в                |      | 0289 | 00115 | County Code                       |
| 13  | 40          | XTN          | 0                | Y    |      | 00116 | Phone Number - Home               |
| 14  | 40          | XTN          | 0                | Y    |      | 00117 | Phone Number - Business           |
| 15  | 60          | CE           | 0                |      | 0296 | 00118 | Primary Language                  |
| 16  | <u>80</u> 4 | CEIS         | 0                |      | 0002 | 00119 | Marital Status                    |
| 17  | <u>803</u>  | <u>CEIS</u>  | 0                |      | 0006 | 00120 | Religion                          |
| 18  | 20          | сх           | 0                |      |      | 00121 | Patient Account Number            |
| 19  | 16          | ST           | BO               |      |      | 00122 | SSN Number - Patient              |
| 20  | 25          | DLN          | 0                |      |      | 00123 | Driver's License Number - Patient |
| 21  | 20          | сх           | 0                | Y    |      | 00124 | Mother's Identifier               |
| 22  | <u>80</u> 3 | CEIS         | 0                | Y    | 0189 | 00125 | Ethnic Group                      |
| 23  | 60          | ST           | 0                |      |      | 00126 | Birth Place                       |
| 24  | 1           | ID           | 0                |      | 0136 | 00127 | Multiple Birth Indicator          |
| 25  | 2           | NM           | 0                |      |      | 00128 | Birth Order                       |
| 26  | <u>80</u> 4 | CEIS         | 0                | Y    | 0171 | 00129 | Citizenship                       |
| 27  | 60          | CE           | 0                |      | 0172 | 00130 | Veterans Military Status          |
| 28  | 80          | CE           | 0                |      | 0212 | 00739 | Nationality                       |
| 29  | 26          | TS           | 0                |      |      | 00740 | Patient Death Date and Time       |
| 30  | 1           | ID           | 0                |      | 0136 | 00741 | Patient Death Indicator           |

**Figure 0-3 PID Segment Definition** 

| SEQ | LEN  | DT          | OPT | RP/#  | TBL#    | ITEM#   | ELEMENT NAME              |
|-----|------|-------------|-----|-------|---------|---------|---------------------------|
| 1   | 4    | SI          | 0   |       |         | 00131   | Set ID - PV1              |
| 2   | 1    | IS          | R   |       | 0004    | 00132   | Patient Class             |
| 3   | 80   | PL          | 0   |       |         | 00133   | Assigned Patient Location |
| 4   | 2    | IS          | 0   |       | 0007    | 00134   | Admission Type            |
| 5   | 20   | CX          | 0   |       | 1       | 00135   | Preadmit Number           |
| 6   | 80   | PL          | 0   | 1     |         | 00136   | Prior Patient Location    |
| 7   | 60   | XCN         | 0   | Y     | 0010    | 00137   | Attending Doctor          |
| 8   | 60   | XCN         | 0   | Y     | 0010    | 00138   | Referring Doctor          |
| 9   | 60   | XCN         | 0   | Y     | 0010    | 00139   | Consulting Doctor         |
| 10  | 3    | IS          | 0   |       | 0069    | 00140   | Hospital Service          |
| 11  | 80   | PL          | 0   |       | 1.000   | 00141   | Temporary Location        |
| 12  | 2    | IS          | 0   |       | 0087    | 00142   | Preadmit Test Indicator   |
| 13  | 2    | IS          | 0   |       | 0092    | 00143   | Re-admission Indicator    |
| 14  | 3    | IS          | 0   |       | 0023    | 00144   | Admit Source              |
| 15  | 2    | IS          | 0   | Y     | 0009    | 00145   | Ambulatory Status         |
| 16  | 2    | IS          | 0   | 22    | 0099    | 00146   | VIP Indicator             |
| 17  | 60   | XCN         | 0   | Y     | 0010    | 00147   | Admitting Doctor          |
| 18  | 2    | IS          | 0   | 1.02  | 0018    | 00148   | Patient Type              |
| 19  | 20   | CX          | 0   |       | 0.22.02 | 00149   | Visit Number              |
| 20  | 50   | FC          | 0   | Ŷ     | 0064    | 00150   | Financial Class           |
| 21  | 2    | IS          | 0   | 10.22 | 0032    | 00151   | Charge Price Indicator    |
| 22  | 2    | is          | 0   |       | 0045    | 00152   | Courtesy Code             |
| 23  | 2    | IS          | Ő   |       | 0046    | 00153   | Credit Ration             |
| 24  | 2    | IS          | 0   | v     | 0044    | 00154   | Contract Code             |
| 25  | 8    | DT          | õ   | Ų.    | 0011    | 00155   | Contract Effective Date   |
| 26  | 12   | NM          | õ   | Ŷ     |         | 00156   | Contract Amount           |
| 27  | 3    | NM          | Ö   | v.    |         | 00157   | Contract Period           |
| 28  | 2    | IS          | õ   |       | 0073    | 00158   | Interest Code             |
| 20  | 1    | 19          | 0   | 0 1   | 0110    | 00150   | Transfer to Bad Debt Code |
| 30  | 8    | DT          | 0   | 0 1   | 0110    | 00160   | Transfer to Bad Debt Odde |
| 31  | 10   | 15          | 0   | 0 1   | 0021    | 00161   | Bad Debt Agency Code      |
| 32  | 12   | NIM         | 0   | 0     | 0021    | 00162   | Bad Debt Transfer Amount  |
| 22  | 12   | NIM         | 0   | 0 1   |         | 00162   | Pad Debt Paceven/Arrount  |
| 34  | 12   | 18          | 0   | 0 1   | 0111    | 00164   | Delete Account Indicator  |
| 35  | 0    | DT          | 0   |       | 0111    | 00165   | Delete Account Indicator  |
| 26  | 0    | 10          | 0   | 0 1   | 0142    | 00105   | Discharge Disperition     |
| 30  | 3    | CM          | 0   | ά I   | 0112    | 00100   | Discharge Disposition     |
| 20  | 20   | CEIE        | 0   |       | 0113    | 00160   | Dist Type                 |
| 30  | 2    | UC to       | 0   |       | 0115    | 00166   | Convision Excility        |
| 39  | 2    | 10          | 0   |       | 0115    | 00109   | Pod Status                |
| 40  | 1    | 15          | В   |       | 0116    | 00170   | Deg Status                |
| 41  | 2    |             | 0   |       | 0117    | 00171   | Product Status            |
| 42  | 80   | PL          | 0   |       |         | 00172   | Pending Location          |
| 43  | 80   |             | 0   |       |         | 00173   | Prior Temporary Location  |
| 44  | 26   | TS          | 0   |       |         | 00174   | Admit Date/Time           |
| 45  | 26   | 15          | 0   |       |         | 00175   | Discharge Date/Time       |
| 46  | 12   | NM          | 0   |       |         | 00176   | Current Patient Balance   |
| 47  | 12   | NM          | 0   |       |         | 00177   | Total Charges             |
| 48  | 12   | NM          | 0   |       |         | 00178   | Total Adjustments         |
| 010 | 1 12 | 1 1 1 1 1 1 | 0   | 1.1   |         | 1 00170 | Lotal Payments            |

#### PV1 Segment Attributes HL7 v2.3.1 are listed in the table below.

**Figure 0-4 PID Segment Definition** 

To find out what the different columns and entries mean you need to refer to the HL7 version 2.3.1 Standard itself. There is no significance to the colour in the tables. I happened to have a draft copy of Chapter 3 of the HL7 Version 2.3.1 standard, from which the tables came, in which Change Tracking was enabled.

After going on for a while about HL7 delimited message standard we are coming to XML. The HL7 Processor solution we will build will use BPEL 2.0 to implement processing logic. The BPEL Service Engine will need to be given a XML message to deal with and will produce a XML message. HL7 delimited message will need to be converted to their XML equivalents. The HL7 Encoder feature will be used to do the conversion as messages are received by the HL7 Binding Component. Conversion requires the presence of HL7 version 2.3.1 XML Schema Documents. See

Prerequisites section, above, for instruction on where to find these Schema documents.

## Solution

As mentioned in the Introduction, the HL7 Processor will:

- receive HL7 v2.x delimited messages using the HL7 BC
- convert HL7 v2.x messages to their equivalent XML format
- split message stream into ADT A01s and ADT A03s
- convert A01s to an abbreviated Custom Patient XML format
- convert A03s to an abbreviated Custom Discharge XML format
- send Custom Patients to a JMS Queue for processing by a MDM solution
- send Custom Discharges to a JMS Queue for processing by an IEM solution

Before we can receive HL7 messages using the HL7 BC we must construct the HL7 sender. This sender will read a file of sample HL7 messages using the File BC and will send them using the HL7 BC. The overall solution architecture is shown below.

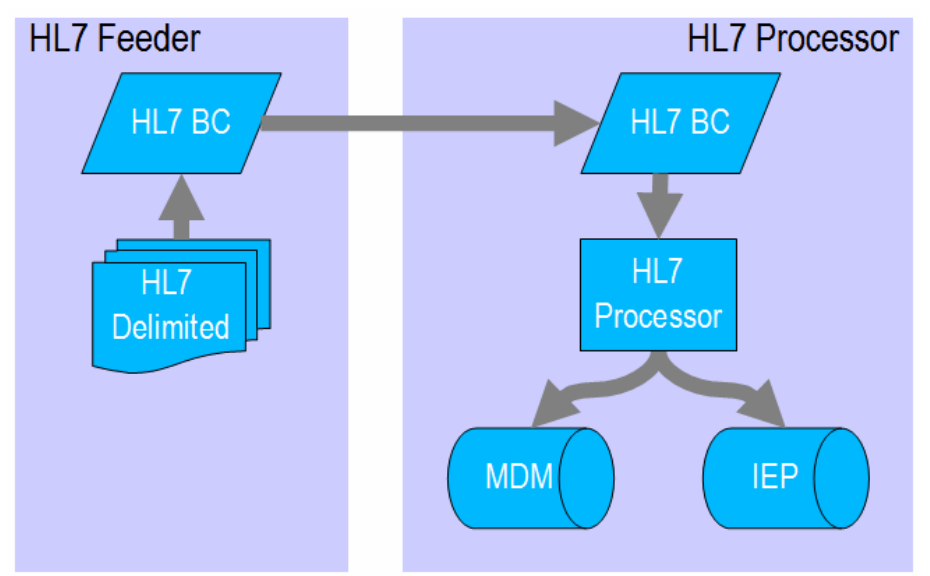

**Figure 0-5 Solution Architecture Schematic** 

To enable us to test the HL7 Feeder we will create an abbreviated HL7 Consumer, which will also be used to explore conversion of HL7 delimited messages into HL7 XML messages, so we can see where and how this is done. The HL7 Consumer will be discarded later as it will be replaced by the HL7 Processor proper.

|             | •                                                       |
|-------------|---------------------------------------------------------|
| HL7Consumer | Throwaway solution receiving HL7 delimited messages     |
|             | using the HL7 BC and writing their XML equivalents to   |
|             | files in a file system using the File BC                |
| HL7Feeder   | The solution reading HL7 delimited messages from a file |
|             | in the file system using the File BC and sending these  |
|             | messages to a HL7 Listener using the HL7 BC.            |
| WSSDateDiff | EJB-based web service implementing "difference in       |
|             | days between two arbitrarily formatted dates" using the |

At the end of the process we will have implemented:

|                | "Implementation First" method.                           |
|----------------|----------------------------------------------------------|
| WSSCovnertDate | EJB-based web service implementing conversion of a       |
|                | date/time string between two arbitrary formats using the |
|                | "Interface First" method.                                |
| HL7Processor   | The solution receiving HL7 delimited messages using      |
|                | the HL7 BC, processing ADT A01 and ADT A03               |
|                | separately, converting HL7 date/time formatted dates to  |
|                | ISO 8601 date/time formatted dates, calculating the      |
|                | difference in days between discharge dates and           |
|                | admission dates, constructing custom XML messages for    |
|                | forwarding to the MDM and IEP solutions developed        |
|                | and discussed elsewhere and sending these messages on    |
|                | using the JMS BC.                                        |

## Implementation

### **Project Group**

All projects developed here will be collected into a Project Group. Let's create the Project Group, HL7ProcessorGroup, using NetBeans Project Group facilities.

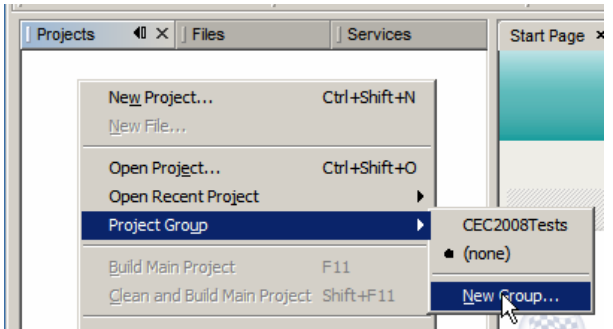

Figure 0-1 Triggering the New Project Group functionality

In the New Group dialogue box select the Folder of Projects option, navigate through the file system to the folder location where projects in this group will be collected, creating subfolders as necessary, and click Open.

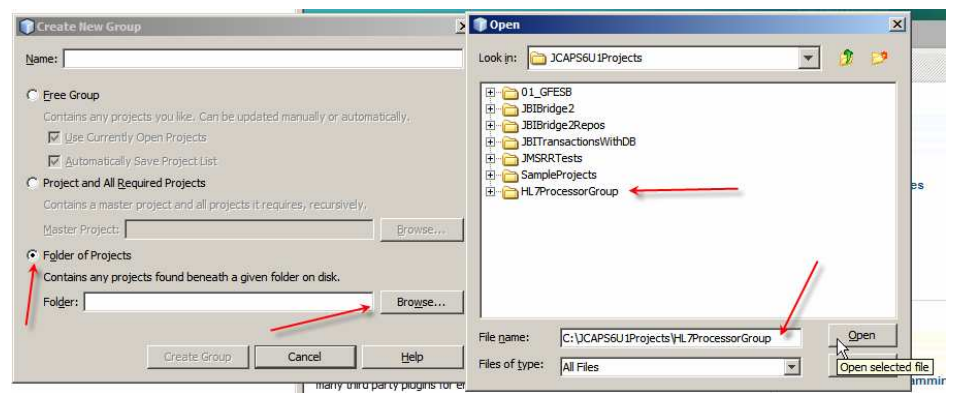

Figure 0-2 Choosing a folder to contain projects in the Project Group

Provide the name for the Project Group and create it.

| Create New Group                                                          | ×       |
|---------------------------------------------------------------------------|---------|
| Name: HL7ProcessorGroup                                                   |         |
| C Free Group                                                              |         |
| Contains any projects you like. Can be updated manually or automatically. |         |
| 🔽 Use Currently Open Projects                                             |         |
| Automatically Save Project List                                           |         |
| C Project and All Required Projects                                       |         |
| Contains a master project and all projects it requires, recursively.      |         |
| Master Project:                                                           | Browse, |
| Folder of Projects                                                        |         |
| Contains any projects found beneath a given folder on disk.               |         |
| Folder: C:\CEC2008JavaCAPS\00_HL7                                         | Browse  |
|                                                                           |         |
| Create Group Cancel                                                       | Help    |

**Figure 0-3 Completing Project Group creation** 

Make sure to choose the project group's folder for new projects, when creating projects in subsequent sections.

#### HL7 Consumer and XML Converter

To test the HL7 Feeder, which we will develop in the next section, we need a HL7 Consumer, a listener implementation which will listen for TCP connections on a specific port, will accept connections and receive all messages that are sent to it, sending a HL7 ACK back for each. Each message, assumed to be a HL7 message, will be converted from the HL7 Delimited to its HL7 XML format and will be written to a file in the file system.

The purpose of this consumer, which will ultimately be discarded, is to test the HL7 Feeder and to explore HL7 delimited to HL7 XML message conversion.

All conversion logic will be handled by the HL7 Encoder directly in the HL7 BC so no external logic, like Java or BPEL, will be required. Both Binding Components will be added directly to the Composite Application Service Assembly and wired together.

In the HL7ProcessorGroup project group create a new Composite Application project, named HL7Consumer\_CA.

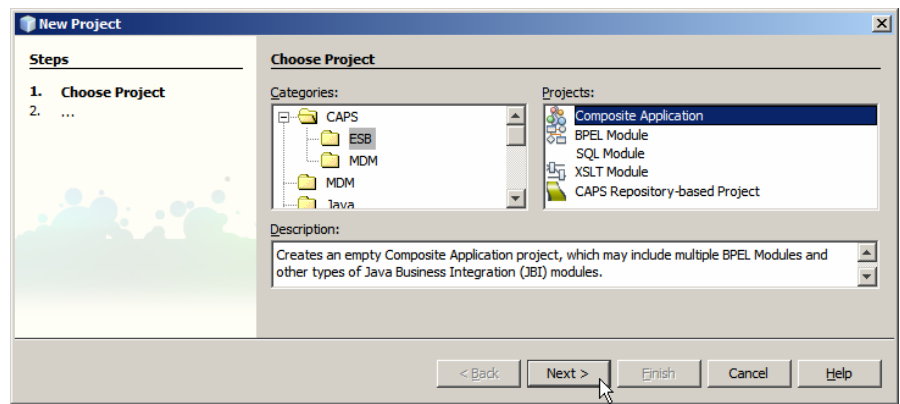

Figure 0-4 Begin creation of a new Composite Application

Make sure to provide the project location that is consistent with the project group's location and to name the project as required.

| iteps                                                         | Name and Location                                                    |        |
|---------------------------------------------------------------|----------------------------------------------------------------------|--------|
| <ul> <li>Choose Project</li> <li>Name and Location</li> </ul> | Project Name: HL7Consumer_CA                                         |        |
|                                                               | Project Location: C:\JCAPS6U 1Projects \HL7ProcessorGroup            | Browse |
|                                                               | Project Folder: C:\JCAPS6U1Projects\HL7ProcessorGroup\HL7Consumer_CA |        |
|                                                               | ☑ Set as Main Project                                                |        |
|                                                               |                                                                      |        |

Figure 0-5 Naming the project and selecting project location

Expand the Project Files folder and create a subfolder called HL7v2 using the New->Other->Other->Folder options.

| Steps                                          | Choose File Type                           |                                                                                     |  |
|------------------------------------------------|--------------------------------------------|-------------------------------------------------------------------------------------|--|
| <ol> <li>Choose File Type</li> <li></li> </ol> | Project: R HL7Consumer                     | CA                                                                                  |  |
|                                                | Categories:                                | Eile Types:                                                                         |  |
|                                                | ESB<br>                                    | SVG File<br>JavaScript File<br>JSON File<br>Properties File<br>Empty File<br>Folder |  |
|                                                | Description:<br>Creates a new folder on yo | ur disk.                                                                            |  |
|                                                |                                            |                                                                                     |  |

Figure 0-6 Create a folder inside the Process Files folder

Name the new folder HL7v2.

| 🇊 New Folder                                                    |                                                                                      | × |
|-----------------------------------------------------------------|--------------------------------------------------------------------------------------|---|
| Steps                                                           | Name and Location                                                                    |   |
| <ol> <li>Choose File Type</li> <li>Name and Location</li> </ol> | Folder Name: HL7v2                                                                   |   |
|                                                                 | Project: HL7Consumer_CA                                                              |   |
|                                                                 | Parent Folder: src\jbiasa Browse                                                     |   |
|                                                                 | Created Folder: C:\CAPS6U1Projects\HL7ProcessorGroup\HL7Consumer_CA\src\jbiasa\HL7v2 |   |
|                                                                 |                                                                                      |   |
|                                                                 |                                                                                      |   |
|                                                                 | <back next=""> Einish Cancel Help</back>                                             |   |

Figure 0-7 Name the new folder

Expand the Process Files folder, right-click on the HL7v2 folder and choose New->Other->XML->External XML Schema Documents.

| Proj | •0 × ]   | Files                       | Services | Start Page × HL7Consumer_CA.casa |
|------|----------|-----------------------------|----------|----------------------------------|
|      | HL7Consu | mer_CA<br>Assembly<br>Files |          |                                  |
|      | JBI Mod  | ul New                      |          | 🗋 Folder                         |
| l    | - 🔄 Test | Eind                        | Ctrl+F   | WSDL Document                    |
|      |          | Cu <u>t</u>                 | Ctrl+X   | XML Schema                       |
|      |          | Сору                        | Ctrl+C   | External XML Schema Document(s)  |
|      |          | Paste                       | Ctrl+V   | External WSDL Document(s)        |
|      |          | <u>D</u> elete<br>Rename.   | Delete   | Other                            |

Figure 0-8 Choose New->Other...

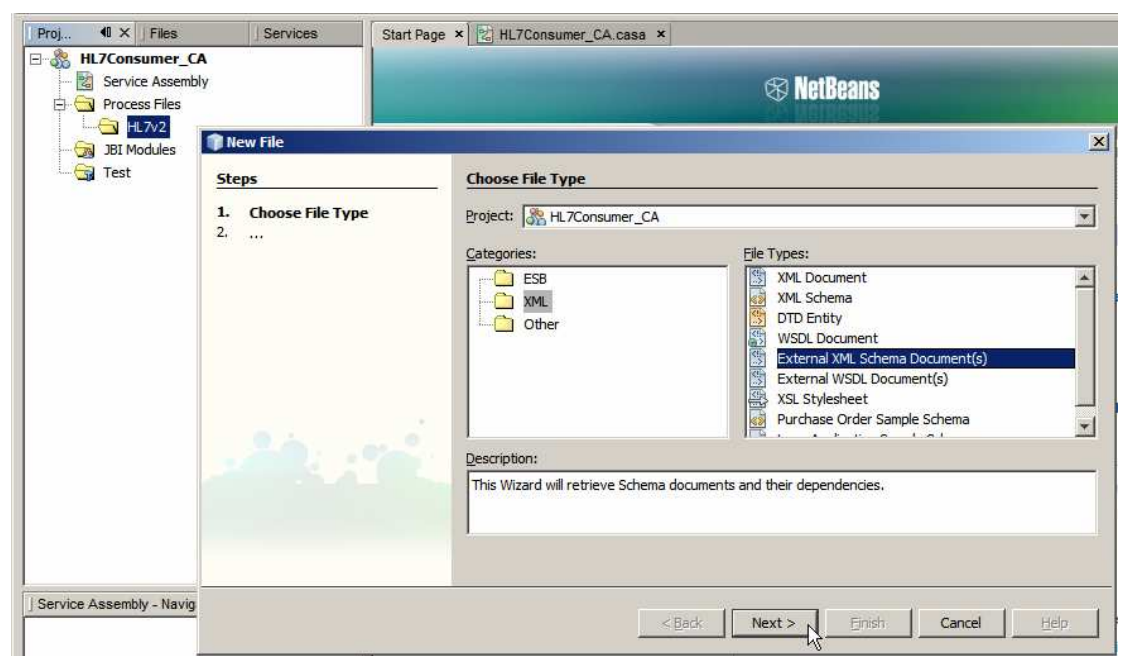

Figure 0-9 Choose XML->External XML Schema Documents

Navigate to the h17v2/2.3.1 folder containing the HL7 v2.3.1 XML Schema Documents which were extracted from the ZIP archive downloaded earlier, and select the following XSD documents:

- ADT\_A01.xsd
- ADT\_A03.xsd
- batch.xsd
- datatypes.xsd
- fields.xsd
- messages.xsd
- segments.xsd

| Open D                                                                                                    | ×I   |
|----------------------------------------------------------------------------------------------------|------|
| Look in: 🛅 2.3.1 💌 🤌 🔛 📰                                                                                                    |      |
| <ul> <li>ADT_A24.xsd</li> <li>ADT_A50.xsd</li> <li>CSU_C09.xsd</li> <li>EDR_R07.xsd</li> <li>messages.xsd</li> <li>ADT_A30.xsd</li> <li>BAR_P01.xsd</li> <li>datatypes.xsd</li> <li>EOO_004.xsd</li> <li>MEK_M01.xsd</li> </ul> |      |
| ADT_A38.xsd      BAR_P02.xsd      DFT_P03.xsd      ERP_R09.xsd      MFN_M01.xsd     ADT A39.xsd      BAR P06.xsd      DOC T12.xsd      Fields.xsd     MFN M02.xsd                                                               |      |
| <ul> <li>ADT_A43.xsd</li> <li>batch.xsd</li> <li>DSR_Q01.xsd</li> <li>MDM_T01.xsd</li> <li>MFN_M08.xsd</li> <li>ADT_A45.xsd</li> <li>CRM_C01.xsd</li> <li>DSR_Q03.xsd</li> <li>MDM_T02.xsd</li> <li>MFN_M09.xsd</li> </ul>      |      |
|                                                                                                    |      |
| File name:                                                                                                    |      |
| Files of type: Only XSD files                                                                                                    | ed f |

Figure 0-10 Select specific HL7 v2.3.1 XSD files

Click Finish to import all files.

| 🇊 New File                                         |                                                                                                    | x |
|----------------------------------------------------|----------------------------------------------------------------------------------------------------|---|
| Steps                                              | Specify Resource Location                                                                                                    | _ |
| Choose File Type     Specify Resource     Location | Select the type of the source location and specify the target location for the resource.<br>O From <u>U</u> RL                            | - |
|                                                    | http://     From Local File System                                                                                                    |   |
|                                                    | sd, file:/C:/CEC2008JavaCAPS/00_HL7/prerequisites/hl7v2xsd/2.3.1/VXX_V02.xsd                                                              | ] |
|                                                    | Select the target location for the retrieved resource. Save to Folder: 1Projects/HL7ProcessorGroup/HL7Consumer_CA/src/jbiasa/HL7v2 Browse | ] |
|                                                    | Over <u>w</u> rite files with same name.                                                                                                  |   |
|                                                    | z Badz Novit > Einich Cancol Holo                                                                                                    |   |
|                                                    |                                                                                                    |   |

Figure 0-11 Start the import process

Once the import is finished a few files will appear in the HL7v2 folder.

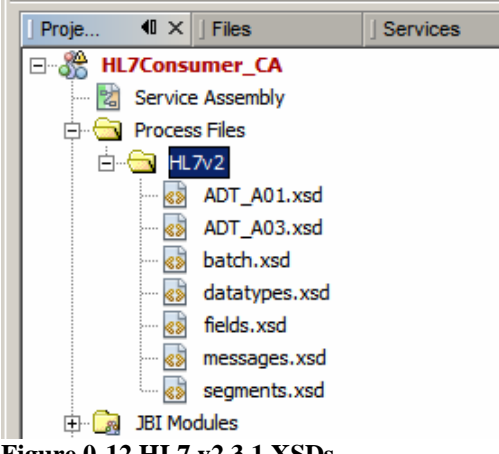

Figure 0-12 HL7 v2.3.1 XSDs

Note that we only imported the ADT A01 (Admission) and ADT A03 (Discharge) XSD files and subsidiary files referenced from them. This is because we will only deal with ADT A01 and ADT A03 messages in this project.

Expand to the Project Files folder in the folder tree under the HL7Consumer\_CA project and choose New->WSDL Document ... context menu option.

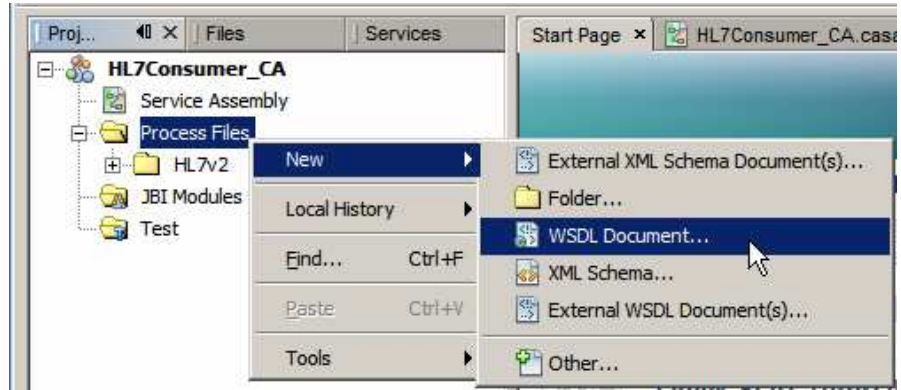

Figure 0-13 Triggering New WSDL Document wizard functionality

The WSDL we will be creating is a placeholder for the HL7 Binding Component properties, as will be seen shortly. A WSDL Wizard allows us to choose the Binding Component which to use, then to configure properties that are specific to this Binding Component.

We will listen for incoming HL7 Version 2 messages. As the HL7 BC receives the messages it will 'decode' them from delimited to XML format and will provide each message to the Normalized Message Router for routing to whatever component is interested in processing them, as defined through the Composite Application Service Assembly, more of which later.

Configure the WSDL / HL7 Binding Component as follows:

- File Name: HL7Consumer\_CA\_A01\_A03Delim\_HL7In
- WSDL Type: Concrete WSDL Document
- Binding: HL7
- Type: HL7 Version 2 Inbound Request

| teps                                             | Name and Loca                                      | tion                                                                                                    |
|--------------------------------------------------|----------------------------------------------------|----------------------------------------------------------------------------------------------------|
| Choose File Type                                 | File Name: HL7C                                    | onsumer_CA_A01_A03Delim_HL7In                                                                                                    |
| General Settings                                 | Project: HL                                        | 7Consumer CA                                                                                                    |
| HL7 Version 2 Settings<br>Communication Controls | Folder: sro                                        | - Joint Browse                                                                                                    |
|                                                  |                                                    |                                                                                                    |
|                                                  | <u>T</u> arget Namespac<br><u>W</u> SDL Type:      | e: e.netbeans.org/wsdl/HL7Consumer_CA/HL7Consumer_CA_A01_A03Delim_HL<br>C_Abstract WSDL Document                                                             |
|                                                  | Target Namespac<br>WSDL Type:<br>Binding:          | e: ee.netbeans.org/wsdl/HL7Consumer_CA/HL7Consumer_CA_A01_A03Delim_HL C Abstract WSDL Document C Concrete WSDL Document HL7                                  |
|                                                  | Target Namespac<br>WSDL Type:<br>Binding:<br>Type: | e: ee.netbeans.org/wsdl/HL7Consumer_CA/HL7Consumer_CA_A01_A03Delim_HL7 C Abstract WSDL Document C Concrete WSDL Document HL7 HL7 Version 2 - Inbound Request |

Figure 0-14 Initial HL7 Inbound configuration dialogue

Click Next to get to the next Wizard dialogue box.

This is where things get more interesting. The HL7 BC must be told what kind of messages it is dealing with. The only way at present to tell it is to choose the XML Schema Document that represents the HL7 trigger event and message type. This is why we imported all these XSDs earlier.

Click the Browse button along the Request Message data entry field, navigate to the ADT\_A01.xsd, choose the ADT\_A01 Element and click OK.

| Steps                                  | Abstract WSDL Details | <u> </u>        |
|----------------------------------------|-----------------------|-----------------|
| Choose File Type     Name and Location | Request Message       | 1               |
| 3. Abstract WSDL Details               |                       | Browse          |
| 5. HL7 Version 2 Settings              | Message Type :        |                 |
| 6. Communication Controls              | all                   | MSH.9 Field Val |
| ric/jbiasa/HL7v2/ADT_A01.xsd           |                       |                 |

Figure 0-15 Choose ADT A01 for the request message

Manually enter "ADT^A01" for the message type and click Next.

| 📦 New WSDL Document                                             | ×                                                                                                    |
|-----------------------------------------------------------------|----------------------------------------------------------------------------------------------------|
| Steps                                                           | Abstract WSDL Details                                                                                     |
| <ol> <li>Choose File Type</li> <li>Name and Location</li> </ol> | Request Message                                                                                           |
| 3. Abstract WSDL Details<br>4. General Settings                 | ns:ADT_A01 Browse                                                                                         |
| 5. HL7 Version 2 Settings                                       | Message Type :                                                                                            |
| 6. Communication Controls                                       | ADT^A01 MSH.9 Field Value                                                                                 |
|                                                                 | Message Type                                                                                              |
|                                                                 | The HL7 Message Type, the operation will handle. This should be the value of MSH 9th Field in incoming me |
|                                                                 |                                                                                                    |
|                                                                 |                                                                                                    |
|                                                                 | < Back Next > Einish Cancel ∐elp                                                                          |

Figure 0-16 Enter message type

Modify the listening port if you need. By default it is 4040. Notice, too, the Start Block, End Block and End Data characters. Recall the brief discussion in the 3<sup>rd</sup> Party Optional Tools section. We are configuring a HL7 Listener. The HL7 client/sender will have to be configured so that its star block, end block and end data characters are identical to what is configured here.

| new wsbl bocomenc                                                                                                    |                                                                                                    |
|----------------------------------------------------------------------------------------------------|----------------------------------------------------------------------------------------------------|
| Steps     Choose File Type     Name and Location     Abstract WSDL Details     General Settings     HL7 Version 2 Settings     Communication Controls | General Settings  Endpoint Properties  Transport Protocol Name : tcp-ip Location : h17://localhost:34001                                                                               |
|                                                                                                    | Encoding Details Use : C Literal © Encoded Encoder : hTencoder-1.0 LLP Details                                                                                                    |
|                                                                                                    | LLP Type :       MLLPv1       Image: End Data Character : 13         Start Block Character :       11       HLP Checksum :       Image: Enabled         End Block Character :       28 |
|                                                                                                    | Location<br>The connectivity information to connect to HL7 Server. Format hl7://p:portnumber                                                                                           |

Figure 0-17 Changing the listening port and confirming MLLP delimiter characters

Click Next, accept all defaults in the HL7 Version 2 Settings and click Next again.

| Choose File Type<br>Name and Location | HL7 Version 2 Prop        | HL7 Version 2 Properties |                           |                       |            |   |
|---------------------------------------|---------------------------|--------------------------|---------------------------|-----------------------|------------|---|
| Abstract WSDL Details                 | Acknowledgement Mod       | de ; 📀 Driginal 🔿 Enhar  | iced                      |                       |            |   |
| HL7 Version 2 Settings                | MSH Properties            |                          |                           |                       |            |   |
| Communication Controls                | Validate MSH :            | F Enabled                |                           | Processing Id:        | P          | - |
|                                       | Sequence No :             | F Enabled                |                           | Version Id:           | 2.3.1      | * |
|                                       | Sending Application :     | Sun Open ESB HL7 BC      |                           |                       |            |   |
|                                       | Sending Facility :        | Sun Open ESB HL7 BC      |                           | _                     |            |   |
|                                       | Encoding Characters :     | ^~&:                     | Field Separator :         | 124                   |            |   |
|                                       | -                         |                          |                           |                       |            |   |
|                                       | Message Propertie         | s                        |                           |                       |            |   |
|                                       | SFT Enabled :             |                          | Enabled                   |                       |            |   |
|                                       | Software Vendor Orga      | nization :               | Sun Microsystems, Inc     |                       |            |   |
|                                       | Software Certified Ver    | sion or Release Number : | 2.0                       |                       |            |   |
|                                       | Software Product Nam      | ie :                     | Sun Open ESB HL 7 Bindir  | ng Component          |            |   |
|                                       | Software Product Info     | rmation :                | It is a binding componen  | t for HL7 over TCP/IP | connection |   |
|                                       | Software Binary ID :      |                          | 2.0                       |                       |            |   |
|                                       | Software Install Date     |                          |                           |                       |            |   |
|                                       | Software Install Date     |                          | ł.                        |                       |            |   |
|                                       | Original                  |                          |                           |                       |            |   |
|                                       |                           | romant made to use to ad | nowledge the bl7 transact | ions                  |            |   |
|                                       | Ill letines the acknowled |                          |                           | IOI IS                |            |   |

Figure 0-18 Accept default for the HL7 Version 2 Settings

Accept defaults at the Communications Controls and click Finish.

| 🗊 New WSDL Document                                                                                                    |                                                                                                    | × |
|----------------------------------------------------------------------------------------------------|----------------------------------------------------------------------------------------------------|---|
| Steps         1.       Choose File Type         2.       Name and Location         3.       Abstract WSDL Details         4.       General Settings         5.       HL7 Version 2 Settings         6.       Communication Controls | Communication Controls          Inbound Communication Controls         MAX_NAK_SENT         Value       Recourse Action         MAX_CANNED_NAK_SENT         Value       Recourse Action |   |
|                                                                                                    | <back next=""> Einish Cancel Help</back>                                                                                                    | , |

Figure 0-19 Complete the Wizard.

Outcome of this process is a WSDL which defines one operation on one type of HL7 message. It looks similar to what is shown below.

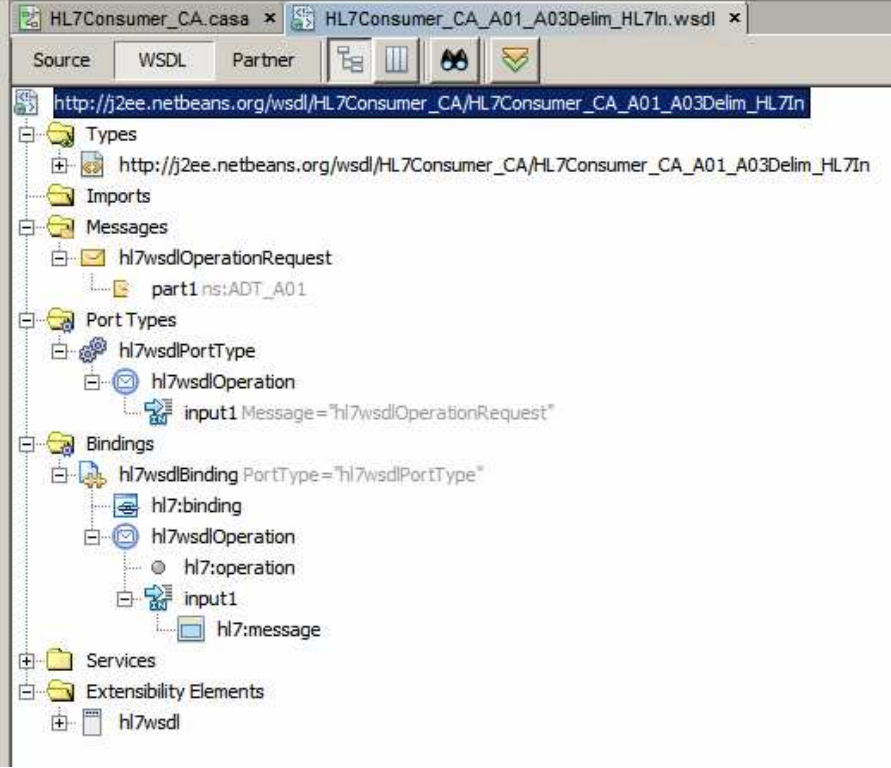

Figure 0-20 WSDL generated by the HL7 Wizard

In order for us to be able to process two different types of HL7 messages, the ADT A01, already configured, and the ADT A03, we need to add a new Message, WSDL Operation and Binding Operation. Alas, this has to be dome through the WSDL editor since at this time there is no Wizard that will assist.

First, let's add a message. Right-click on the Messages node and choose Add Message.

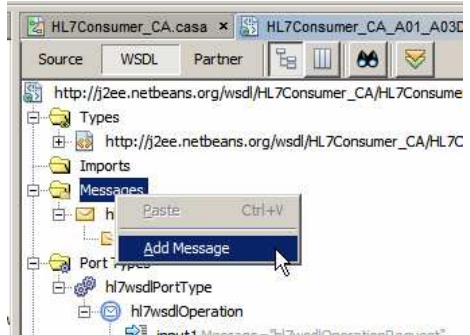

Figure 0-21 Trigger Add Message functionality

Rename the new node to msgADT\_A03 by right-clicking it and choosing Refactor->Rename.

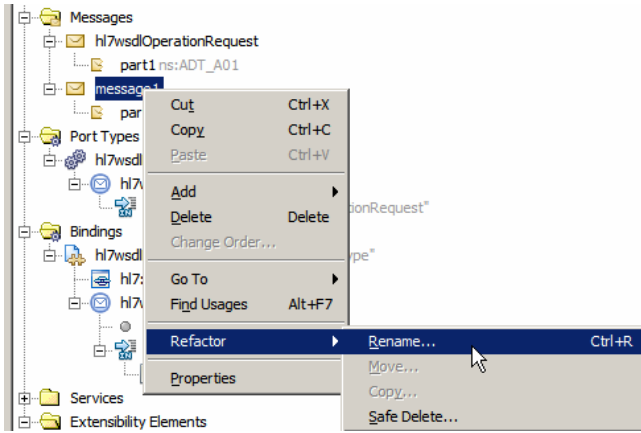

Figure 0-22 Rename the message

Right-click on the part1 node under the msgADT\_A03 message and choose Properties.

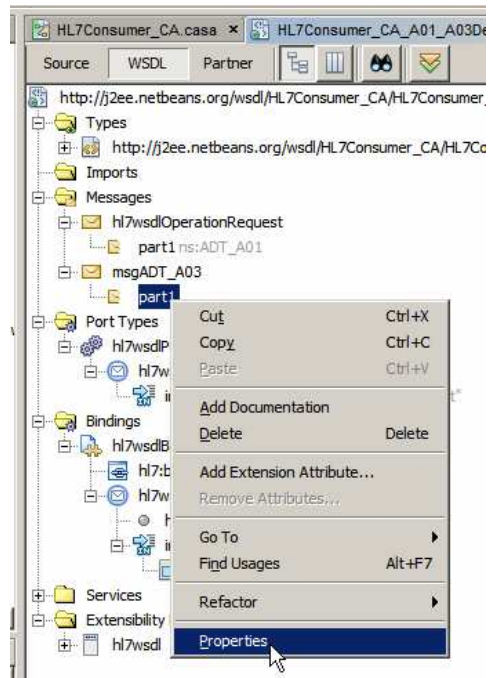

Figure 0-23 Choose properties to configure part's data type

Click the small button with ellipsis in it, alongside the Element or Type data entry box, locate the ADT A03 XSD, select the ADT\_A03 Element, click OK and Close.

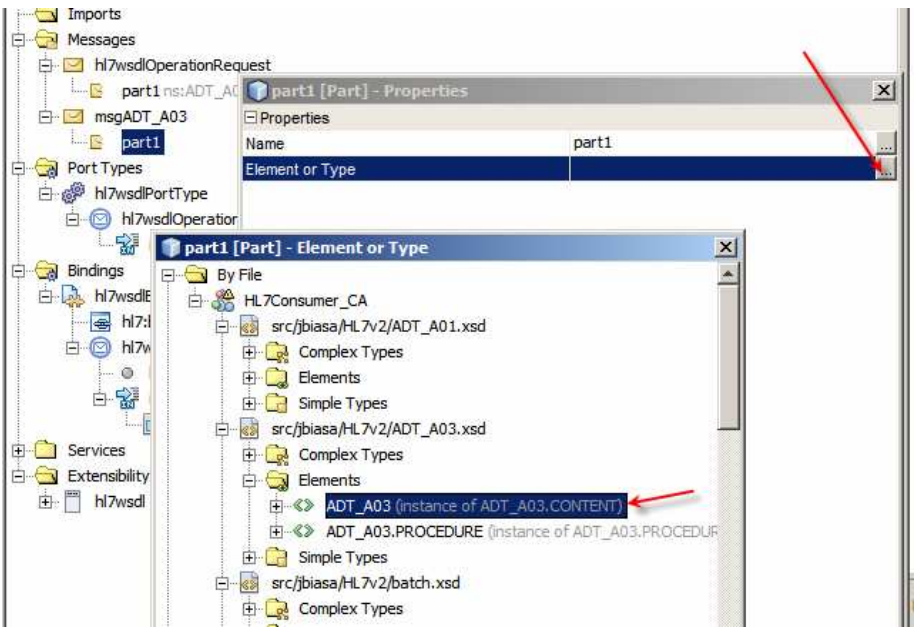

Figure 0-24 Configure data type for the message part

Right-click the hl7wsdlPortType node, choose Add, choose Operation ...

| 🖻 🦙 Port Types                |                         |        |                          |
|-------------------------------|-------------------------|--------|--------------------------|
| ⊡ @ hl7wsdlPortType           | Cut                     | Ctrl+X | 1                        |
| input1M                       | Сору                    | Ctrl+C |                          |
| E Bindings                    | Paste                   | Ctrl+V |                          |
| 🖻 🔈 hl7wsdlBinding P          | Add                     | •      | Operation                |
| ⊢                             | Delete                  | Delete | Binding and Service Port |
| <ul> <li>hl7:oper;</li> </ul> | Add Extension Attribute |        | Documentation            |
| i insuita                     |                         |        |                          |

Figure 0-25 Choose to add new operation to the existing port

Name the operation opADT\_A03, choose One-Way Operation for Operation Type and select msgADT\_A03 message as Input. Click OK to complete the wizard.

| 🗊 Create New Ope        | eration                                                                          | × |
|-------------------------|----------------------------------------------------------------------------------|---|
| Operation <u>N</u> ame: | OPADT_A03                                                                        |   |
| Operation <u>Type</u> : | One-Way Operation                                                                |   |
| Input:                  | HL7Consumer_CA_A01_A03Delim_HL7InOperationRequest                                |   |
|                         | HL7Consumer_CA_A01_A03Delim_HL7InOperationRequest<br>tns:hl7wsdlOperationRequest |   |
| $\subset$               | trs:msgADT_A03                                                                   |   |
|                         | OK Cancel <u>H</u> elp                                                           |   |

Figure 0-26 Name and configure new operation

Right-click the hl7wsdlBinding node, choose Add, choose Binding Operation.

| ⊡[] opADT_A03<br>                            |                |        |                   |
|----------------------------------------------|----------------|--------|-------------------|
| 🛱 🖓 Bindings                                 |                |        |                   |
| 🗄 🖟 hl7wsdlBinding PortType="hl7wsdlPortType | <b>T</b>       |        |                   |
|                                              | Cu <u>t</u>    | Ctrl+X |                   |
| ⊡… 💿 hl7wsdlOperation                        | Copy           | Ctrl+C |                   |
| O hl7:operation                              | Paste          | Ctrl+V |                   |
| 🖻 🔛 input1                                   | Add            |        | Documentation     |
| hl7:message                                  | Auu            |        | Documentation     |
|                                              | <u>D</u> elete | Delete | Binding Operation |
| Extensibility Elements                       | Change Orde    | er     | Database Binding  |
| hl7wsdl                                      | Go To          | •      | FTP Binding       |
| Figure 0-27 Add new Binding Operation        |                |        | •                 |

New binding operation with empty input2 node is added.

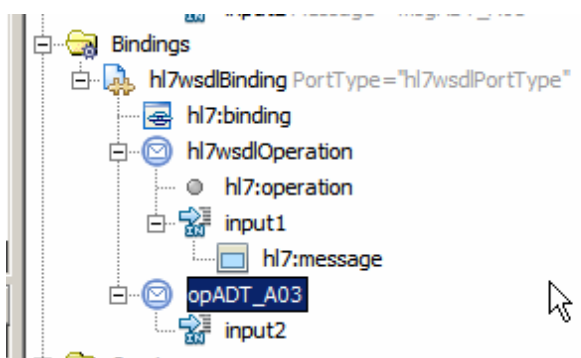

Figure 0-28 New, unconfigured Binding Operation

Right-click the input2 node, choose Add, choose HL7 Message.

| 🖻 🕞 🛃 Bindings                                |               |          |               |  |
|-----------------------------------------------|---------------|----------|---------------|--|
| 🖻 🦣 hl7wsdlBinding PortType="hl7wsdlPortType" |               |          |               |  |
|                                               | 🚭 hl7:binding |          |               |  |
| hi7wsdlO                                      | peration      |          |               |  |
| - O hl7:o                                     | hl7:operation |          |               |  |
| 🗄 🔛 input                                     | 1             |          |               |  |
| h 🗌 h                                         | 17:message    |          |               |  |
| ⊡                                             | .03           |          |               |  |
|                                               | 2             |          | I             |  |
| 🗄 💼 Services                                  | Cu <u>t</u>   | Ctrl+X   |               |  |
| Extensibility Elem                            | Сору          | Ctrl+C   |               |  |
| 🗄 ·· 🛅 hl7wsdl                                | Paste         | Ctrl+V   |               |  |
|                                               | Add           | <b>`</b> | Documentation |  |
|                                               | Delete        | Delete   | HI 7 Massage  |  |
|                                               | Delette       | Delete   | nu 7 message  |  |

Figure 0-29 Trigger Add HL7 Message to the Binding Operation functionality

Right-click hl7:message and choose Properties.

| 🖻 🖳 🔂 Bindings                                                                                                    |             |        |  |
|----------------------------------------------------------------------------------------------------|-------------|--------|--|
| 🖨 🦣 hl7wsdlBinding PortType="hl7wsdlPortType"                                                                                                    |             |        |  |
| hl7:binding                                                                                                    |             |        |  |
| hl7wsdlOperation                                                                                                    |             |        |  |
| hl7:operation                                                                                                    |             |        |  |
| input1                                                                                                    |             |        |  |
| hl7:message                                                                                                    |             |        |  |
| i in in the interval in the interval interval in the interval interval inter |             |        |  |
| input2                                                                                                    |             |        |  |
| hl7:message                                                                                                    |             |        |  |
| E. Services                                                                                                    | Cu <u>t</u> | Ctrl+X |  |
|                                                                                                    | Copy        | Ctrl+C |  |
| ⊞ 🛅 hl7wsdl                                                                                                    | Paste       | Ctrl+V |  |
|                                                                                                    | Add         |        |  |
|                                                                                                    | Delete      | Delete |  |
|                                                                                                    |             |        |  |
| I                                                                                                    | Go To Sourc | e      |  |
|                                                                                                    | Properties  |        |  |

Figure 0-30 Choose Properties of the hl7:message node

Choose part1 for part, encoded for use and enter hl7encoder-1.0 for encodingStyle.

| E                          |                 |                                                  |       |
|----------------------------|-----------------|--------------------------------------------------|-------|
| hl7wsdlBinding PortType=   |                 |                                                  |       |
| bl7:binding                | 🗊 hl7:messa     | ge - Properties                                  | ×     |
|                            | Message         |                                                  |       |
|                            | part            | part1                                            | •     |
|                            | Encoding        |                                                  |       |
| bl7:message                | use             | encoded                                          | •     |
|                            | encodingStyle   | hl7encoder-1.0                                   |       |
|                            |                 | -                                                |       |
| hl7:message                | encodingStyle   | •                                                | 0     |
| 🗄 💼 Services               | when use is end | coded, this attribute defines the encoding style |       |
| 🗄 🖂 Extensibility Elements |                 |                                                  |       |
| hl7wsdl                    |                 |                                                  |       |
|                            |                 |                                                  | Close |

Figure 0-31 Configure hl7:message properties.

Right-click opADT\_A03 node, choose Add, choose HL7 Operation.

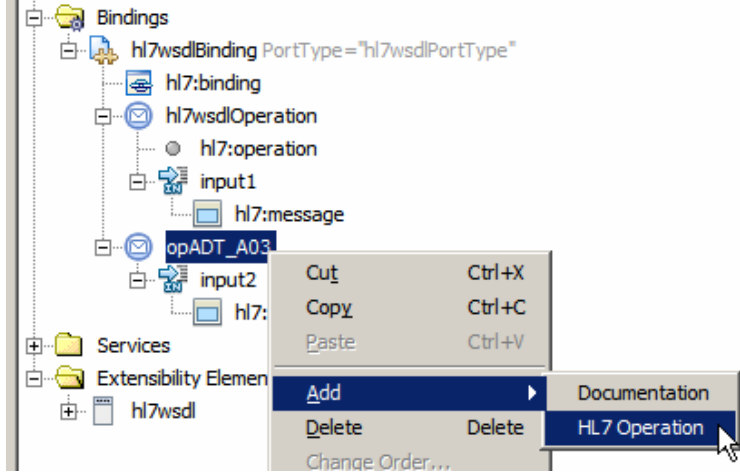

Figure 0-32 Add HL7 Operation to the Binding Operation

Right-click hl7:operation node, choose Properties, enter ADT^A03 into the messageType data entry box and close the dialogue box.

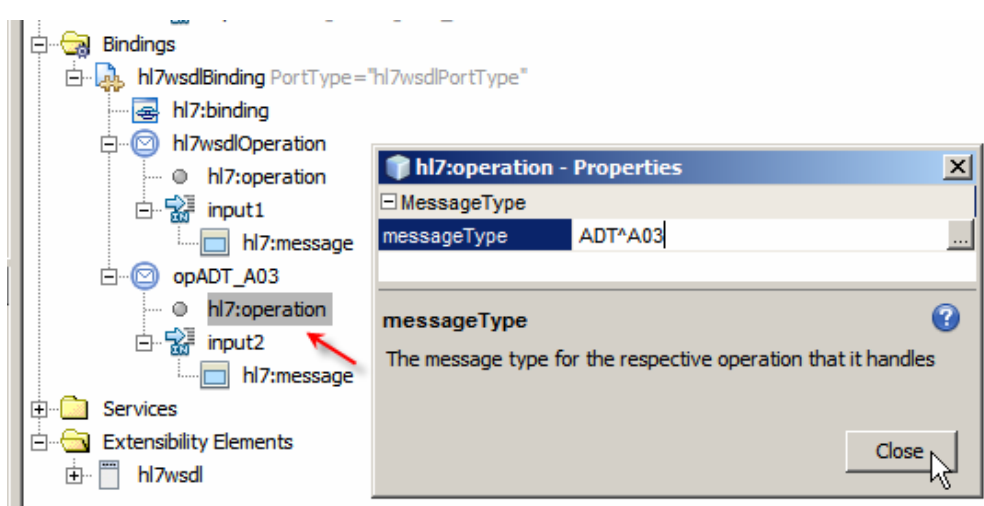

Figure 0-33 Configure messageType for the opADT\_A03 operation

Save the modified WSDL. Now the HL7 BC will accept both ADT^A01 and ADT^A03 message types and will reject all others.

Now that we have a configured HL7 BC we can put together the Service Assembly that will constitute our Composite Application. The Composite Application will receive HL7 A01 and A03 delimited messages, convert them to their equivalent XML forms and write all messages to a file using the File Binding Component.

Let's open the Service Assembly, right-click in the WSDL Port swim line and choose Load WSDL Port...

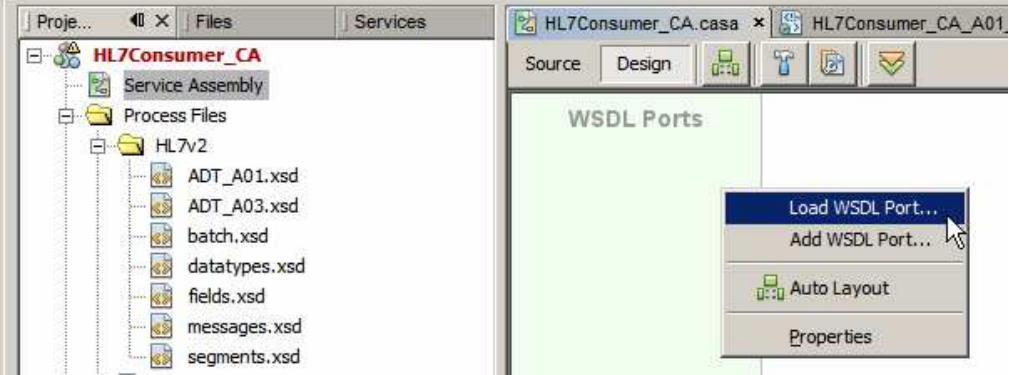

Figure 0-34 Triggering Add WSDL Port functionality

Select the one and the only WSDL Port and click OK.

| Burce Design  | HL7Consumer_CA_A01_A03Delim_HL7In.wsdl ×                             |
|---------------|----------------------------------------------------------------------|
| WSDL Ports    | JBI Modules                                                          |
|               |                                                                      |
| Select WSD    | L Port                                                               |
| Available WS  | DL Ports for :                                                       |
| Service=hl7ws | dlService, Port=hl7wsdlPort (HL7Consumer_CA_A01_A03Delim_HL7In.wsdl) |
|               | OK Cancel                                                            |

Figure 0-35 Select the WSDL Port to load

From the WSDL Bindings Palette drag the File BC onto the WSDL Ports swim line.

| Palette                                                                                                    |  |  |
|----------------------------------------------------------------------------------------------------|--|--|
| 🗆 WSDL Bindings                                                                                                |  |  |
| a database a file a ftp                                                                                        |  |  |
| 🖂 Service Units                                                                                                |  |  |
| Su External                                                                                                    |  |  |
| 🖃 Endpoints 🥢                                                                                                  |  |  |
| ∑ Consume ∑ Provide                                                                                            |  |  |
|                                                                                                    |  |  |
|                                                                                                    |  |  |
| - and the second second second second second second second second second second second second second second se |  |  |
|                                                                                                    |  |  |
|                                                                                                    |  |  |
|                                                                                                    |  |  |
|                                                                                                    |  |  |

Figure 0-36 Add File BC to the Service Assembly editor canvas

Connect the Consume endpoint of the HL7 BC to the Provide endpoint of the File BC, choose hl7wsdlOperation from the drop down menu that appears and click OK.

| WSDL Ports  | □ Service Units         □□ External         □ Endpoints         ▷ Consume > Provide                                       |    |        |
|-------------|----------------------------------------------------------------------------------------------------|----|--------|
| hl7wsdlPort | •                                                                                                    |    | ×      |
|             | Select the operation used in the service unit to configure its binding:<br>Multiple operation configuration is supported. |    |        |
|             | Operation:<br>hl7wsdlOperation                                                                                            |    |        |
| casaPort1   | opADT_A03                                                                                                    |    |        |
|             |                                                                                                    | ОК | Cancel |

Figure 0-37 Choose to configure the A01 (hl7wsdlOperation) operation
Configure File Name \* (Pattern) to read ADT\_A0x\_output\_%d.xml and an appropriate output directory, to which the file will be written. Accept defaults for other properties and click OK.

| File Write             |                                                  |
|------------------------|--------------------------------------------------|
| Pile Name* (pattern):  | ADT_AUX_OUTput_%d.xmi                            |
|                        | Is Relative To:                                  |
| File Exists:           | O Rename Existing File                           |
|                        | © Overwrite Existing File                        |
|                        | Append to Existing File, Delimited By: LINE FEED |
| Payload Processing -   |                                                  |
| Me <u>s</u> sage Type: | xml Add trailing EOL                             |
| XSD Element/Type;      | ns:ADT_A01                                       |
|                        | encoded type;                                    |
| -1                     |                                                  |
| file Directory         | <u> </u>                                         |

Figure 0-38 Configure file to which to write A01s

Click the paper and pencil icon on the File BC, select the opADT\_A03 from the drop down and click OK.

| casaPort1 |                                                                                                    |
|-----------|----------------------------------------------------------------------------------------------------|
|           |                                                                                                    |
|           | Select the operation used in the service unit to configure its binding:<br>Multiple operation configuration is supported. |
|           | Operation:                                                                                                    |
|           | hl7wsdlOperation                                                                                                    |
|           |                                                                                                    |
|           | OK Cancel                                                                                                    |

Figure 0-39 Trigger configuration of the File BC for the ADT A03 operation

Make sure to configure the file name, the output directory and all other properties identically to what was configured for the other operation before. This is necessary so that all HL7 messages get written to the same file.

| File Write                    |                                                    |
|-------------------------------|----------------------------------------------------|
| File <u>N</u> ame* (pattern): | ADT_A0x_output_%d.xml                              |
| 🐮 <u>P</u> ath*:              | C:\CEC2008JavaCAPS\00_HL7\data Browse              |
|                               | Is Relative To:                                    |
| File Exists:                  | C Rename Existing File                             |
|                               | <u>O</u> verwrite Existing File                    |
|                               | C Append to Existing File, Delimited By: LINE FEED |
| Payload Processing –          |                                                    |
| Me <u>s</u> sage Type;        | xml 🔽 Add trailing EOL                             |
| XSD Element/Type:             | ns:ADT_A03                                         |
|                               | encoded type;                                      |
|                               | 2                                                  |
| ïle Name                      |                                                    |
|                               | E                                                  |

Figure 0-40 Configure File BC for the opADT\_A03 operation the same as for ADT A01

Build and deploy the project.

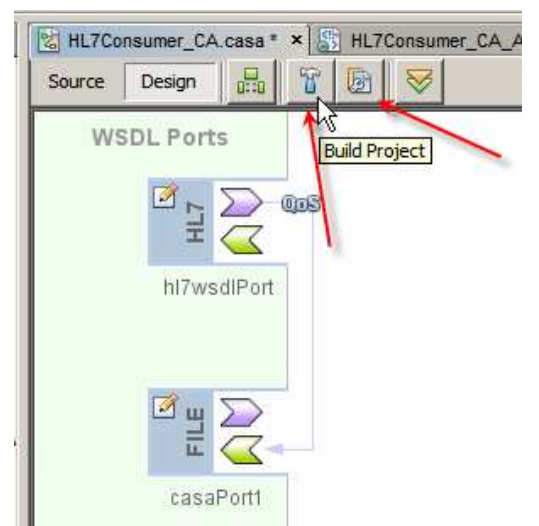

Figure 0-41 Build and Deploy buttons

This is probably one of the World's smallest useful integration solutions. It takes a stream of HL7delimited messages coming over a TCP/IP connection, acknowledges them to the sender and writes their equivalent XML messages to files in the file system.

If you have the 7Scan tool installed and configured to talk to a HL7 listener then you can test the HL7 Consumer project by submitting to it A01 and A03 messages. Section "

Optional 3<sup>rd</sup> Party Software" discusses the 7Scan and gives a brief overview of how to configure it as a HL7 sender.

If you don't have 7Scan, or another HL7 client, then proceed to the next section where a HL7 Feeder project will be developed.

If you have 7Scan then continue with this section.

Start 7Scan. Click the Open button.

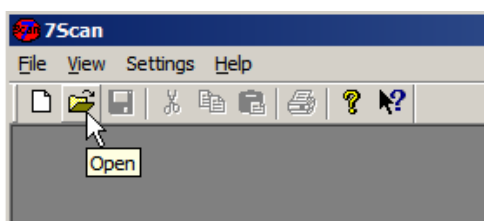

Figure 0-42 Trigger Open File functionality

Navigate to data/sources directory, select the ADT\_A01\_one\_tx.dat file and click open.

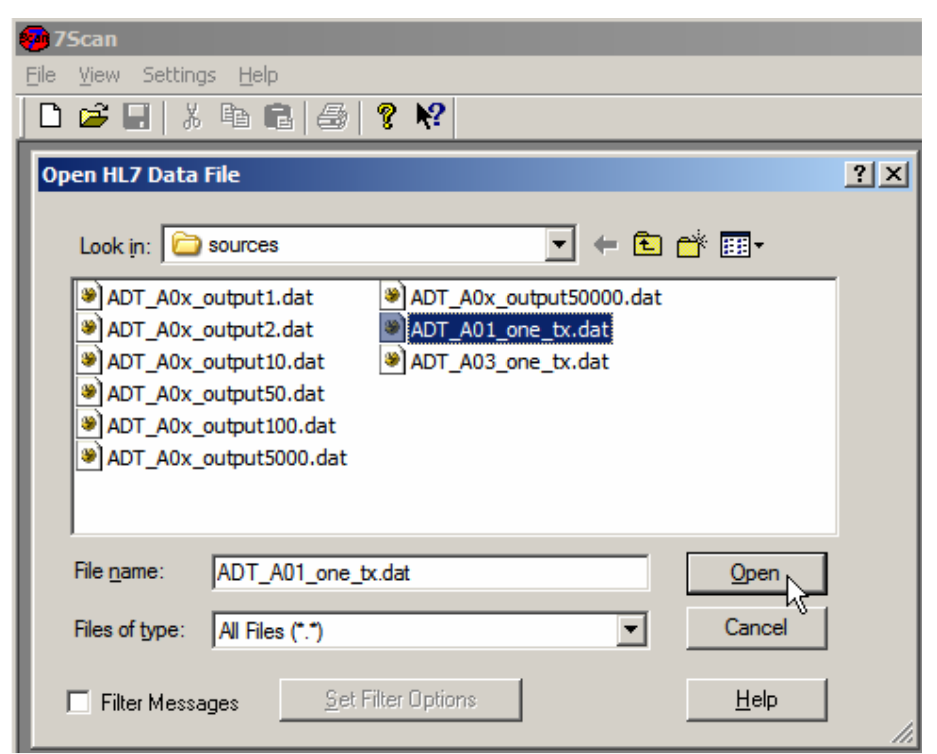

Figure 0-43 Choose ADT\_A01\_one\_tx.dat to open

Click Sender\_LocalHost\_34001 to connect to the listener – this assumes that you created a sender as discussed in "

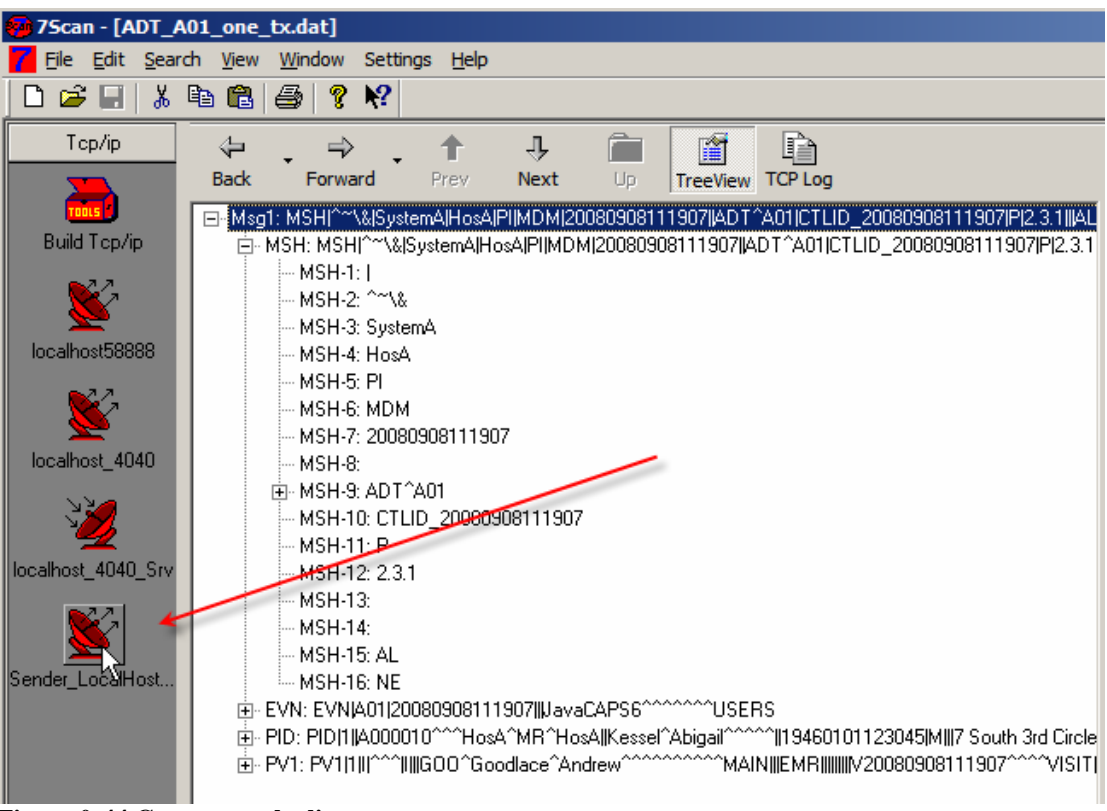

Optional 3<sup>rd</sup> Party Software". If not, create and configure one.

Figure 0-44 Connect to the listener

Right-click on the HL7 message in the window and choose Send Msg1.

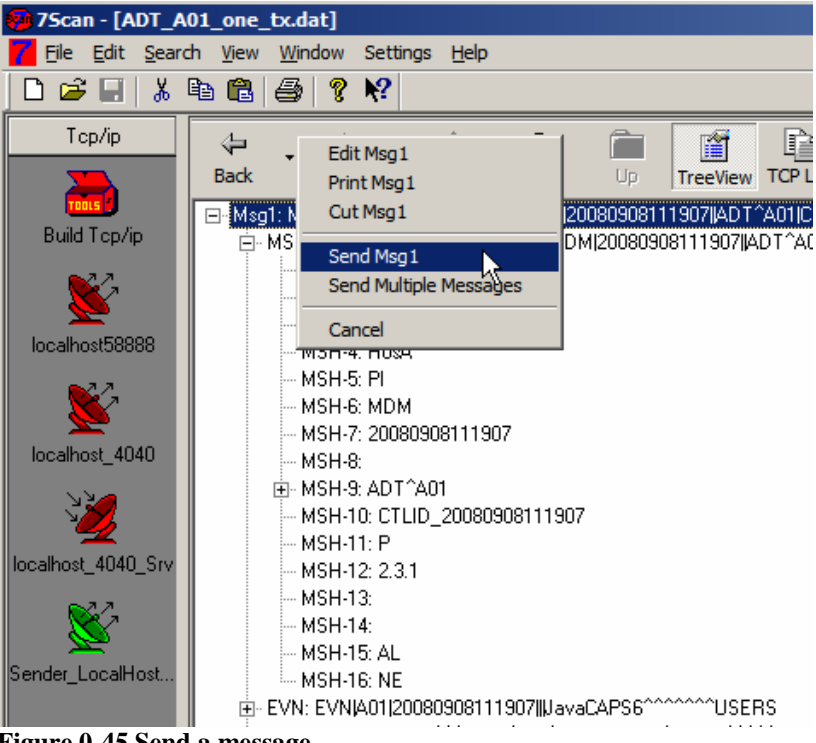

Figure 0-45 Send a message

Click the TCP Log button, observe the HL7 ACK, clear the log and dismiss the dialog box.

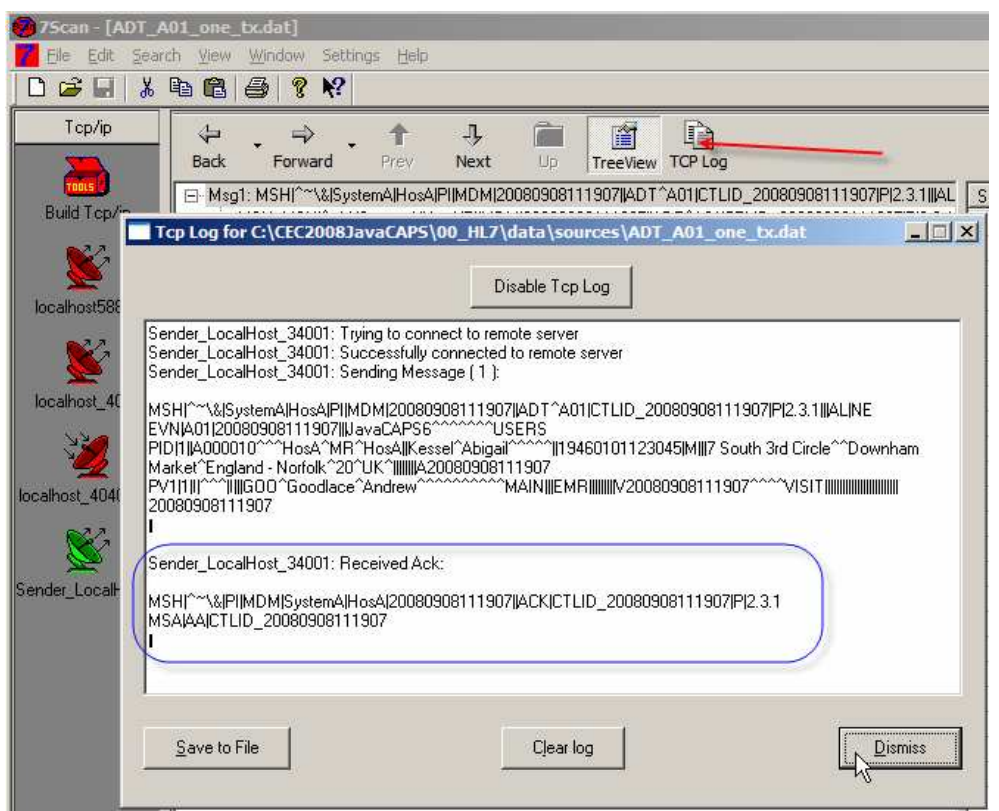

Figure 0-46 Observe HL7 ACK in the TCP Log

Open the ADT\_A03\_one\_tx.dat message, connect the sender and send. Observe the TCP Log to confirm successful send.

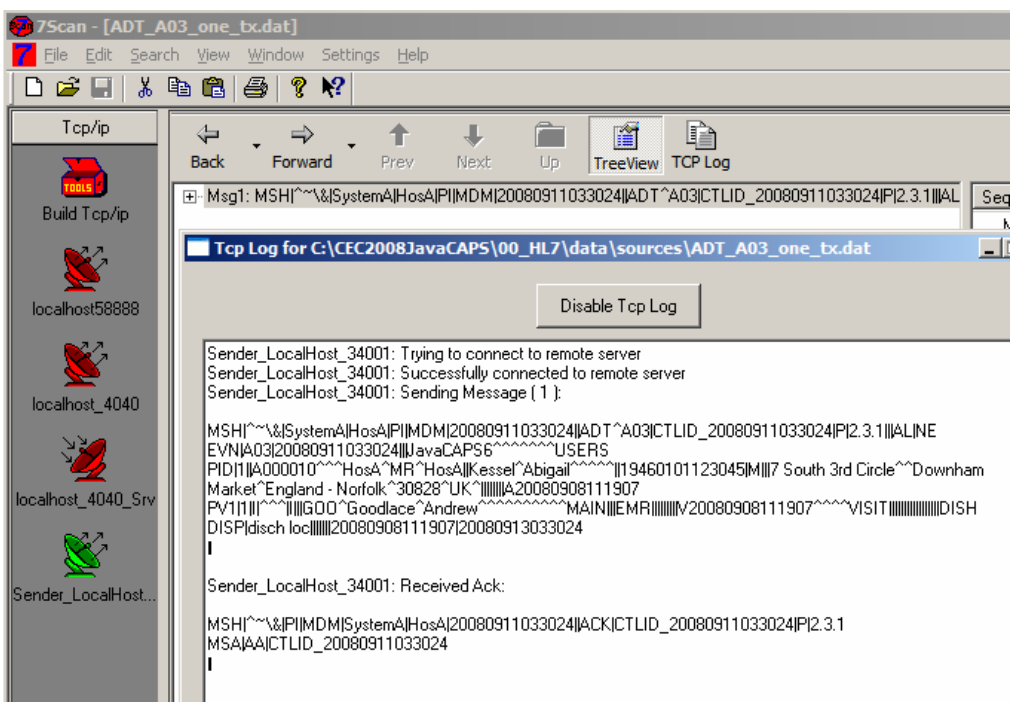

Figure 0-47 Send an ADT A03 and observe the HL7 ACK

Navigate to the directory configured as output directory for the File BC and view the two HL7 XML messages in files named ADT\_A0x\_output\_*nn*.xml.

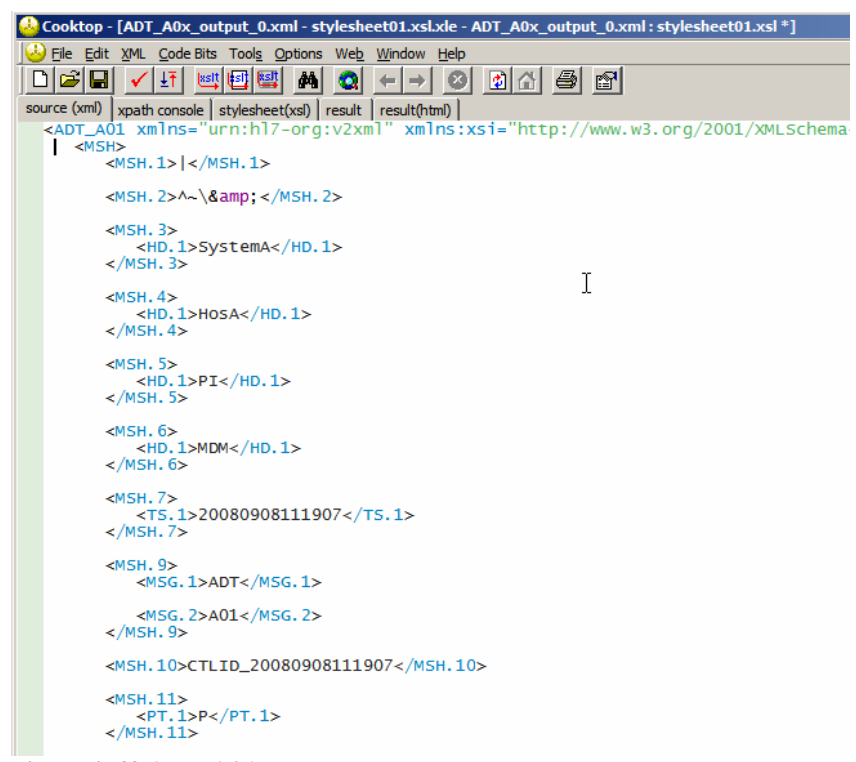

Figure 0-48 ADT A01

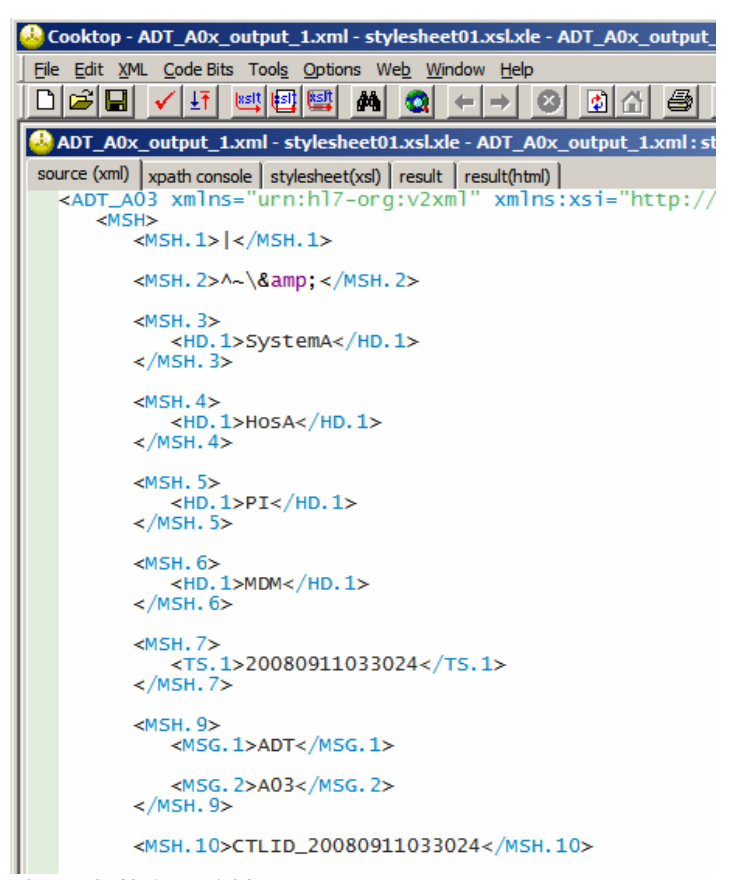

Figure 0-49 ADT A03

This completes the HL7 Consumer, which we will stop using once we test the HL7 Feeder project, developed next.

# HL7 Feeder

The HL7 Feeder project will read a file containing one or more HL7 delimited records, both ADT A01 and ADT A03, and will use the HL7 Binding Component to send them to the HL7 Listener we developed in the previous section.

Alas, to send HL7 delimited messages out the HL7 BC expects to be fed HL7 XML records that it will 'encode' to delimited format before sending. To feed HL7 XML records to the HL7 BC the File BC will have to 'decode' delimited HL7 records it reads from the file. It would have been more efficient if this double conversation was not required but this is what the HL7 BC does so we must accommodate ourselves to the inevitable until and unless this requirement is relaxed.

It is my understanding that adding functionality which avoids this double conversion is planned for the HL7 BC in early 2009.

The conversion logic is handled by the HL7 Encoder invoked directly from the Binding Components. We will add both Binding Components to the Composite Application Service Assembly, wire them together and deploy the result, much as we have done in the previous section.

Let's create a new Composite Application project, named HL7Feeder\_CA. The process should be familiar by now so we will not provide detailed screenshots for some of the steps.

Let's create a folder called HL7v2 inside the Process Files folder. We will import XML Schema Documents we will need for HL7 encoding/decoding into this folder.

In the previous section we used the ADT\_A01 and ADT\_A03 XML Schemas to instruct the HL7 BC to accept and 'decode' both of these transactions. This time we will instruct the HL7 BC to read and send any HL7 version 2 message, whether ADT or otherwise. To do so we must create a 'generic' HL7 Version 2 message XML Schema Document.

Let's import External XML Schema Document ADT\_A01 and subsidiary schemas into the HL7v2 folder, much as we have done in the previous section. What we need are:

- ADT\_A01.xsd
- batch.xsd
- datatypes.xsd
- fields.xsd
- messages.xsd
- segments.xsd

Rename the ADT\_A01.xsd to HL7\_ANY.xsd.

Open the HL7\_ANY.xsd schema and switch to Source mode.

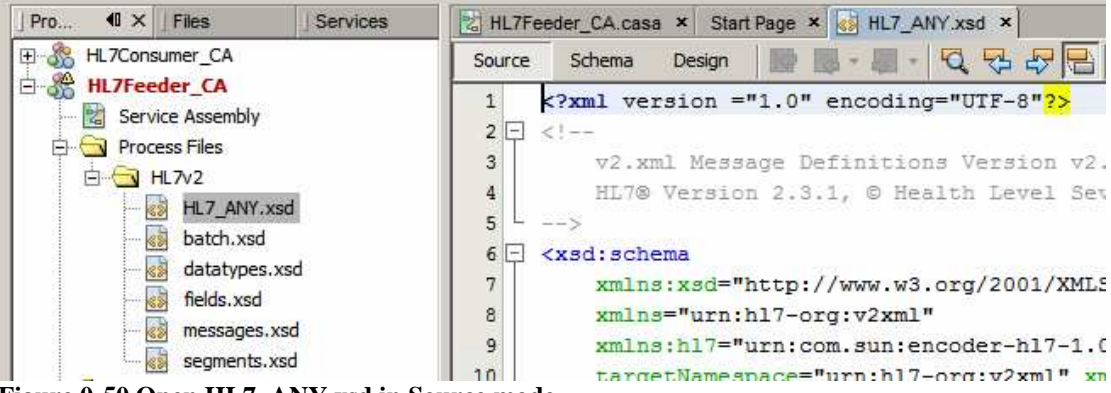

Figure 0-50 Open HL7\_ANY.xsd in Source mode

Replace lines 21 through 69, inclusive, with the following:

```
<!--
  MESSAGE
-->
<xsd:element name="MSG" type="MSG.CONTENT">
    <xsd:annotation>
        <xsd:appinfo source="urn:com.sun:encoder">
            <top xmlns="urn:com.sun:encoder">true
            </top>
        </xsd:appinfo>
    </xsd:annotation>
</xsd:element>
<xsd:complexType name="MSG.CONTENT">
    <xsd:sequence>
        <xsd:element ref="MSH" minOccurs="1" maxOccurs="1"/>
        <xsd:any processContents="lax"</pre>
                namespace="##any"
                minOccurs="0" maxOccurs="unbounded"/>
    </xsd:sequence>
</xsd:complexType>
```

The complete XML Schema Document for any HL7 v2 message will look like the following.

```
<?xml version ="1.0" encoding="UTF-8"?>
<xsd:schema
    xmlns:xsd="http://www.w3.org/2001/XMLSchema"
   xmlns="urn:hl7-org:v2xml"
   xmlns:hl7="urn:com.sun:encoder-hl7-1.0"
    targetNamespace="urn:hl7-org:v2xml"
   xmlns:jaxb="http://java.sun.com/xml/ns/jaxb" jaxb:version="2.0">
    <!-- include segment definitions for version v2.3.1 -->
    <xsd:include schemaLocation="segments.xsd"/>
    <xsd:annotation>
      <xsd:appinfo source="urn:com.sun:encoder">
           <encoding
                xmlns="urn:com.sun:encoder"
                name="HL7 v2 Encoding"
                namespace="urn:com.sun:encoder-hl7-1.0"
                style="hl7encoder-1.0"/>
       </xsd:appinfo>
    </xsd:annotation>
    <!--
      MESSAGE
    -->
```

```
<xsd:element name="MSG" type="MSG.CONTENT">
        <xsd:annotation>
            <xsd:appinfo source="urn:com.sun:encoder">
                <top xmlns="urn:com.sun:encoder">true
                </top>
            </xsd:appinfo>
        </xsd:annotation>
    </xsd:element>
    <xsd:complexType name="MSG.CONTENT">
       <xsd:sequence>
            <xsd:element ref="MSH" minOccurs="1" maxOccurs="1"/>
            <xsd:any processContents="lax" namespace="##any"</pre>
            minOccurs="0" maxOccurs="unbounded"/>
        </xsd:sequence>
    </xsd:complexType>
</xsd:schema>
```

Save the XSD and switch to Schema mode.

Expand Elements->MSG->annotation->encoding. Right-click encoding and choose Properties.

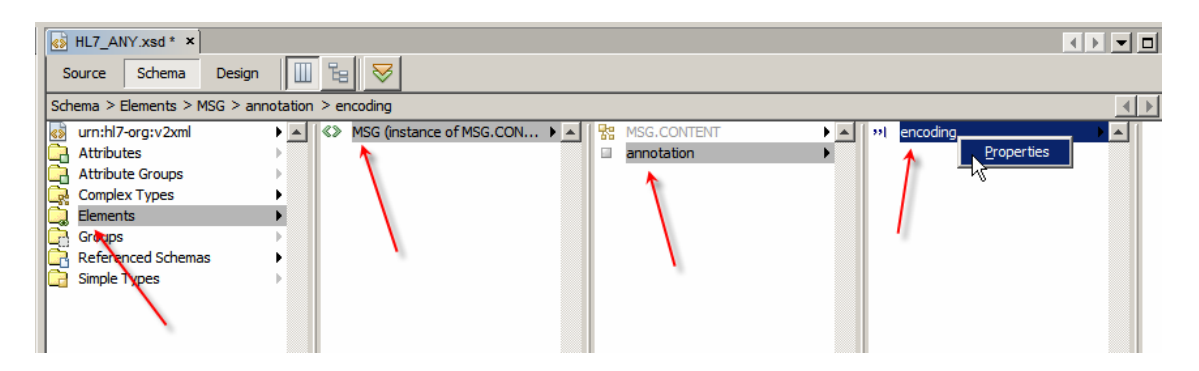

Check the Top checkbox and close the properties.

| 🗊 encoding - Properties |                | ×     |
|-------------------------|----------------|-------|
| Properties              |                |       |
| Encoding Style          | hl7encoder-1.0 |       |
| Тор                     |                |       |
| Тор                     |                | 0     |
|                         |                | Close |

Figure 0-51 Check the Top element.

Save the XSD again.

Now that the XML Schema is ready we can use it to configure the HL7 BC to process any HL7 version 2 message.

Let's create a new concrete WSDL Document, HL7Feeder\_CA\_HL7\_ANY\_HL7Out, using the HL7 binding of type HL7 Version 2 – Outbound Request.

| teps                                                     | Name and Loc                                 | ation                                                                                   |                |
|----------------------------------------------------------|----------------------------------------------|-----------------------------------------------------------------------------------------|----------------|
| Choose File Type Name and Location Abstract WSDL Datails | File <u>N</u> ame: HL7                       | Feeder_CA_HL7_ANY_HL7Out                                                                |                |
| General Settings                                         | Project:                                     | IL7Feeder CA                                                                            | _              |
| HL7 Version 2 Settings                                   |                                              |                                                                                         |                |
| Communication Controls                                   | Folder: Is                                   | rc'ybiasa                                                                               | Browse         |
|                                                          | <u>T</u> arget Namespa<br><u>W</u> SDL Type: | ace: http://j2ee.netbeans.org/wsdl/HL7Feeder_CA/HL7Feeder_C<br>C Abstract WSDL Document | A_HL7_ANY_HL70 |
|                                                          |                                              | Concrete WSDL Document                                                                  |                |
|                                                          | Binding:                                     | <u>C</u> oncrete WSDL Document     HL7                                                  |                |
| an series                                                | <u>B</u> inding:<br>Type:                    | Concrete WSDL Document HL7 HL7 HL7 Version 2 - Outbound Request                         |                |
| muri                                                     | Binding:<br>Type:                            | Concrete WSDL Document HL7 HL7 HL7Version 2 - Outbound Request                          |                |
| muri                                                     | Binding:<br>Type:                            | Concrete WSDL Document HL7 HL7 HL7 Version 2 - Outbound Request                         |                |

Figure 0-52 HL7 Outbound Request

Choose HL7\_ANY->MSG Element as the Request Message and click Next.

| teps                                                                               | Abstract WSDL Details                                                                                                    |        |   |
|------------------------------------------------------------------------------------|----------------------------------------------------------------------------------------------------|--------|---|
| Choose File Type<br>Name and Location<br>Abstract WSDL Details<br>General Settings | Request Message                                                                                                    | Browse | / |
| HL7 Ve Select Element Of<br>Comm.                                                  | r Type<br>ple Types<br>sa/HL7v2/HL7_ANY.xsd<br>inplex Types<br>nents<br>MSG (instance of MSG.CONTENT)<br>MSG (restance of MSG.CONTENT)<br>sa/HL7v2/messages.xsd |        |   |

Figure 0-53 Choose HL7\_ANY MSG Element

Make sure to verify that the Listener location is configured as required and the LLP encoding characters are configured to agree with these of the listener to which this BC will connect. Click Finish, leaving remaining settings at their defaults.

| ste | ps                                                             | General Settings                                             |
|-----|----------------------------------------------------------------|--------------------------------------------------------------|
|     | Choose File Type<br>Name and Location<br>Abstract WSDL Details | Endpoint Properties<br>Transport Protocol Name : tcp-ip      |
|     | General Settings                                               |                                                              |
|     | HL7 Version 2 Settings<br>Communication Controls               | Location : [hl7://localhost:34001]                           |
|     |                                                                | Encoding Details                                             |
|     |                                                                | Use : C Literal C Encoded                                    |
|     |                                                                | Encoder : hl7encoder-1.0                                     |
|     |                                                                | LLP Details                                                  |
|     |                                                                | LLP Type : MLLPv1 Tend Data Character : 13                   |
|     |                                                                | Start Block Character : 11 HUP Checksum : Enabled            |
|     |                                                                | End Block Character : 28                                     |
|     |                                                                | MLLP Version 2 Properties                                    |
|     |                                                                | No. of Retries on Receipt of Nak : 0                         |
|     |                                                                | Time Interval between Retries : 0                            |
|     |                                                                | Time Duration to Wait for Ack (Nok)                          |
|     |                                                                |                                                              |
|     |                                                                | Location                                                     |
|     |                                                                | The connectivity information to connect to UL7 Server Format |
|     |                                                                |                                                              |
|     |                                                                |                                                              |

Figure 0-54 Confirm General Settings

Open the Service Assmebly, right-click inside the WSDL Ports swim line, choose Load WSDL Port, choose the one and only WSDL Port and click OK.

| ] Proje ¶X   Files                                                    | Services       | HL7_A  | NY.xsd ×      | 👫 HL7    | Feede   | er_CA_ | HL7_A        | NY_HL7   | Out.wsd | × 🛃  |
|-----------------------------------------------------------------------|----------------|--------|---------------|----------|---------|--------|--------------|----------|---------|------|
| HL7Consumer_CA                                                        |                | Source | Design        | 0::0     | T       | Ø      | $\mathbf{a}$ |          |         |      |
| Service Assembly  Process Files  HL7v2  HL7v2  BH7_ANY.xsd  batch.xsd | _              | VV:    | SDL Port      | s        | -       |        |              |          |         | J    |
| datatypes.xsd                                                         |                | Ava    | lect WSDL     | Port     | s for : |        |              |          |         | ×    |
| BI Modules                                                            | NY_HL7Out.wsdl | Serv   | vice = hl7wsd | IService | , Port= | -hl7ws | dlPort (     | HL 7Feed | er_CA_H | L7_A |
|                                                                       |                |        |               |          |         |        | (            | ж (      | Cano    | el   |

Figure 0-55 Load WSDL Port into the Service Assembly

Drag the File BC from the WSDL Bindings Palette onto the WSDL Ports swim line. Connect the Consume endpoint of the File BC to the Provide endpoint of the HL7 BC, configure File BC properties to read a file named ADT\_A0x\_output%d.dat from the data directory. Make sure to check the Multiple Records checkbox, specify \r\r\n for Delimited By and check the Remove Trailing EOL checkbox. Then click OK.

| HL7_ANY.xsd × 🐇 HL7 | Feeder_CA_HL7_ANY_HL7Out.wsdl × 😨 HL7Feeder_CA.casa* ×                                                             | ] Palette                     |
|---------------------|----------------------------------------------------------------------------------------------------|-------------------------------|
| Source Design       |                                                                                                    | WSDL Bindings                 |
| Bedree Bedgit U.S   |                                                                                                    | 🚽 🚽 database 🛃 file           |
| WSDL Ports          | JBI Modules                                                                                                    | 🕳 http 🛛 🔿 soap               |
| 🖉 u 🗩 🕫             | Configure File Binding                                                                                             | 🛃 idap                        |
|                     |                                                                                                    | Service Units                 |
|                     | tile Delline                                                                                                    | Su External                   |
| casaPort1           |                                                                                                    | Endpoints                     |
|                     | File Name* (pattern):        ADT_A0x_output%d.dat         Bolling Directory*:       C:\CEC2008JavaCAPS\00_HL7\data | Consume DProvide              |
| hl7wsdlPort         | Polling Interval: 1000 (ms)  Enable Archive Details  Record Processing  Multiple Record Delimited By: YrVn         |                               |
|                     |                                                                                                    |                               |
|                     |                                                                                                    | casaPort1<->hl7wsdlPort - Pro |
|                     | Payload Processing                                                                                                 | Consumer                      |
|                     | Message Type:                                                                                                    | Service Name                  |
|                     |                                                                                                    | Endpoint Name                 |
|                     | Zob Bement/Libbs: Unstword                                                                                         | Provider                      |
|                     | encoded type:                                                                                                    | Service Name                  |
|                     | Encourant as Attachment                                                                                            | Dedelivery Extension          |
|                     | 1 Toward as Actachment                                                                                             | Max Attempts                  |
|                     | Remove trailing EQL         RemoveEOL         Defines whether or not end-of-line characters should be removed      | casaPort1<>hi7wsdiPort        |
|                     | OK Cancel                                                                                                    |                               |

Figure 0-56 Add File BC to the Service Assmebly, connect and configure

The CASA editor adds another WSDL to the configuration under Process Files. This WSDL, HL7Feeder\_CA.wsdl, must be modified manually to make it support on-the-fly 'decoding' of HL7 delimited messages.

Open the WSDL HL7Feeder\_CA.wsdl, expand Bindings->casaBinding1->hl7wsdlOperation->input1. Right-click file:message and configure the use property to encoded and the encodingType property to hl7encoder-1.0.

| Proje • X   Files   Services                                                                                                    | file:message - Properties                                                                                                    |
|----------------------------------------------------------------------------------------------------|----------------------------------------------------------------------------------------------------|
| - 🇞 HL7Consumer_CA                                                                                                    | Properties                                                                                                    |
| HJZConsumer_CA<br>HJZFeeder_CA<br>Service Assembly<br>Process Files<br>HJZ - WHZ - WHZ | IL7_ANY_F      IL7_ANY_F       IL7_ANY_F      IL7_ANY_F      IL7_ANY_F |

Figure 0-57 Fix the File BC WSDL to support 'decoding' of delimited HL7 messages

Switch back to CASA editor, build and deploy the project.

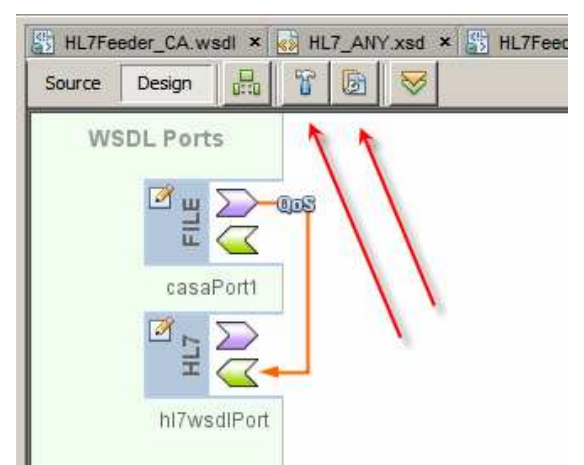

Figure 0-58 Build and deploy the project

Copy the sample file, ADT\_A0x\_output1.dat, from **data/sources** to **data** directory to provide input for the File BC.

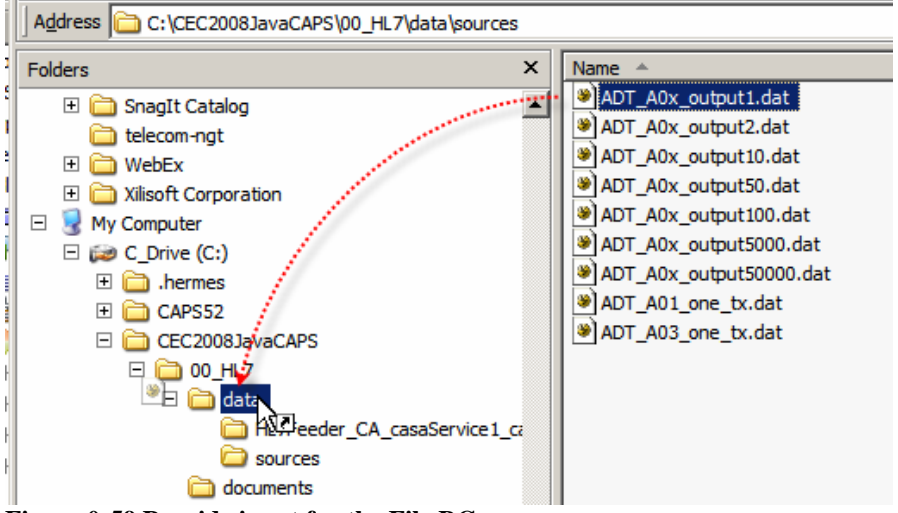

Figure 0-59 Provide input for the File BC.

Observe the output file, ADT\_A0x\_output\_*nn*.xml, produced by the HL7 Consumer we developed in the previous section.

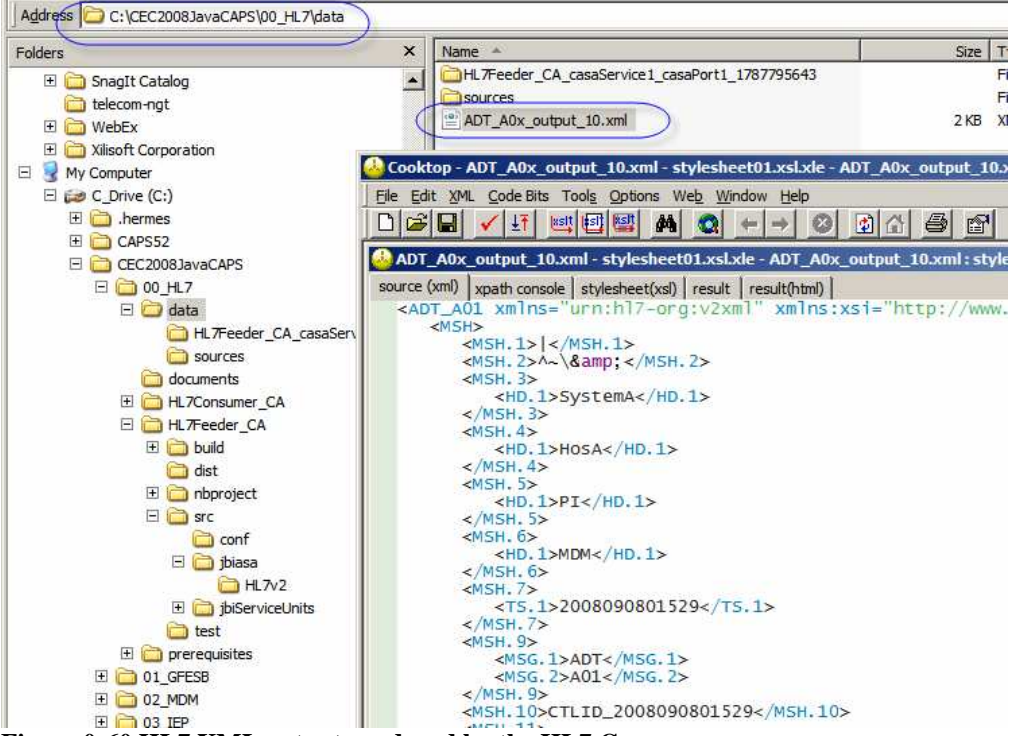

Figure 0-60 HL7 XML output produced by the HL7 Consumer

Clearly, the HL7 Feeder and the HL7 Consumer work together to read HL7 delimited messages from a file, pass them through a pair of HL7 BCs to eventually write the XML versions to an output file.

Now that we have tested with one message manually submitted we need to ensure that the order of message submission is preserved. This is very important in Healthcare. Let's right-click on the link between the BCs in the CASA map and configure the Throttling Extension->Max Concurrency Limit property to 1, build and deploy the project again. This will ensure that messages are sent one at a time.

| WSDL Ports                    | JBI                           | Modules                                  |   |
|-------------------------------|-------------------------------|------------------------------------------|---|
| V                             | CasaPort1<->hl7wsdlPort - Pro | operties X                               | I |
|                               | Consumer                      |                                          |   |
| Ē 🧹                           | Service Name                  | (HL7Feeder_CA)casaService1               |   |
| and Devit                     | Endpoint Name                 | casaPort1                                |   |
| casaPom                       | Provider                      |                                          |   |
| 2 r 🕥                         | Service Name                  | {http://j2ee.netbeans.org/wsdl/HL7Feeder |   |
| $\exists \overline{\Box}_{4}$ | Endpoint Name                 | hl7wsdlPort                              |   |
|                               | Throttling Extension          |                                          |   |
| hl7wsdlPort                   | Max Concurrency Limit         | 1                                        |   |
|                               | Redelivery Extension          |                                          |   |
|                               | Max Attempts                  |                                          |   |
|                               | Wait Time                     |                                          |   |
|                               | On Failure                    | •                                        | 1 |
|                               | casaPort1<->hI7wsdIPort       | Close                                    | - |

Figure 0-61 Configuring Max Concurrency Limit

Our HL7 Feeder is ready and tested. We can now undeploy the HL7 Consumer so it does not get in a way of the HL7 Processor we will develop shortly.

# Date Difference Utility

The HL7 Processor processes ADT A01 (Admission) and ADT A03 (Discharge) messages. The A03 Discharge messages are converted to the Custom Discharge XML format which is the feed to the Intelligent Event Processor-based Excessive Length of Stay solution, discussed in

http://blogs.sun.com/javacapsfieldtech/entry/glassfish\_esb\_illustrated\_solution\_devel opment Java CAPS Essentials IEP Lab. In order to provide appropriate data to the IEP solution we need to work out the length of stay in days, based on the difference between the Discharge Date and the Admission Date contained in the ADT A03 Discharge message.

As a generally useful thing we will develop an EJB-based Web Service that will accept two dates and return a difference in days between them. This section walks through the process of developing and testing this utility.

**Note** that there are at least three ways in which a piece of Java logic can be invoked from a BPEL 2.0 process – using a Web Service implementation, much as what we will be doing below, using a POJO Service Engine and using an embedded reference to a Java Class.

Note that we are departing, for a time, the Java Business Integration (JBI) word and are entering into the Java Enterprise world. The two will meet and intersect later when we include the web service we are developing in the JBI Service Assembly of the HL7 Processor Composite Application.

Let's create an Enterprise->EJB Module project called WSSDateDiff.

| 📦 New Project             |                                                                                                    |
|---------------------------|----------------------------------------------------------------------------------------------------|
| Steps 1. Choose Project 2 | Choose Project  Categories:  Categories:  Ca |
|                           | Creates a new Enterprise JavaBean (EJB) module in a standard IDE project.         Standard projects use an IDE-generated Ant build sort run         < Back       Next > Enish         Cancel       Help                                                                                                    |

Figure 0-62 Create EJB Module project

| iteps               | Name and Location                                                     |                    |
|---------------------|-----------------------------------------------------------------------|--------------------|
| Choose Project      | Project Name: WSSDateDiff                                             |                    |
| Server and Settings | Project Location: C:\CEC2008JavaCAPS\00_HL7                           | Browse             |
|                     | Project Eolder: C:\CEC2008JavaCAPS\00_HL7\WSSDateDiff                 | —                  |
|                     | Use Dedicated Folder for Storing Libraries                            |                    |
|                     | Libraries Folder:                                                     | Browse,            |
|                     | Different users and projects can share the same compilation libraries | (see Help for deta |
|                     | I▼ Set as Main Project                                                |                    |
|                     |                                                                       |                    |

Figure 0-63 Name the project WSSDateDiff

We are developing a Web Service implementation using the "Implementation First" method, that is we will implement the service using Web Service Annotations and the service WSDL will be generated at build time. This is opposite to the "Interface First" method where the WSDL is defined first and the service is built to conform to the WSDL-defined interface specification.

Right-click on the name of the project, WSSDateDiff, choose New, choose Other ..., choose Web Service category, choose Web Service and click Next.

| 0 38 HL7<br>3 ♥ ₩S<br>⊕ 30 I<br>⊕ 30 I  | Feeder_CA<br>SDateDiff /////////////////////////////////// | ×                                                                                                    |
|-----------------------------------------|------------------------------------------------------------|----------------------------------------------------------------------------------------------------|
| 🗄 🞑                                     | Steps                                                      | Choose File Type                                                                                                    |
| ÷ • • • • • • • • • • • • • • • • • • • | 1. Choose File Type<br>2                                   | Project: WSSDateDiff                                                                                                    |
|                                         |                                                            | Web Service       Web Service       Web Service Client       Web Service Client                                                                                 |
|                                         | 1 . A. A. A. A. A. A. A. A. A. A. A. A. A                  | Description:                                                                                                    |
|                                         |                                                            | Creates a skeleton web service. Web services are reusable software components that semantically encanculate discrete functionality. Web services are accessible |

Figure 0-64 Create a new web service

Name this service WSSDateDiff, give the package the name pkg.WSSDateDiff and click Finish.

| 🗊 New Web Service                                               | ×                                               |
|-----------------------------------------------------------------|-------------------------------------------------|
| Steps                                                           | Name and Location                               |
| <ol> <li>Choose File Type</li> <li>Name and Location</li> </ol> | Web Service Name: WSSDateDiff                   |
|                                                                 | Project: WSSDateDiff                            |
|                                                                 | Location: Source Packages                       |
|                                                                 | Padkage: pkg.WSSDateDiff                        |
|                                                                 |                                                 |
|                                                                 | C Create Web Service from Existing Session Bean |
|                                                                 | Enterprise Bean: Browse                         |
|                                                                 |                                                 |
| l                                                               |                                                 |
|                                                                 | < Back Next > Einish Cancel Help                |

Figure 0-65 Complete wizard sequence

Define the web service interface be defining the method signature. Click Add Operation ..., name the operation opDateDiff, change the Return Type to int, add four parameters of type java.lang.String named sEarlierdate, sEarlierDateFormat, sLaterdate, sLaterDateFormat, then click OK.

| Operation |                     |                  |        | Dator d Fi     |
|-----------|---------------------|------------------|--------|----------------|
|           | s (0) Add C         | Operation        | ration | JAXB           |
|           | dd Operation        |                  | 1.17   |                |
| Qua       |                     |                  |        |                |
|           | rameters Exceptions | 1                |        |                |
| 1         | Name                | Туре             | Final  | <u>A</u> dd    |
| S         | EarlierDate         | java.lang.String |        | <u>R</u> emove |
| s         | EarlierDateFormat   | java.lang.String |        |                |
| s         | LaterDate           | java.lang.String |        | Up             |
| s         | LaterDateFormat     | java.lang.String |        | Down           |
|           |                     |                  |        |                |

Figure 0-66 Define web service interface / method signature

The Design view should look like that shown below.

| WSSDateDiffServic | e                                |                  |                                      |  |  |
|-------------------|----------------------------------|------------------|--------------------------------------|--|--|
| Operations        | Add Ope                          | eration          | nove Operation                       |  |  |
| 6                 |                                  |                  |                                      |  |  |
| opDateDiff        |                                  |                  |                                      |  |  |
| Parameters        | Output                           | Faults           | Description                          |  |  |
| Paramete          | er Name                          | Param            | neter Type                           |  |  |
| sEarlie           | rDate                            | java.lang.String |                                      |  |  |
| sEarlierDa        | sEarlierDateFormat<br>sLaterDate |                  | java.lang.String<br>java.lang.String |  |  |
| sLater            |                                  |                  |                                      |  |  |
| sLaterDateFormat  |                                  | java.lang.String |                                      |  |  |
| sLaterDateFormat  |                                  | java.la          | ng.string                            |  |  |

Figure 0-67 Web Service interface in Design View

Switch to the Source view and add the following immediately before the @WebMethod annotation:

static Object oBj = new Object();

### Modify the following

```
String sLaterDateFormat) {
to read
String sLaterDateFormat) throws Exception {
```

Replace

```
//TODO write your implementation code here:
        return 0;
With
        java.text.DateFormat fmtEarlierDT =
                new java.text.SimpleDateFormat(sEarlierDateFormat);
        java.text.DateFormat fmtLaterDT =
                new java.text.SimpleDateFormat(sLaterDateFormat);
        java.util.Date dtMinuend = null;
        java.util.Date dtSubtrahend = null;
        long lDiffInDays = 0;
        synchronized (oBj) {
            try {
                dtMinuend = fmtLaterDT.parse(sLaterDate);
                dtSubtrahend = fmtEarlierDT.parse(sEarlierDate);
                long lDiffInMillis = dtMinuend.getTime()
                           - dtSubtrahend.getTime();
                long lDiffInSecs = lDiffInMillis / 1000;
                long lDiffInMins = lDiffInSecs / 60;
                long lDiffInHours = lDiffInMins / 60;
                lDiffInDays = (lDiffInHours / 24) + 1;
            } catch (java.text.ParseException ex) {
                throw new Exception(ex);
            1
        }
        return (int)lDiffInDays;
```

Build and deploy the project.

To test the project we will use the built-in web service testing functionality.

Expand the Web Services node under the project WSSDateDiff node, right-click the name of the service WSSDateDiff and choose the Test Web Service option.

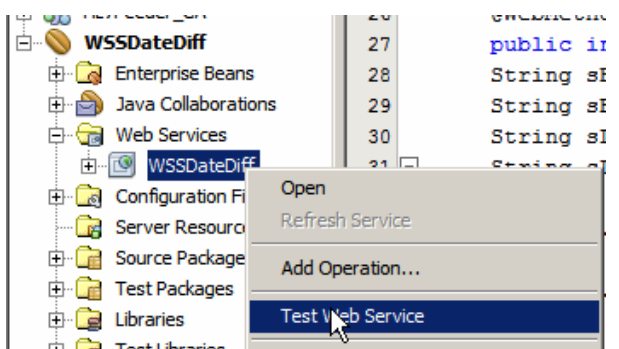

Figure 0-68 Invoke NetBeans Web Service Testing functionality

Once the NetBeans constructs the Web Services client and the Java Server Page to collect service parameter values, it will open a Web Browser window with the HTML form similar to that shown below. Provide dates and formats remembering that they are Earlier Date, Earlier Date Format, Later Date, Later date Format, then click the button labelled opDateDiff.

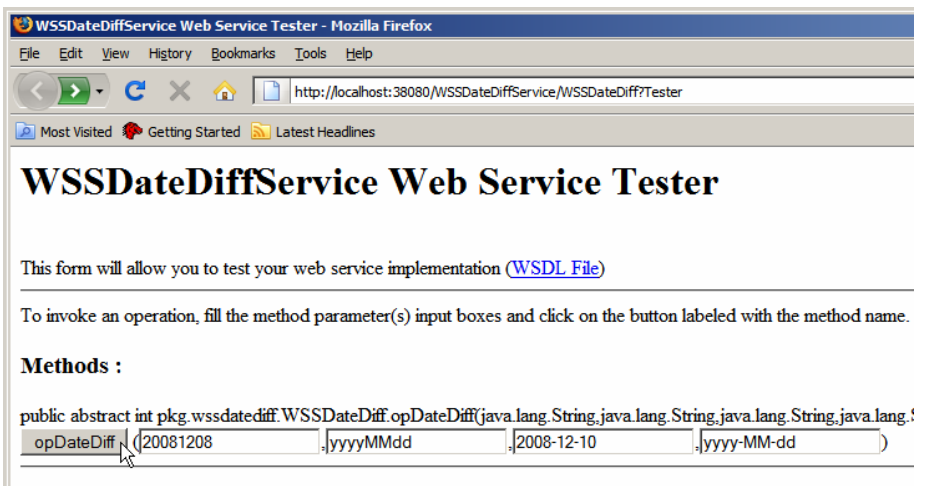

Figure 0-69 Web Service testing HTML Form

Note the (WSDL File) link. Once the service executes the results will be shown on the next web page and will look similar to the following.

### opDateDiff Method invocation

#### Method parameter(s)

TypeValuejava.lang.String20081208java.lang.StringyyyyMMddjava.lang.String2008-12-10java.lang.Stringyyyy-MM-dd

 $\mathbb{R}$ 

#### Method returned

int : "3"

#### SOAP Request

| S:Envelop                                 | <pre>&gt;&gt;e xmlns:S="http://schemas.xmlsoap.org/soap/envelope/</pre> |
|-------------------------------------------|-------------------------------------------------------------------------|
| <s:hea< td=""><td>ider/&gt;</td></s:hea<> | ider/>                                                                  |
| <s:boo< td=""><td>iy&gt;</td></s:boo<>    | iy>                                                                     |
| <1                                        | <pre>us2:opDateDiff xmlns:ns2="http://WSSDateDiff.pkg/"&gt;</pre>       |
|                                           | <searlierdate>20081208</searlierdate>                                   |
| (                                         | <searlierdateformat>yyyyMMdd</searlierdateformat>                       |
|                                           | <slaterdate>2008-12-10</slaterdate>                                     |
| (                                         | <slaterdateformat>yyyy-MM-dd</slaterdateformat>                         |
| </td <td>ns2:opDateDiff&gt;</td>          | ns2:opDateDiff>                                                         |
| <td>ypp</td>                              | ypp                                                                     |
| <td>ine&gt;</td>                          | ine>                                                                    |

#### SOAP Response

```
<?xml version="1.0" encoding="UTF-8"?>
<S:Envelope xmlns:S="http://schemas.xmlsoap.org/soap/envelope/">
<S:Body>
<ns2:opDateDiffResponse xmlns:ns2="http://WSSDateDiff.pkg/">
<return>3</return>
</ns2:opDateDiffResponse>
</S:Body>
</S:Body>
```

### **Figure 0-70 Service Test results**

The service functions as expected, producing a difference between two dates in whole days. If the two dates were the same the result would be 0.

Click the Back button in the browser and click the (WSDL File) link to inspect the WSDL interface generated by the build process. This WSDL reference will be used later to provide the interface specification to the BPEL 2.0 process we will be building in a little while.

For the service I just built and deployed the WSDL URL is:

```
http://localhost:38080/WSSDateDiffService/WSSDateDiff?WSDL
```

Leave the service deployed.

If you had the SoapUI NetBeans plugin installed the NetBeans IDE would offer additional web service testing functionality. Let's assume you have SoapUI plugin installed.

Right-click the Web Service WSSDateDiff node and choose Create Web Services Tests.

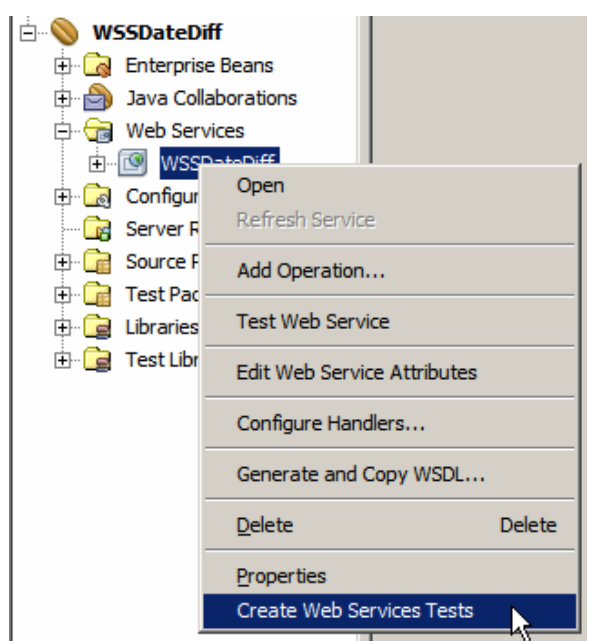

Figure 0-71 Triggering SoapUI Web Services Tests functionality

The SoapUI web service testing project will be created, the WSDL will be loaded and parsed and a dialog box with a variety of options will be shown. Accept all defaults by clicking OK.

| 🗊 Generate Test                   | Suite                                                               | × |
|-----------------------------------|---------------------------------------------------------------------|---|
| Generate TestS<br>Generates TestS | uite<br>Suite with TestCase(s) for all Operations in this Interface | 2 |
| TestSuite:                        | <create> -</create>                                                 |   |
| Style:                            | One TestCase for each Operation                                     |   |
|                                   | O Single TestCase with one Request for each Operation               |   |
| Request Content:                  | C Use existing Requests in Interface                                |   |
|                                   | Create new empty requests                                           |   |
| Operations:                       | ✓ opDateDiff                                                        |   |
|                                   | Select all Unselect all                                             |   |
| Generate LoadTest:                | Generates a default LoadTest for each created TestCase              |   |
| Ø                                 | OK Cancel                                                           |   |

Figure 0-72 Test suite options

Accept the default name for the testing suite or provide one of your own.

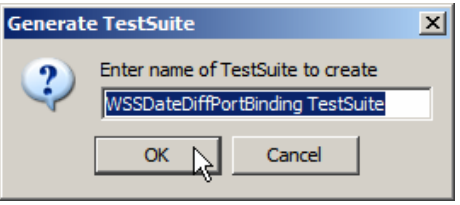

Figure 0-73 Name the testing suite

When the test suite folder tree appears expand it all the way to Request 1. Double click Request 1 and modify the request XML document to provide test data.

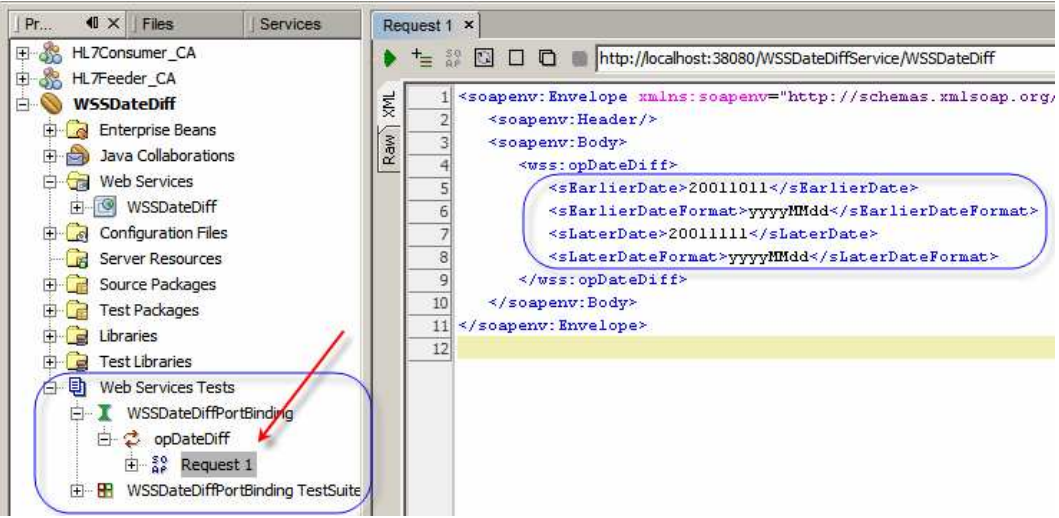

Figure 0-74 Locate and modify default Request 1 to provide data for testing

Submit the request.

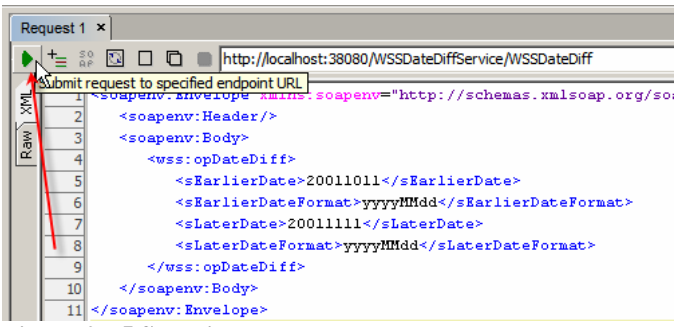

Figure 0-75 Submit the request

Observe the response.

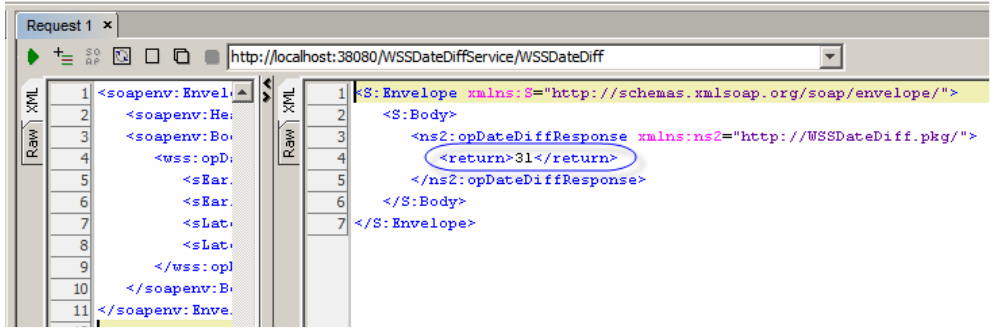

Figure 0-76 Service Response

There are a variety of ways in NetBeans to implement web services. What was shown here is just one way.

There are a variety of ways in NetBeans to create and execute web service tests. What was shown here are just two ways.

The service created in this section is a generic Date Difference web service. It can be used wherever a web service can be invoked and whenever date difference is required.

Looking at the WSDL observe that this is a document/literal web service; therefore it ought to be WS-Interoperability compliant. WS-I compliance is important when creating interoperable web services is important. With properly configured SoapUI Plugin one can check WS-I compliance right inside the NetBeans tool.

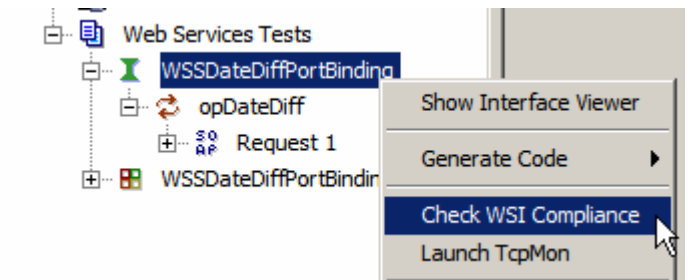

Figure 0-77 Triggering WS-I compliance checking

## Date Conversion Utility

By default, HL7 uses the format yyyyMMddhhmmss for the TimeStamp datatype.

## 2.8.44 TS - time stamp

```
Format: YYYY[MM[DD[HHMM[SS[.S[S[S]]]]]]][+/-ZZZZ]^<degree of precision>
```

## Figure 0-78 HL7 Version 2.3.1 TS (Timestamp) data type definition

Dates in our sample data are of that format.

Custom XML Schemas, which we will define for output from the HL7 Processor for the MDM and the IEP projects, use ISO 8601 date/time formats – xsd:dateTime data type. The format is yyyy-MM-ddThh:mm:ss.SSSS. See, for example, <u>http://en.wikipedia.org/wiki/ISO\_8601</u>. Look for "Combined date/time representation".

The Web Service we will develop in this section provides the generic Date/Time conversion service. To show another way of implementing an EJB-based web service we will use the "Interface First" method, that is we will first create the WSDL document then implement the service which conforms to it.

Note that we are again departing, for a time, from the Java Business Integration (JBI) word and are entering again into the Java Enterprise world. The two will meet and intersect later when we include the web service we are developing in the JBI Service Assembly of the HL7 Processor Composite Application.

Let's create an Enterprise->EJB Module project called WSSConvertDate.

Our web service will accept an input Date/Time String, the format String denoting the format of the input Date/Time and the format String denoting the format of the Date/Time string we wish to be retuned by the service. As can be easily guessed, the web service will return a Data/Time String in the format requested.

It behoves us to create a web service which is interoperable as much as possible. To ensure maximum interoperability we should create a web service which is WS-Interoperability compliant. A WS-I compliant web service, amongst other requirements it must meet, must use a document/literal style. To use document/literal style the WSDL must use XSD Elements for both input, output and fault messages. XSD Elements come from XML Schema Documents.

Let's create an XML Schema Document, ConvertDateMessages.xsd, to represent the request, the response and the fault messages. Let's right-click on the name of the EJB Module project, choose New, choose Other, choose XML, choose XMS Schema.

| 🗊 New File          | <u>x</u>                                                                                                   |
|---------------------|----------------------------------------------------------------------------------------------------|
| Steps               | Choose File Type                                                                                           |
| 1. Choose File Type | Project: 🚫 WSSConvertDate                                                                                  |
|                     | Categories: File Types:<br>Web Services ML<br>GlassFish DEscription:                                       |
|                     | Creates an XML Schema document that specifies the namespace and data type constraints for an XML document. |
|                     | < Back Next > Enish Cancel Help                                                                            |

Figure 0-79 Trigger create new XML Schema functionality

| 🇊 New XML Schema                                                | ×                                                                          | : |
|-----------------------------------------------------------------|----------------------------------------------------------------------------|---|
| Steps                                                           | Name and Location                                                          |   |
| <ol> <li>Choose File Type</li> <li>Name and Location</li> </ol> | File Name: ConvertDateMessages                                             |   |
|                                                                 | Project: WSSConvertDate                                                    |   |
|                                                                 | Folder: src\java Bro <u>w</u> se                                           |   |
|                                                                 | Created File: aCAPS\00_HL7\WSSConvertDate\src\java\ConvertDateMessages.xsd |   |
|                                                                 | Target Namespace: http://xml.netbeans.org/schema/ConvertDateMessages       |   |
|                                                                 |                                                                            |   |
|                                                                 | <back next=""> Finish Cancel Help</back>                                   |   |

Name the Schema ConvertDateMessages and click Finish.

Figure 0-80 Name the schema

Right-click Elements and choose Add Element ...

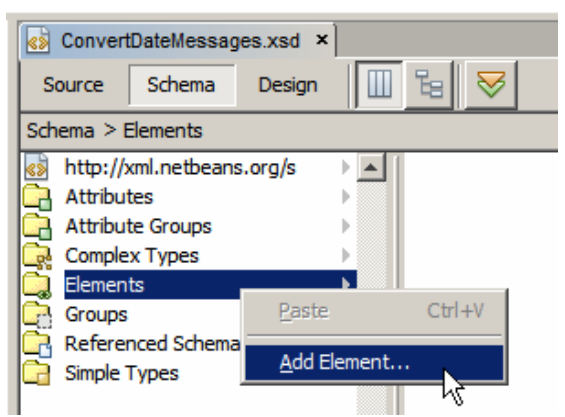

Figure 0-81 Trigger Add Element

Name the Element ConvertDateRequest and click OK to accept other values at defaults.

| 🍞 Add Element                                                                                                    | ×    |
|----------------------------------------------------------------------------------------------------|------|
| Name:       ConvertDateRequest         Type: <ul> <li>Inline Complex Type</li> <li>Inline Simple Type</li> </ul> |      |
| O № Type                                                                                                    |      |
| C Use Existing Type                                                                                              |      |
| Built-in Types     Complex Types     Force Complex Types     Force Complex Types     Simple Types                |      |
| Current Selection:                                                                                               |      |
| Preview:                                                                                                    |      |
| <re><xsd:complextype></xsd:complextype></re>                                                                     |      |
| <xsd:sequence></xsd:sequence>                                                                                    | -    |
| OK Cancel                                                                                                    | Help |

Figure 0-82 Name the element

Click on the ConvertdateRequest, then complexType, then right-click on sequence and choose Add Element. This will add a new element to the ConvertDateRequest complex type.

| ConvertDateMessages.xsd * ×                                     |                  |                     |          |                        |
|-----------------------------------------------------------------|------------------|---------------------|----------|------------------------|
| Source Schema Design                                            |                  |                     |          |                        |
| Schema > Elements > ConvertDateRequest > complexType > sequence |                  |                     |          |                        |
| SonvertDateRequest ► ▲ SomplexType                              | 🕨 🔺 🚺 🚺 sequence |                     |          |                        |
|                                                                 |                  | Cu <u>t</u>         | Ctrl+X   |                        |
|                                                                 |                  | Copy                | Ctrl+C   |                        |
|                                                                 |                  | Paste               | Ctrl+V   |                        |
|                                                                 |                  | <u>A</u> dd         | •        | Element                |
|                                                                 |                  | Delete              | Delete   | Element Reference      |
|                                                                 |                  | Go To               | •        | Any<br>Group Reference |
|                                                                 |                  | Fi <u>n</u> d Usage | s Alt+F7 | Choice                 |
|                                                                 |                  | Refactor            | •        | Sequence               |
|                                                                 |                  | Properties          |          | Annotation             |

Figure 0-83 Add element to the complex type

Name the Element sDateTimeIn, choose Use Existing Type, choose Built-in Type, choose string and click OK.

| 🍞 Add Element                                                             | × |
|---------------------------------------------------------------------------|---|
| Name: sDateTiemeIn                                                        | _ |
| Type:                                                                     |   |
| Inline Complex Type                                                       |   |
| O Inline Simple Type                                                      |   |
| O No Type                                                                 |   |
| C Use Existing Type                                                       |   |
|                                                                           |   |
| <pre><xsd:element name="sDateTiemeIn" type="string"> </xsd:element></pre> |   |
| OK Cancel Help                                                            |   |

Figure 0-84 Add a leaf element

Using the same method add two more string elements, sDateTimeInFormat and sDateTimeOutFormat.

| ConvertDateMessages.xsd * >     | د]                           |                           |                                              |          |
|---------------------------------|------------------------------|---------------------------|----------------------------------------------|----------|
| Source Schema Design            | □ 🕫 😽                        |                           |                                              |          |
| Schema > Elements > ConvertDate | eRequest > complexType > seq | uence > sDateTimeInFormat |                                              |          |
| ConvertDateRequest              | 🛛 🐘 complexType 🔹 🕨 🔺        | 📫 sequence 🕨 🔺 🔇          | sDateTiemeIn [11] (instance of string)       | <u>}</u> |
|                                 |                              | <                         | sDateTimeInFormat [11] (instance of string)  |          |
|                                 |                              | (<)                       | sDateTimeOutFormat [11] (instance of string) |          |
|                                 |                              |                           |                                              |          |

Figure 0-85 ConvertDatyeRequest defined

Scroll back to the left, right click on the Elements node and add an element named ConvertDateResponse at the same level as the ConvertDateRequest. Leave it as Inline Complex Type (default).

|          | ConvertDateMessages.xsd *  | ×                                                        |   |
|----------|----------------------------|----------------------------------------------------------|---|
| S        | ource Schema Design        | n 🔟 😼 😽                                                  |   |
| Sch      | ema > Elements > ConvertDa | DateRequest > complexType > sequence > sDateTimeInFormat |   |
| <>       | http://xml.netbeans.org/s  | ▶ ▲ SonvertDateRequest ► ▲ Some ComplexType              | • |
| 1ā       | Attributes                 |                                                          |   |
| 10Ă      | Attribute Groups           |                                                          |   |
| <b>C</b> | Complex Types              |                                                          |   |
| lő.      | Elements                   |                                                          |   |
| 10Ã      | Groups                     | Paste Ctrl+V                                             |   |
| 10ã      | Referenced Schemas         | Add Element                                              |   |
| G        | Simple Types               |                                                          |   |
| <b>[</b> |                            | 45                                                       |   |

Figure 0-86 Add an element at the root level

Expand through to sequence, right click on sequence and choose Add Element.

| ConvertDateMessages.xsd * Source Schema Design                                                                                                    | ×        | 8 ♥                                                                                          |      |             |          |                               |                            |                              |
|----------------------------------------------------------------------------------------------------|----------|----------------------------------------------------------------------------------------------|------|-------------|----------|-------------------------------|----------------------------|------------------------------|
| Attributes<br>Attributes<br>Complex Types<br>Elements > Convertu<br>Convertu<br>Conver | atekespo | see > complex1ype > seque<br><pre>     ConvertDateRequest     ConvertDateResponse     </pre> | ince | complexType | sequence | Cut<br>Copy<br>Paste          | Ctrl+X<br>Ctrl+C<br>Ctrl+V |                              |
| Groups<br>Referenced Schemas                                                                                                    | 2        |                                                                                              |      |             | 1        | <u>A</u> dd<br><u>D</u> elete | Delete                     | Element<br>Element Reference |
| Simple Types                                                                                                    | 2        |                                                                                              |      |             |          | Go To                         |                            | Any<br>Group Reference       |

Figure 0-87 Add element to the complex type

Name the new element sDateTimeOut and make it a built-in type of string.

| Conve    | rtDateMessage  | s.xsd * ×     |                 |               |               |        |                                        |
|----------|----------------|---------------|-----------------|---------------|---------------|--------|----------------------------------------|
| Source   | Schema         | Design        | 1 6 😽           |               |               |        |                                        |
| Schema > | Elements > Co  | onvertDateRes | ponse > complex | (Type > seque | nce > sDateTi | imeOut |                                        |
| - (≪≫ Co | onvertDateRequ | uest 🕨 🔺      | 🚼 complexTyp    | e 🕨 🔺 🗍       | sequence      | ► <>   | sDateTimeOut [11] (instance of string) |
| Co       | onvertDateResp | oonse 🕨       |                 |               |               |        |                                        |
|          |                |               |                 |               |               |        |                                        |

Figure 0-88 Add new element to the complex type

Let's scroll back to the left and add another root Element, ConvertDateFault, containing a built-in string type Element sFault, much as we have done for the ConvertDateResponse above.

| ConvertDateMessages.xsd * ×       |                               |                     |                |                                         |
|-----------------------------------|-------------------------------|---------------------|----------------|-----------------------------------------|
| Source Schema Design              | Ⅲ ╘ 😽                         |                     |                |                                         |
| Schema > Elements > ConvertDateFa | ault > complexType > sequence |                     |                | <u> </u>                                |
| http://xml.netbeans.org/s         | SonvertDateFault €            | 🕨 🔺 🛛 🚼 complexType | 🕨 🔺 📋 sequence | ▶ ▲ 🛛 ≪≫ sFault [11] (instance of str ) |
| Attributes                        | ≪≫ ConvertDateRequest         | •                   |                |                                         |
| Attribute Groups                  | ConvertDateResponse           | •                   |                |                                         |
| Complex Types                     |                               |                     |                |                                         |
| Elements 🕨                        |                               |                     |                |                                         |
| Groups                            |                               |                     |                |                                         |

Figure 0-89 All elements configured

Save the new XML Schema Document, switch to Source mode and view the complete XSD. It should look like that shown below.

```
<?xml version="1.0" encoding="UTF-8"?>
<xsd:schema xmlns:xsd="http://www.w3.org/2001/XMLSchema"</pre>
            targetNamespace="http://xml.netbeans.org/schema/ConvertDateMessages"
            xmlns:tns="http://xml.netbeans.org/schema/ConvertDateMessages"
            elementFormDefault="qualified">
    <xsd:element name="ConvertDateRequest">
        <xsd:complexType>
            <xsd:sequence>
                <xsd:element name="sDateTimeIn"</pre>
                    type="xsd:string"></xsd:element>
                <xsd:element name="sDateTimeInFormat"</pre>
                    type="xsd:string"></xsd:element>
                <xsd:element name="sDateTimeOutFormat"</pre>
                    type="xsd:string"></xsd:element>
            </xsd:sequence>
        </xsd:complexType>
    </xsd:element>
    <xsd:element name="ConvertDateResponse">
        <xsd:complexType>
            <xsd:sequence>
                <xsd:element name="sDateTimeOut" type="xsd:string"></xsd:element>
            </xsd:sequence>
        </xsd:complexType>
    </xsd:element>
    <xsd:element name="ConvertDateFault">
        <xsd:complexType>
            <xsd:sequence>
                <xsd:element name="sFault" type="xsd:string"></xsd:element>
            </xsd:sequence>
        </xsd:complexType>
    </xsd:element>
</xsd:schema>
```

Here is what it looks like in the Design view.

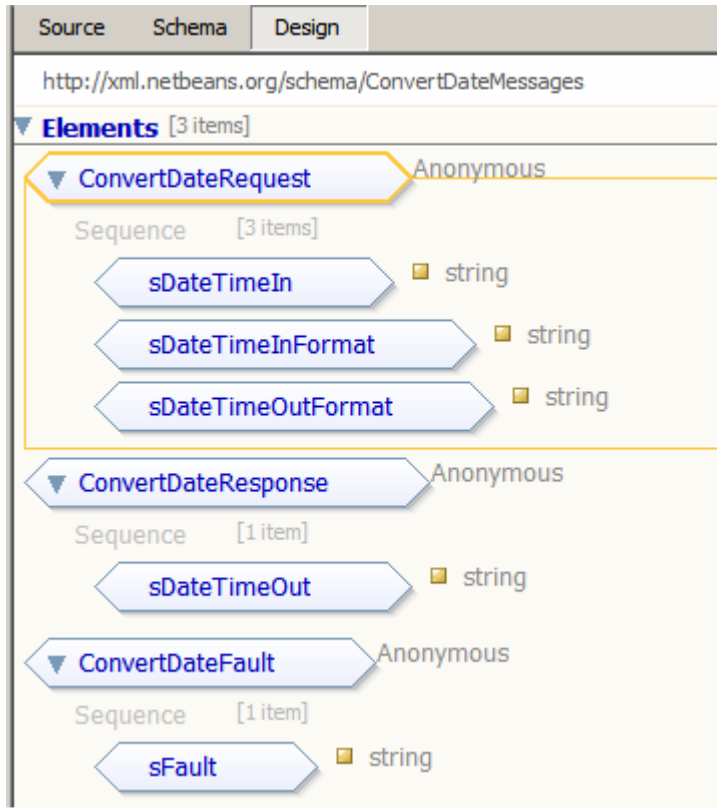

Figure 0-90 XML Schema in design view

Now that we have the XML Schema document to represent our web service request, response and Fault messages we are in a position to define the WSDL that uses these messages. Right-click on the name of the EJB Module, choose New, choose WSDL Document, name the WSDL document WSSConvertDate, make it complex, SOAP, document/literal service WSDL.

| teps                                                                                      | Name and Location                                                                                                    |                            |
|-------------------------------------------------------------------------------------------|----------------------------------------------------------------------------------------------------|----------------------------|
| Choose File Type<br>Name and Location<br>Abstract Configuration<br>Concrete Configuration | File Name: WSSConvertDate Project: WSSConvertDate                                                                     |                            |
|                                                                                           | Folder: src\java                                                                                                    | Browse                     |
|                                                                                           | Target Namespace: http://j2ee.netbeans.org/wsd/WSS<br>WSDL Type: C Abstract WSDL Document<br>© Concrete WSDL Document | ConvertDate/WSSConvertDate |
|                                                                                           | Binding: SOAP                                                                                                    |                            |
|                                                                                           | Type: Document Literal                                                                                                |                            |
|                                                                                           |                                                                                                    |                            |

Figure 0-91 Trigger new WSDL functionality

Change the Operation Name to opConvertDate, change Input Message Part Name to msgRequest, click on the ellipsis button, choose the ConvertDateRequest element and click OK.

|         | Port Type Name:                                                                                                    | WSSConvertDatePortType                                                             |                 |
|---------|----------------------------------------------------------------------------------------------------|------------------------------------------------------------------------------------|-----------------|
|         | Operation Name:                                                                                                    | opConvertDate                                                                      |                 |
|         | Operation Type:                                                                                                    | Request-Response Operation                                                         |                 |
|         | Input:                                                                                                    | Message Part Name                                                                  | Element Or Type |
|         |                                                                                                    | msgRequest                                                                         | xsd:string      |
|         |                                                                                                    | i <u> </u>                                                                         |                 |
| Sel     | lect Element Or Type                                                                                                    | 2                                                                                  | X               |
| 1 . max |                                                                                                    |                                                                                    |                 |
| -       | By File                                                                                                    |                                                                                    | Element Or Type |
|         | By File<br>WSSConvertDate                                                                                                    |                                                                                    | Element Or Type |
|         | By File<br>WSSConvertDate                                                                                                    | vertDateMessages.xsd                                                               | Element Or Type |
|         | By File<br>SSConvertDate<br>Src/java/Conv<br>D. Complex                                                                                                    | vertDateMessages.xsd<br>Types                                                      | Element Or Type |
|         | By File<br>WSSConvertDate<br>Src/java/Conv<br>Complex<br>Complex<br>Elements                                                                                                    | vertDateMessages.xsd<br>Types                                                      | Element Or Type |
|         | By File<br>WSSConvertDate<br>Src/java/Conv<br>Dr. Complex<br>Complex<br>Dr. Complex<br>Bernets                                                                                                    | vertDateMessages.xsd<br>Types<br>ertDateFault                                      | Element Or Type |
|         | By File<br>WSSConvertDate<br>Src/java/Com<br>Complex<br>Complex<br>Elements<br>Elements<br>Convert<br>Convert                                                                                                    | vertDateMessages.xsd<br>Types<br>ertDateFault<br>ertDäteRequest                    | Element Or Type |
|         | By File<br>SSConvertDate<br>SSC/java/Com<br>Complex<br>SSC/java/Com<br>Elements<br>SSCONV<br>SSCONV<br>SSCONV<br>SSCONV<br>SSCONVERT<br>SSCONVERTDATE<br>SSCONVERTDATE<br>SSCONVERTDAT                                                                                                    | vertDateMessages.xsd<br>Types<br>ertDateFault<br>ertDateRequest<br>ertDateResponse | Element Or Type |
|         | By File<br>State WSSConvertDate<br>State State                                                                                                    | vertDateMessages.xsd<br>Types<br>ertDateFault<br>ertDateResponse<br>ops            | Element Or Type |
|         | By File<br>SSConvertDate<br>SSC/java/Com<br>Complex<br>Book<br>Book<br>B | vertDateMessages.xsd<br>Types<br>ertDateFault<br>ertDateResponse<br>pes<br>s       | Element Or Type |
|         | By File<br>WSSConvertDate<br>Src/java/Com<br>Complex<br>Built-In Schema Types                                                                                                    | vertDateMessages.xsd<br>Types<br>ertDateFault<br>ertDateRequest<br>pes<br>s        | Element Or Type |
|         | By File<br>WSSConvertDate<br>Src/java/Com<br>Complex<br>Complex<br>Convert<br>Convert                                                                                                    | vertDateMessages.xsd<br>Types<br>ertDateFault<br>ertDateRequest<br>pes<br>s        | Element Or Type |

Figure 0-92 Configure operation name and the Input message part

Change the name of the Output Message Part Name to msgResponse, click the ellipsis button, choose the ConvertdateResponse element and click OK.

| Port Type Nam         | e: WSSConvertDatePortType                                       |                       |   |
|-----------------------|-----------------------------------------------------------------|-----------------------|---|
| Operation <u>N</u> am | e: opConvertDate                                                |                       |   |
| Operation <u>Type</u> | e: Request-Response Operation                                   |                       | * |
| Input:                | Message Part Name                                               | Element Or Type       |   |
|                       | msgRequest                                                      | ns:ConvertDateRequest |   |
|                       | Add Remove                                                      |                       | 1 |
| Output:               | Message Part Name                                               | Element Or Type       |   |
| 1                     | msgResponse                                                     | xsd:string            |   |
| 🗊 Selec               | t Element Or Type                                               | ×                     |   |
|                       | y File                                                          | <u> </u>              |   |
| rau 🗄 🕅               | WSSConvertDate                                                  |                       |   |
|                       | src/java/ConvertDateMessages.xsd                                |                       |   |
| 1.2.2                 |                                                                 |                       |   |
|                       | Elements                                                        |                       |   |
|                       | E.ConvertDateEault                                              |                       |   |
| •                     | ConvertDateFault      E«» ConvertDateRequest                    |                       |   |
| <b>N</b>              | ConvertDateFault      GovertDateRequest      GovertDateResponse |                       |   |
|                       | ConvertDateFault ConvertDateRequest ConvertDateResponse         |                       |   |

Figure 0-93Change name and type of the Output Message Part

Add a Fault element, sFault, of type ConvertdateFault.

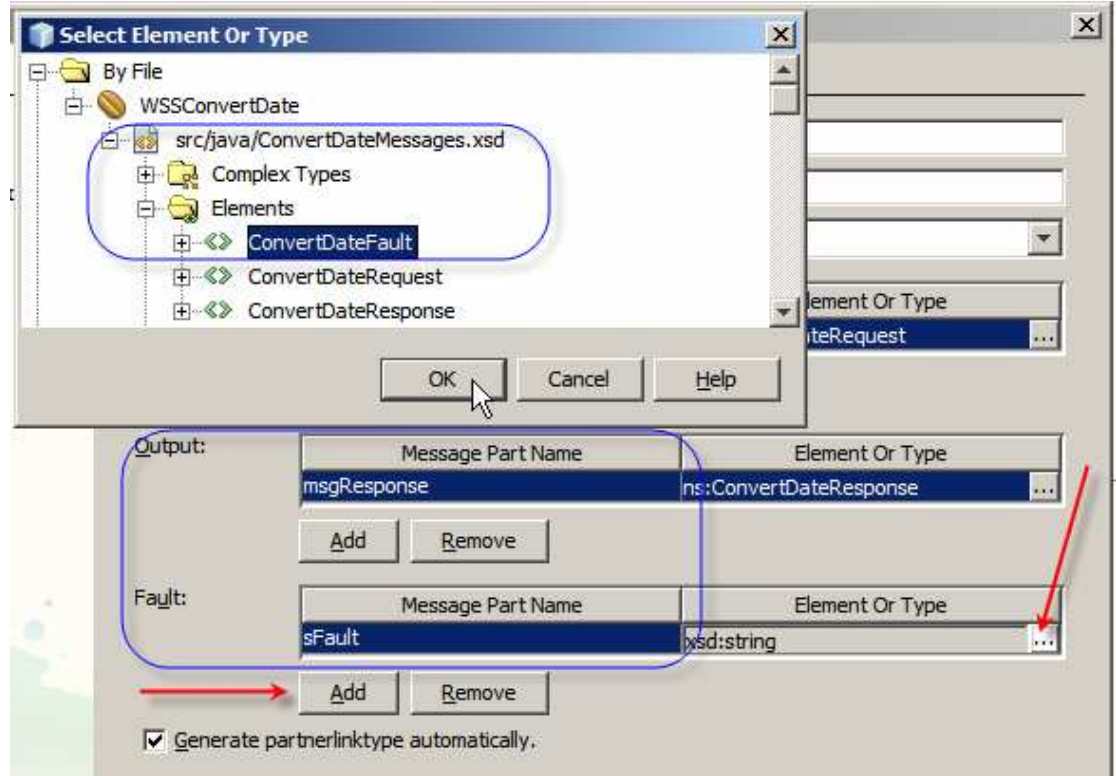

Figure 0-94 Add xsd:string Fault element

With all parts named and typed as required click Next. Leave the default values in the next dialogue box, unless you desire to change them, and click Finish.

| INew WSDL Document                                                                                                    |                                                                                                    | × |
|----------------------------------------------------------------------------------------------------|----------------------------------------------------------------------------------------------------|---|
| Steps         1. Choose File Type         2. Name and Location         3. Abstract Configuration         4. Concrete Configuration | Concrete Configuration         Binding Name:       WSSConvertDateBinding         Service Name:       WSSConvertDateService         Port Name:       WSSConvertDatePort |   |
|                                                                                                    | <back next=""> Einish Cancel Help</back>                                                                                                    |   |

Figure 0-95 Complete the dialogue

Open the WSDL, expand the Services node tree all the way to the soap:address node, right-click on the soap:address node and choose Properties.

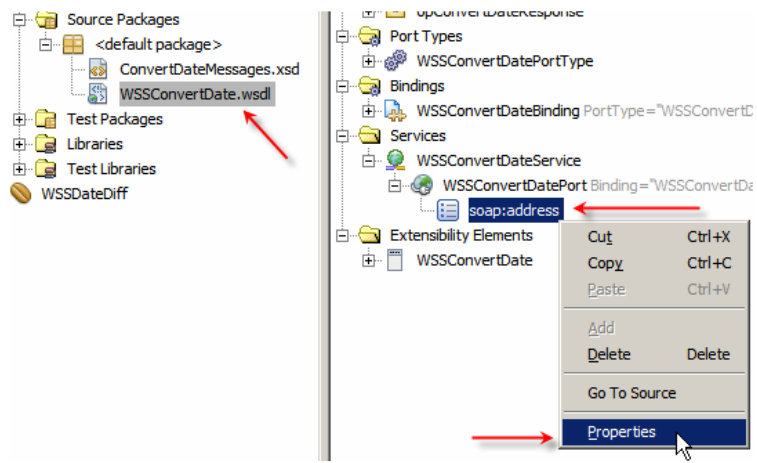

Figure 0-96 Choose soap:address properties

Replace the string \${HttpDefaultPort} with the port number of your web container – by default it will be 8080. For me it is 38080.

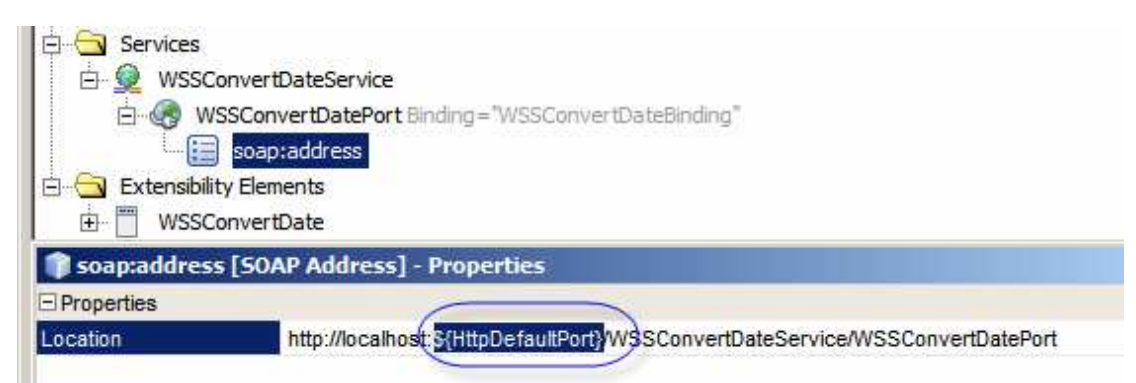

Figure 0-97 Fix the port number in the endpoint address

Now that we have the WSDL that describes our interface let's right-click on the name of the EJB Module, choose New, choose Other, choose Web Services, choose Web Service from WSDL ...

| Java Collaboration     Java Collaboration     Java Collaboration     Generation Server Resources     Source Packages     Generation Server Resources     ConvertDa     Generation Server Resources     Java ConvertDa     Generation Server Resources | Steps<br>1. Choose File Type<br>2 | Choose File Type  Project: WSSConvertDate  Categories:  Dunit  Web Service Web Service Web Service Web Service (STS)                                                                                                    |
|----------------------------------------------------------------------------------------------------|-----------------------------------|----------------------------------------------------------------------------------------------------|
| ⊕ - 📎 WSSDateDiff                                                                                                    | AN UN                             | AML       Image: Logical Handler         GlassFish       Image: Logical Handler         Other       Image: Message Handler         Description:       Image: Creates a skeleton web service from WSDL file. Web services are reusable software components that semantically encapsulate discrete functionality. Web         Software components that semantically encapsulate discrete functionality. Web |

Figure 0-98 Trigger Create Web Service from WSDL functionality

Name the web service WSSConvertDate, give it the package name of pkg.WSSConvertDate, navigate the file system to the location of the WSDL we just created (which will be in the src/java directory of the project), choose the WSSConvertDate.wsdl WSDL and click Open.

| eps              | Name and Location                                                                                    |
|------------------|----------------------------------------------------------------------------------------------------|
| Choose File Type | Web Service Name: WSSConvertDate                                                                     |
|                  | Project: WSSConvertDate                                                                              |
|                  | Location: Source Packages                                                                            |
|                  | (Package: pkg.WSSConvertDate                                                                         |
|                  | Browse                                                                                               |
|                  | If WSD <b>Open</b><br>select ;<br>Look in: java <b>Veb</b> St<br>Web St<br><b>VSSConvertDate.wsd</b> |
|                  | Browse<br>If WSD<br>select ;<br>Look in: java<br>Web St<br>VSSConvertDate.wsd                        |

Figure 0-99 Name the service and choose the WSDL

While you were looking for the WSDL file the dialogue box had an error message to the effect that "there is no port in the WSDL file". Depending on the speed of your machine and other factors there may be a noticeable delay as the WSDL file is being parsed before the error message disappears. Be patient and you shall be rewarded. When the error disappears click the Finish button.

| Steps                                       | Name and Location                                                                                                    |              |
|---------------------------------------------|----------------------------------------------------------------------------------------------------|--------------|
| L. Choose File Type<br>2. Name and Location | Web Service Name: WSSConvertDate                                                                                          |              |
|                                             | Project: WSSConvertDate                                                                                                   |              |
|                                             | Location: Source Packages                                                                                                 | -            |
|                                             | Package: pkg.WSSConvertDate                                                                                               | 100          |
|                                             | Select Local <u>W</u> SDL File or Enter WSDL URL:                                                                         |              |
|                                             | 3JavaCAPS\00_HL7\WSSConvertDate\src\java\WSSConvertDate.wsdl                                                              |              |
|                                             | If WSDL file defines more services and ports press Browse button to select port from which web service will be generated. |              |
|                                             | Web Service Port: WSSConvertDateService#WSSConvertDatePort Browse                                                         |              |
|                                             |                                                                                                    |              |
|                                             | Use Provider                                                                                                    |              |
|                                             |                                                                                                    |              |
|                                             |                                                                                                    |              |
|                                             | < Back Next> Finish Cancel E                                                                                              | <u>H</u> elp |

Figure 0-100 Complete the dialogue

The WSDL is parsed, new nodes appear in the node tree and the web service skeleton implementation appears in the web service editor window in the Design mode.

| e Design 🔂 🔁 🔅           | 100% 💌 🔍 🤤        |                |                                                 |  |
|--------------------------|-------------------|----------------|-------------------------------------------------|--|
| SSConvertDateService [WS | SConvertDatePort] |                |                                                 |  |
| Operations (1)           |                   | Add Operatio   | n] [Remove Operation] [                         |  |
| opConvertDate            |                   |                |                                                 |  |
| Parameters               | Output            | Faults         | Description                                     |  |
| Parameter Name           |                   | Parameter Type |                                                 |  |
|                          | arg0              |                | eans.xml.schema.convertdatemessages.ConvertDate |  |

Figure 0-101 Web Service skeleton in Design view

Note the operation name and the data type of the input message as what we specified when creating the WSDL.

Here is the source code of the skeleton implementation reformatted to fit into the margins.

```
6
     package pkg.WSSConvertDate;
7
8 import javax.ejb.Stateless;
9
     import javax.jws.WebService;
10
    import org.netbeans.j2ee.wsdl.wssconvertdate.wssconvertdate.OpConvertDateFault;
11

    import org.netbeans.j2ee.wsdl.wssconvertdate.wssconvertdate.WSSConvertDatePortType;

12
13 🖵 /**
14
15
      * @author mczapski
16
     */
17
     @WebService
18
        (serviceName = "WSSConvertDateService"
19
         , portName = "WSSConvertDatePort"
20
         , endpointInterface =
21
             "org.netbeans.j2ee.wsdl.wssconvertdate.wssconvertdate.WSSConvertDatePortType"
22
         , targetNamespace =
             "http://j2ee.netbeans.org/wsdl/WSSConvertDate/WSSConvertDate"
23
24
         , wsdlLocation = "META-INF/wsdl/WSSConvertDate/WSSConvertDate.wsdl")
25
     @Stateless
26
     public class WSSConvertDate implements WSSConvertDatePortType {
27
.
         public
29
             org.netbeans.xml.schema.convertdatemessages.ConvertDateResponse
30
                 opConvertDate
31
                     (org.netbeans.xml.schema.convertdatemessages.ConvertDateRequest msgRequest)
32 🖵
                         throws OpConvertDateFault {
33
             //TODO implement this method
34
             throw new UnsupportedOperationException("Not implemented yet.");
35
36
37
```

```
Figure 0-102 Reformatted skeleton code
```

```
Let's add the following just after the

public class WSSConvertDate

statement to get

public class WSSConvertDate

static Object oBj = new Object();
```

Let's delete the lines with //TODO and throw new Unsupported... (31 and 32 in the original source) and add the following in their place:

```
java.text.DateFormat fmtIn
    = new java.text.SimpleDateFormat(msgRequest.getSDateTimeInFormat());
java.text.DateFormat fmtOut
    = new java.text.SimpleDateFormat(msgRequest.getSDateTimeOutFormat());
org.netbeans.xml.schema.convertdatemessages.ConvertDateResponse sDT
    = new org.netbeans.xml.schema.convertdatemessages.ConvertDateResponse();
java.util.Date dt = null;
synchronized(oBj) {
    try {
        dt = fmtIn.parse(msgRequest.getSDateTimeIn());
       sDT.setSDateTimeOut(fmtOut.format(dt));
    } catch (java.text.ParseException ex) {
        ConvertDateFault flt = new ConvertDateFault();
        flt.setSFault(ex.getMessage());
        throw new OpConvertDateFault
                ("Fault converting from "
                    + msgRequest.getSDateTimeIn() + " of format "
                    + msgRequest.getSDateTimeInFormat() + " to format "
                    + msgRequest.getSDateTimeOutFormat()
                 ,flt, ex);
    }
}
return sDT;
```

The important part of the code block looks like this:

```
18
     @WebService
19
         (serviceName = "WSSConvertDateService"
20
         , portName = "WSSConvertDatePort"
        , endpointInterface =
21
22
             "org.netbeans.j2ee.wsdl.wssconvertdate.wssconvertdate.WSSConvertDatePortType"
23
         , targetNamespace :
             "http://j2ee.netbeans.org/wsdl/WSSConvertDate/WSSConvertDate"
24
25
          wsdlLocation = "META-INF/wsdl/WSSConvertDate/WSSConvertDate.wsdl")
26
     @Stateless
27
     public class WSSConvertDate implements WSSConvertDatePortType {
28
        static Object oBj = new Object();
1
        public
30
             org.netbeans.xml.schema.convertdatemessages.ConvertDateResponse
31
                 opConvertDate
32
                      (org.netbeans.xml.schema.convertdatemessages.ConvertDateReguest msgReguest)
33 📮
                         throws OpConvertDateFault {
34
35
             java.text.DateFormat fmtIn
36
                 = new java.text.SimpleDateFormat(msgReguest.getSDateTimeInFormat());
37
             java.text.DateFormat fmtOut
38
                 = new java.text.SimpleDateFormat(msgRequest.getSDateTimeOutFormat());
39
40
             org.netbeans.xml.schema.convertdatemessages.ConvertDateResponse sDT
41
                 = new org.netbeans.xml.schema.convertdatemessages.ConvertDateResponse();
42
             java.util.Date dt = null;
43
44
             synchronized(oBi) {
45
                 try {
46
                     dt = fmtIn.parse(msgReguest.getSDateTimeIn()):
47
                     sDT.setSDateTimeOut(fmtOut.format(dt));
48
                 } catch (java.text.ParseException ex) {
49
                     ConvertDateFault flt = new ConvertDateFault();
50
                     flt.setSFault(ex.getMessage());
51
                     throw new OpConvertDateFault
52
                              ("Fault converting from "
53
                                 + msgRequest.getSDateTimeIn() + " of format "
54
                                 + msgReguest.getSDateTimeInFormat() + " to format "
55
                                  + msgRequest.getSDateTimeOutFormat()
56
                               ,flt, ex);
57
                 }
58
             3
                                                                              Ι
59
             return sDT;
60
         3
61
```

Figure 0-103 Completed code block

Let's build and deploy this project.

The Web Service uses a complex message as input. To test the service we need to use the SoapUI Plugin rather then the simple "Test Web Service" option. The simple Test Web Service option will create a Web Service client and will display the JSP in a web browser but there will be a single data entry box for the complex message rather then 3 data entry boxes for each of the fields. We would need to provide an entire properly formatted XML Instance Document, which would get butchered by the browser anyway. It is too much trouble so we will use the SoapUI plugin functionality instead.

Right-click on the name of the web service in the Web Services node under the web service project name and choose Create Web Service Tests.
| WSSConvertDate  Therefore Beans  Therefore Beans  Theref | vertDatePort1               |
|----------------------------------------------------------------------------------------------------|-----------------------------|
| Configuration Files     Configuration Files                                                                                                    | Open<br>Refresh Service     |
| Source Packages     Source Packages     default package>     default package>     pkg.WSSConvertDate                                                                                                    | Add Operation               |
|                                                                                                    | Edit Web Service Attributes |
| ⊕ · 🙀 Test Libraries<br>⊕ · 📎 WSSDateDiff                                                                                                    | Generate and Copy WSDL,     |
|                                                                                                    | Delete Delete               |
|                                                                                                    | Create Web Services Tests   |

Figure 0-104 Create web service testing project for testing the service

Accept defaults and click OK.

| 🇊 Generate Test                   | Suite                                                               | ×          |
|-----------------------------------|---------------------------------------------------------------------|------------|
| Generate TestS<br>Generates TestS | uite<br>Suite with TestCase(s) for all Operations in this Interface | ۲ <u>۲</u> |
| TestSuite:                        | <create> ▼</create>                                                 |            |
| Style:                            | One TestCase for each Operation                                     |            |
|                                   | O Single TestCase with one Request for each Operation               |            |
| Request Content:                  | C Use existing Requests in Interface                                |            |
|                                   | Create new empty requests                                           |            |
| Operations:                       | ✓ opConvertDate                                                     |            |
|                                   | Select all Unselect all                                             |            |
| Generate LoadTest:                | Generates a default LoadTest for each created TestCase              |            |
| 0                                 | ОК Д Са                                                             | ncel       |

Figure 0-105 Accept defaults

Accept default name and click OK.

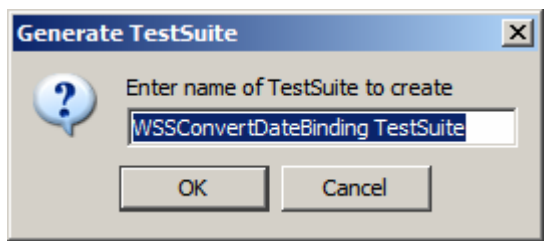

Figure 0-106 Accept name

Expand nodes under the Web Services Tests node all the way to Request 1. Doubleclick Request 1 to open it in the request editor and modify to provide appropriate data.

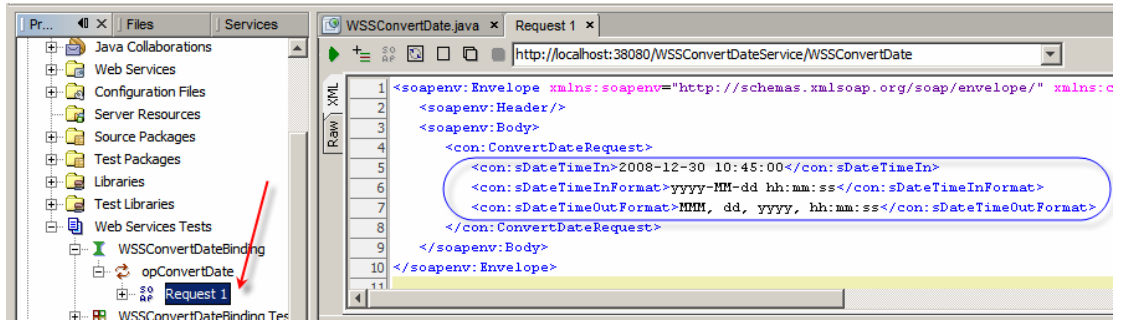

Figure 0-107 Prepare request message

Submit request.

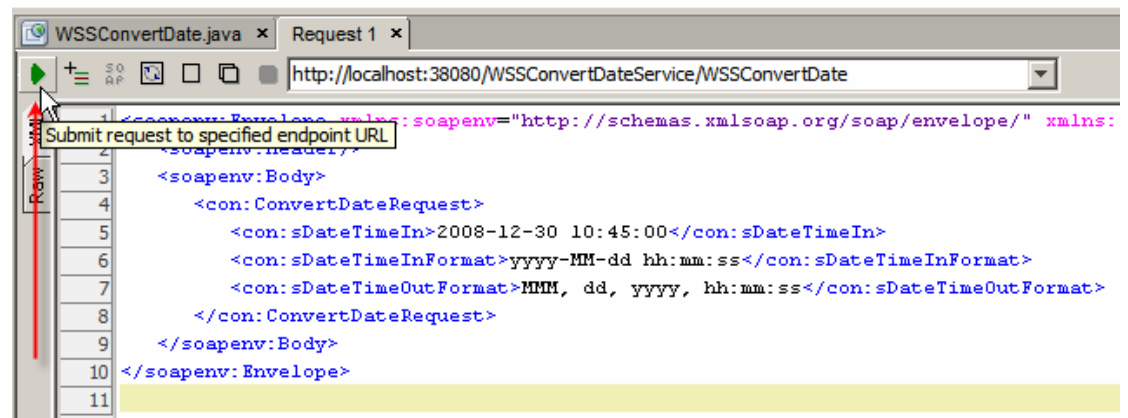

Figure 0-108 Submit request

Observe result.

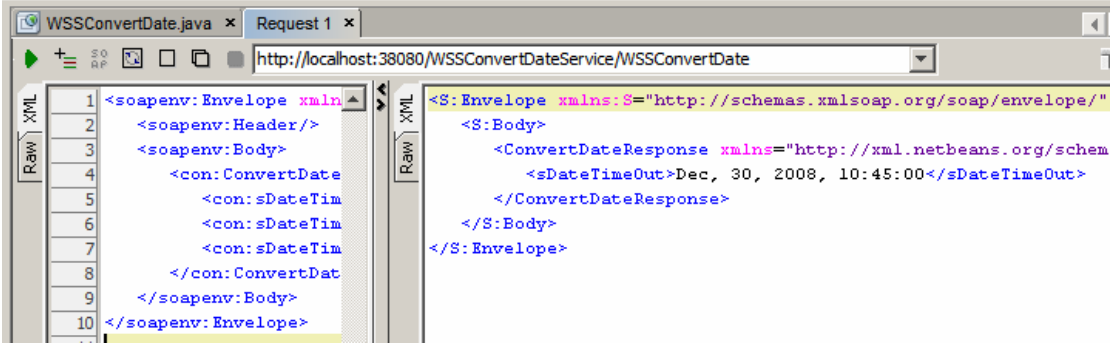

Figure 0-109 Observe result

Break the request by adding some non-numeric characters to the sDateTimeIn value so the date/time in and the format in don't agree. Submit the request and observe the SOAP Fault response.

| WSSConvertDate.java × Request 1                                                                                                    | ×                                                                                                    |          |
|----------------------------------------------------------------------------------------------------|----------------------------------------------------------------------------------------------------|----------|
| ▶ += \$\$ 🖸 🗆 🖬 http://ocal                                                                                                    | nost: 38080/WSSConvertDateService/WSSConvertDate                                                                                                    | × 16 + 0 |
| <pre>mins:soapenv="http://* iteRequest&gt; TimeIn&gt;2000008-12-30 TimeInPormat&gt;yyyy=NN+ TimeOutFormat&gt;NNH, dd DateRequest&gt;</pre> | <pre>\$S:Envelope xmlns:S="http://schemas.xmlsoap.org/soap/ex<br/><s:body><br/><s:fault 200008-12-31<br="" xmlns:ns3="http://www.w3.org/2003/05/soi&lt;br&gt;&lt;faultstring&gt;Fault converting from 200008-12-&lt;br&gt;&lt;details&lt;br&gt;&lt;ConvertDateFault:ConvertDateFault_xmlns:Co&lt;br&gt;&lt;faultstring&gt;Fault converting from 200008-12-31&lt;br&gt;&lt;/ConvertDateFault:ConvertDateFault_xmlns:Co&lt;br&gt;&lt;fault&gt;Unparseable date: "><br/><ns2:trame class="org.netbeams.j2ee.wsw&lt;br&gt;&lt;message&gt;Fault converting from 200008-1&lt;br&gt;&lt;fi&gt;&lt;ns2:trame class=" pkg.wssconvertdate<br=""><ns2:trame class="sun.reflect.Nativel&lt;br&gt;&lt;ns2:trame class=" sun.reflect.nativel<br=""><ns2:trame class="sun.reflect.Nativel&lt;br&gt;&lt;ns2:trame class=" com.sun.eip.contail<br=""><ns2:trame class="com.sun.eip.contail&lt;br&gt;&lt;ns2:trame class=" com.sun.eip.contail<br=""><ns2:trame class="sun.reflect.Nativel&lt;br&gt;&lt;ns2:trame class=" sun.sun.eip.contail<br=""><ns2:trame class="sun.sun.eip.contail&lt;br&gt;&lt;ns2:trame class=" sun.reflect.nativel<br=""><ns2:trame class="sun.reflect.Nativel&lt;br&gt;&lt;ns2:trame class=" sun.reflect.nativel<br=""><ns2:trame class="sun.reflect.Nativel&lt;br&gt;&lt;ns2:trame class=" sun.reflect.nativel<br=""><ns2:trame class="sun.reflect.Nativel&lt;br&gt;&lt;ns2:trame class=" sun.reflect.nativel<br=""><ns2:trame class="sun.reflect.Nativel&lt;br&gt;&lt;ns2:trame class=" sun.reflect.nativel<br=""><ns2:trame class="sun.reflect.Nativel&lt;br&gt;&lt;ns2:trame class=" sun.reflect.nativel<br=""><ns2:trame class="sun.reflect.Nativel&lt;br&gt;&lt;ns2:trame class=" sun.reflect.nativel<br=""><ns2:trame class="sun.reflect.Nativel&lt;br&gt;&lt;ns2:trame class=" sun.reflect.nativel<br=""><ns2:trame class="sun.reflect.Nativel&lt;br&gt;&lt;ns2:trame class=" sun.reflect.nativel<br=""><ns2:trame class="sun.reflect.Nativel&lt;br&gt;&lt;ns2:trame class=" sun.reflect.nativel<br=""><ns2:trame class="sun.reflect.Nativel&lt;br&gt;&lt;ns2:trame class=" sun.reflect.nativel<br=""><ns2:trame class="sun.reflect.Nativel&lt;br&gt;&lt;ns2:trame class=" sun.reflect.nativel<br=""><ns2:trame class="sun.reflect.Nativel&lt;br&gt;&lt;ns2:trame class=" sun.reflect.nativel<br=""><ns2:trame class="sun.reflect.Nativel&lt;br&gt;&lt;ns2:trame class=" sun.reflect.nativel<br=""><ns2:trame class="sun.reflect.Nativel&lt;br&gt;&lt;ns2:trame class=" sun.reflect.nativel<br=""><ns3:trame class="sun.reflect.Nativel&lt;br&gt;&lt;ns&lt;/th&gt;&lt;th&gt;&lt;pre&gt;velope/"> p-envelope"&gt; 30 10:45:00 of format yyyy-HM-dd hh:mn:ss nvertDateFault="http://xml.netbeans.org/sc 10:45:00" 1 vssconvertDate".http://xml.netbeans.org/sc 2-30 10:45:00 of format yyyy-HM-dd hh:mn:s WSSConvertDate" file="WSSConvertDate.java" athodAccessorImpl" file="NativeMethodAcces" athodAccessorImpl" file="NativeMethodAcces" athodAccessorImpl" file="SecurityUtil. ars.BaseContainer" file="BaseContainer.jav ers.WebServiceInvocationHandler" file="Wet khown" method="opConvertDate"/&gt; athodAccessorImpl" file="NativeMethodAcces" athodAccessorImpl" file="BaseContainer.jav ers.WebServiceInvocationHandler" file="Wet khown" method="opConvertDate"/&gt; athodAccessorImpl" file="NativeMethodAcces" athodAccessorImpl" file="NativeMethodAcces" athodAccesso</ns3:trame></ns2:trame></ns2:trame></ns2:trame></ns2:trame></ns2:trame></ns2:trame></ns2:trame></ns2:trame></ns2:trame></ns2:trame></ns2:trame></ns2:trame></ns2:trame></ns2:trame></ns2:trame></ns2:trame></ns2:trame></ns2:trame></ns2:trame></ns2:trame></s:fault></s:body></pre> |          |

Figure 0-110 SOAP Fault with feedback on invalid input date

The service created in this section is a generic Date/Time Format Conversion web service. It can be used wherever a web service can be invoked and whenever date/time conversion is required.

## **HL7 Processor**

Finally, we are getting around to developing the HL7 Processor project, which is what we set off to do at the beginning. Let's reproduce the overall solution schematic and expand it a bit to show what is supposed to be built.

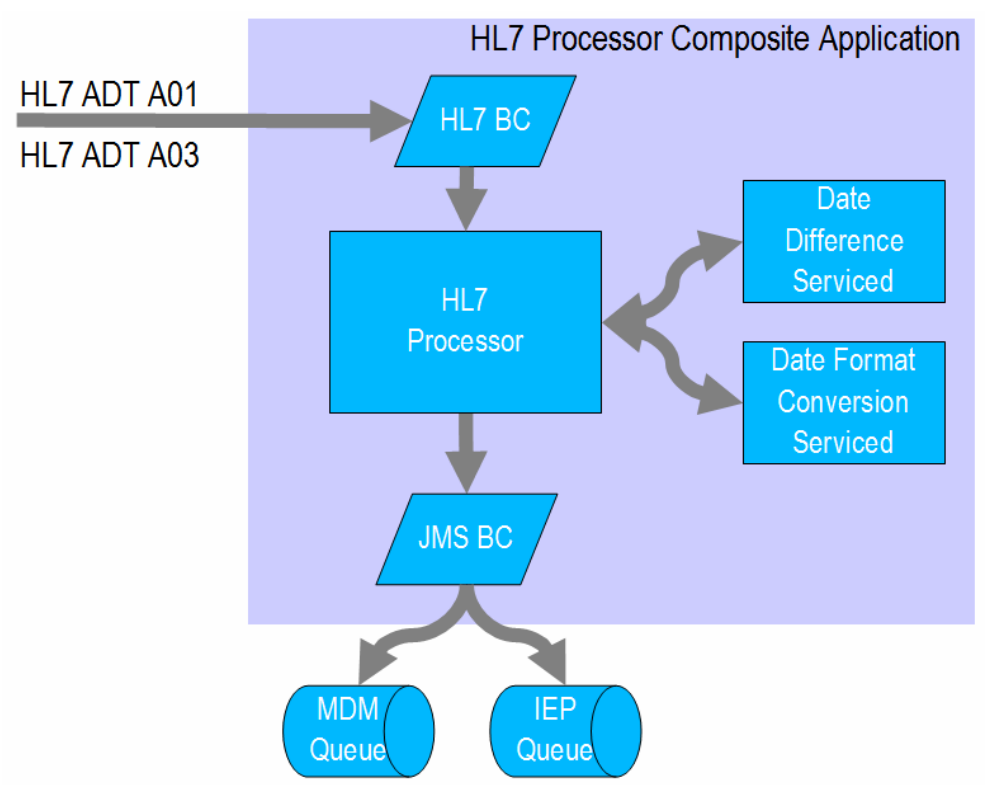

Figure 0-111 HL7 Processor solution schematic

In words, a BPEL 2.0 Business Process will receive streams of messages – A01s and A03s, from the HL7 BC. It will map a subset of the content of A01 messages to a Custom Patient XML structure, converting Date of Birth to the ISO 8601 format, and send the Custom Patient messages to a JMS Queue using the JMS BC. It will map a subset of the content of A03 messages to a Custom Discharge XML structure, converting Admission Date and Discharge Date to ISO 8601 format and calculating the difference in days between the two, then, it will send the Custom Discharge messages to a JSM Queue using the JMS BC.

Let's create a new CAPS->ESB->BPEL Module project HL7Processor.

| 🇊 New Project                                |                                    | ×                                                                                                    |
|----------------------------------------------|------------------------------------|----------------------------------------------------------------------------------------------------|
| Steps                                        | Choose Project                     |                                                                                                    |
| <ol> <li>Choose Project</li> <li></li> </ol> | Categories:                        | Projects:<br>Composite Application<br>BPEL Module<br>SQL Module<br>XSLT Module<br>CAPS Repository-based Project |
|                                              | Creates an empty BPEL Module, whic | h may contain multiple BPEL processes.                                                                          |
|                                              |                                    |                                                                                                    |
|                                              | < <u>B</u> ack                     | Next > Einish Cancel Help                                                                                       |

Figure 0-112 Create a new BPEL Module project

We are receiving a stream of HL7 delimited messages from the HL7 Feeder. These delimited messages must be converted to their XML equivalents in order to allow BPEL 2.0 process access to their individual field values. All conversion logic will be handled by the HL7 Encoder directly in the HL7 BC so no external logic, like Java or BPEL, will be required.

As implemented, the HL7 BC expects a stream of messages defined by the XML Schemas, one for the ADT A01 and one for the ADT A03 message type. This has been discussed and illustrated in section "HL7 Consumer and XML Converter". The following discussion is essentially a reproduction of what was already said there so both the subject and the method should be familiar.

Expand the Project Files folder and create a subfolder called HL7v2 using the New->Other->Other->Folder options.

|   | HL7Processor<br>Process Files<br>Referenced Resources<br>New File | ×                                                                                    |
|---|-------------------------------------------------------------------|--------------------------------------------------------------------------------------|
| + | Steps                                                             | Choose File Type                                                                     |
|   | 1. Choose File Type                                               | Project: R HL7Processor                                                              |
|   |                                                                   | Categories: File Types:<br>XML  Other  Categories: File Types:<br>Empty File  Folder |
|   |                                                                   | Creates a new folder on your disk.                                                   |
|   |                                                                   |                                                                                      |
|   | < <u>B</u>                                                        | ack Next > Next > Einish Cancel Help                                                 |

Figure 0-113 Create a folder inside the Process Files folder

Name the new folder HL7v2.

| 🗊 New Folder                                                    |                                                                                                    | × |
|-----------------------------------------------------------------|----------------------------------------------------------------------------------------------------|---|
| Steps                                                           | Name and Location                                                                                                    | _ |
| <ol> <li>Choose File Type</li> <li>Name and Location</li> </ol> | Folder <u>N</u> ame: HL7v2                                                                                                    |   |
|                                                                 | Project:       HL7Processor         Parent Folder:       src         Greated Folder:       C:\CEC2008JavaCAPS\00_HL7\HL7Processor\src\HL7v2 | ] |
|                                                                 | <back next=""> Einish Cancel Help</back>                                                                                                    |   |

Figure 0-114 Name the new folder

Expand the Process Files folder, right-click on the HL7v2 folder and choose New->Other->XML->External XML Schema Documents.

Navigate to the hl7v2/2.3.1 folder containing the HL7 v2.3.1 XML Schema Documents which were extracted from the ZIP archive downloaded earlier, and select the following XSD documents:

- ADT\_A01.xsd
- ADT\_A03.xsd
- batch.xsd
- datatypes.xsd
- fields.xsd
- messages.xsd
- segments.xsd

| 🗊 Open 🔀                                                               |
|------------------------------------------------------------------------|
| Look in: 🛅 2.3.1 💌 🦻 🛤 📰                                               |
| 🛞 ADT_A24.xsd 🛞 ADT_A50.xsd 🛞 CSU_C09.xsd 🛞 EDR_R07.xsd 😻 messages.xsd |
| ADT_A30.xsd 🕘 BAR_P01.xsd 🕑 datatypes.xsd 🔌 EQQ_Q04.xsd 🔌 MFK_M01.xsd  |
| ADT_A38.xsd BAR_P02.xsd DFT_P03.xsd ERP_R09.xsd MFN_M01.xsd            |
| ADT_A39.xsd BAR_P06.xsd DOC_T12.xsd fields.xsd MFN_M02.xsd             |
| ADT_A43.xsd Datch.xsd DSR_Q01.xsd MDM_T01.xsd MFN_M08.xsd              |
| ADT_A45.xsd ) CRM_C01.xsd ) DSR_Q03.xsd ) MDM_T02.xsd ) MFN_M09.xsd    |
|                                                                        |
| File name: itatypes.xsd" "fields.xsd" "messages.xsd" "segments.xsd"    |
| Files of type: only XSD files                                          |

Figure 0-115 Select specific HL7 v2.3.1 XSD files

Click Finish to import all files.

| 🇊 New File                                                                  |                                                                                                    | × |
|-----------------------------------------------------------------------------|----------------------------------------------------------------------------------------------------|---|
| Steps                                                                       | Specify Resource Location                                                                                                    | _ |
| <ol> <li>Choose File Type</li> <li>Specify Resource<br/>Location</li> </ol> | Select the type of the source location and specify the target location for the resource. C From URL                                                                                           |   |
|                                                                             | http://      From Local File System      d, file:/C:/CEC2008JavaCAPS/00_HL7/prerequisites/hl7v2xsd/2.3.1/segments.xsd      Browse      Select the target location for the retrieved resource. |   |
|                                                                             | Save to Folder:  C:\CEC2008JavaCAPS\00_HL7\HL7Processor\src\HL7v2 Browse                                                                                                    |   |
|                                                                             | < <u>Back</u> Next > Einish Cancel Help                                                                                                    |   |

**Figure 0-116 Start the import process** 

Once the import is finished a 7 new files will appear in the HL7v2 folder.

Note that we only imported the ADT A01 (Admission) and ADT A03 (Discharge) XSD files and subsidiary files referenced from them. This is because we will only deal with AT A01 and ADT A03 messages in this project.

Expand to the Project Files folder in the folder tree under the HL7Processor project and choose New->WSDL Document ... context menu option. The WSDL we will be creating is a placeholder for the HL7 Binding Component properties, as will be seen shortly. A WSDL Wizard allows us to choose the Binding Component which to use, then to configure properties that are specific to this Binding Component.

We will listen for incoming HL7 Version 2 messages. As the HL7 BC receives the messages it will 'decode' them from delimited to XML format and will provide each message to the Normalized Message Router for routing to whatever component is interested in processing them, as defined through the Composite Application Service Assembly.

Configure the WSDL / HL7 Binding Component as follows:

• File Name: HL7Processor\_A01\_A03Delim\_HL7In

- WSDL Type: Concrete WSDL Document
- Binding: HL7
- Type: HL7 Version 2 Inbound Request

| steps                                                                                                    | Name and Location                                                                                                    |                                                                          |
|----------------------------------------------------------------------------------------------------|----------------------------------------------------------------------------------------------------|--------------------------------------------------------------------------|
| Choose File Type     Name and Location     Abstract WSDL Details     General Settings     HL7 Version 2 Settings | File Name: HL7Processor_A01_A03Delim_HL7P                                                                                                    | in                                                                       |
|                                                                                                    | <u>Created File:</u> CEC2008JavaCAPS\00_HL7\HL7<br><u>Target Namespace:</u> http://j2ee.netbeans.org/<br><u>WSDL Type:</u> <u>Abstract WSDL Docum</u> | Processor\src\HL7Processor_A01<br>wsdl/HL7Processor/HL7Processor_<br>ent |
|                                                                                                    |                                                                                                    | nent                                                                     |

Figure 0-117 Initial HL7 Inbound configuration dialogue

Click Next to get to the next Wizard dialogue box.

This is where things get more interesting. The HL7 BC must be told what kind of messages it is dealing with. The only way at present to tell it is to choose the XML Schema Document that represents the HL7 trigger event and message type. This is why we imported all these XSDs earlier.

Click the Browse button along the Request Message data entry field, navigate to the ADT\_A01.xsd, choose the ADT\_A01 Element and click OK.

| New WSDL Document                                                                                                    | Abstract WSDI Details                                                                                                    |
|----------------------------------------------------------------------------------------------------|----------------------------------------------------------------------------------------------------|
| Choose File Type     Name and Location     Abstract WSDL Details     General Settings     HL7 Version 2 Settings     Communication Controls | Request Message<br>Browse<br>Message Type :<br>all MSH.9 Field                                                                                                    |
| Auri                                                                                                    | Select Element Or Type  Select Element Or Type  Complex Types  Complex Types  Co |

Figure 0-118 Choose ADT A01 for the request message

Manually enter "ADT^A01" for the message type and click Next.

| Steps                                                                                                    | Abstract WSDL Details                                                                                    |
|----------------------------------------------------------------------------------------------------|----------------------------------------------------------------------------------------------------|
| Choose File Type     Name and Location     Abstract WSDL Details     General Settings     HL7 Version 2 Settings     Communication Controls | Request Message                                                                                          |
|                                                                                                    | Message Type<br>The HL7 Message Type, the operation will handle. This should be the value of MSH message |

Figure 0-119 Enter message type

Modify the listening port if you need to. By default it is 4040. Notice, too, the Start Block, End Block and End Data characters. Recall the brief discussion in the "7Scan" section. We are configuring a HL7 Listener. The HL7 client/sender will have to be configured so that its star block, end block and end data characters are identical to what is configured here.

| Steps                                                                                                    | General Settings                                                                                                    |
|----------------------------------------------------------------------------------------------------|----------------------------------------------------------------------------------------------------|
| Choose File Type     Name and Location     Abstract WSDL Details     General Settings     HL7 Version 2 Settings     Communication Controls | Endpoint Properties         Transport Protocol Name : tcp-ip         Location :         hl7://localhost: 34001              |
|                                                                                                    | Encoding Details Use : C Literal C Encoded Encoder : hl7encoder-1.0 LLP Details LLP Type : MLLPv1 T End Data Character : 13 |
|                                                                                                    | Start Block Character : 11 HLLP Checksum : Enabled<br>End Block Character : 28                                              |
|                                                                                                    | Location<br>The connectivity information to connect to HL7 Server. Format<br>hI7://ip:portnumber                            |

Figure 0-120 Changing the listening port and confirming MLLP delimiter characters

Click Next, accept all defaults in the HL7 Version 2 Settings and click Next again.

| eps                                   | HL7 Version 2 Setting                          | 15                              |                                |                       |            |   |
|---------------------------------------|------------------------------------------------|---------------------------------|--------------------------------|-----------------------|------------|---|
| Choose File Type<br>Name and Location | HL7 Version 2 Prop                             | erties                          |                                |                       |            |   |
| Abstract WSDL Details                 | Acknowledgement Mod                            | de ; 📀 Driginal 🤉 Enhan         | ced                            |                       |            |   |
| HL7 Version 2 Settings                | MSH Properties                                 |                                 |                                |                       |            |   |
| Communication Controls                | Validate MSH :                                 | Finabled                        |                                | Processing Id:        | P          |   |
|                                       | Sequence No :                                  | Enabled                         |                                | Version Id:           | 2.3.1      | * |
|                                       | Sending Application :                          | Sun Open ESB HL7 BC             |                                |                       | 2          |   |
|                                       | Sending Facility :                             | Sun Open ESB HL7 BC             |                                | _                     |            |   |
|                                       | Encoding Characters :                          | ^~&                             | Field Separator :              | 124                   |            |   |
|                                       | Software Certified Ver<br>Software Product Nam | sion or Release Number :<br>e : | 2.0<br>Sun Open ESB HL7 Bindir | ng Component          |            |   |
|                                       | Software Product Info                          | rmation :                       | It is a binding componen       | t for HL7 over TCP/IP | connection |   |
|                                       | Software Binary ID :                           |                                 | 2.0                            |                       |            |   |
|                                       | Software Install Date                          | f.                              | Į.                             |                       |            |   |
|                                       | Original<br>Defines the acknowled              | sement mode to use to ack       | nowledge the hl7 transact      | ions                  |            |   |
|                                       |                                                |                                 |                                |                       |            |   |

Figure 0-121 Accept default for the HL7 Version 2 Settings

Accept defaults at the Communications Controls and click Finish.

| 📦 New WSDL Document                                                                                                    | <u></u>                                                                                                    |
|----------------------------------------------------------------------------------------------------|----------------------------------------------------------------------------------------------------|
| Steps         1.       Choose File Type         2.       Name and Location         3.       Abstract WSDL Details         4.       General Settings         5.       HL7 Version 2 Settings         6.       Communication Controls | Inbound Communication Controls         MAX_NAK_SENT         Value       Recourse Action         MAX_CANNED_NAK_SENT         Value       Recourse Action |
|                                                                                                    | < <u>Back</u> Next > Einish, Cancel Help                                                                                                    |

Figure 0-122 Complete the Wizard.

Outcome of this process is a WSDL which defines one operation on one type of HL7 message. It looks similar to what is shown below.

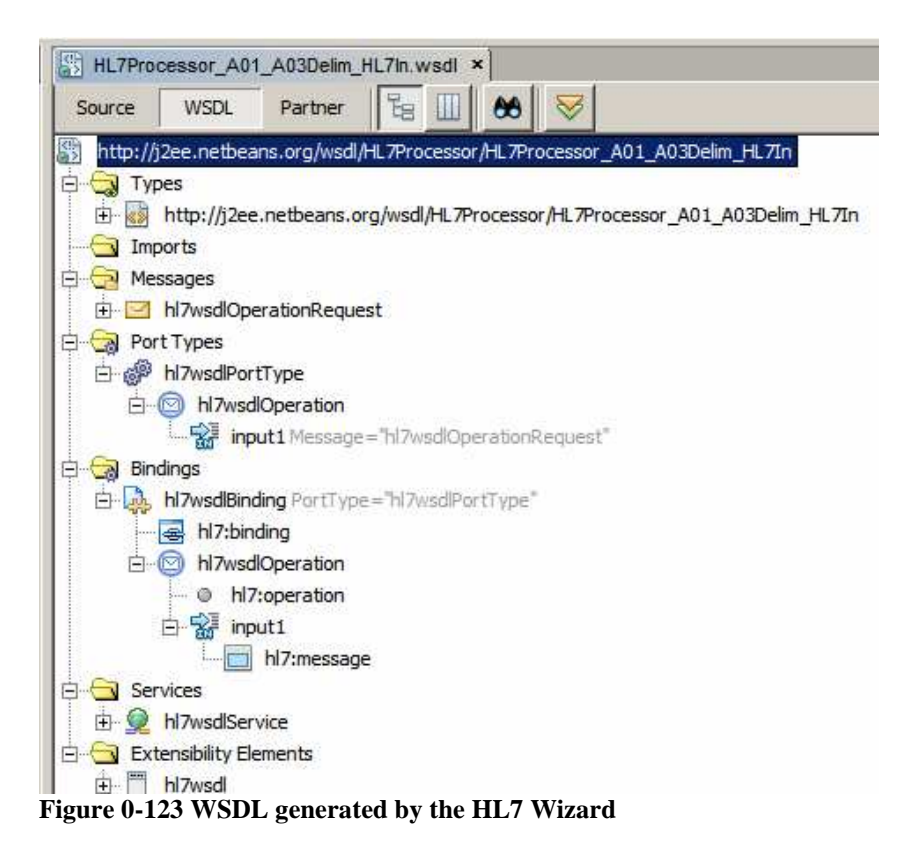

In order for us to be able to process two different types of HL7 messages, the ADT A01, already configured, and the ADT A03, we need to add a new Message, WSDL Operation and Binding Operation. This has to be done through the WSDL editor since at this time there is no Wizard that will assist.

First, let's add a message. Right-click on the Messages node and choose Add Message.

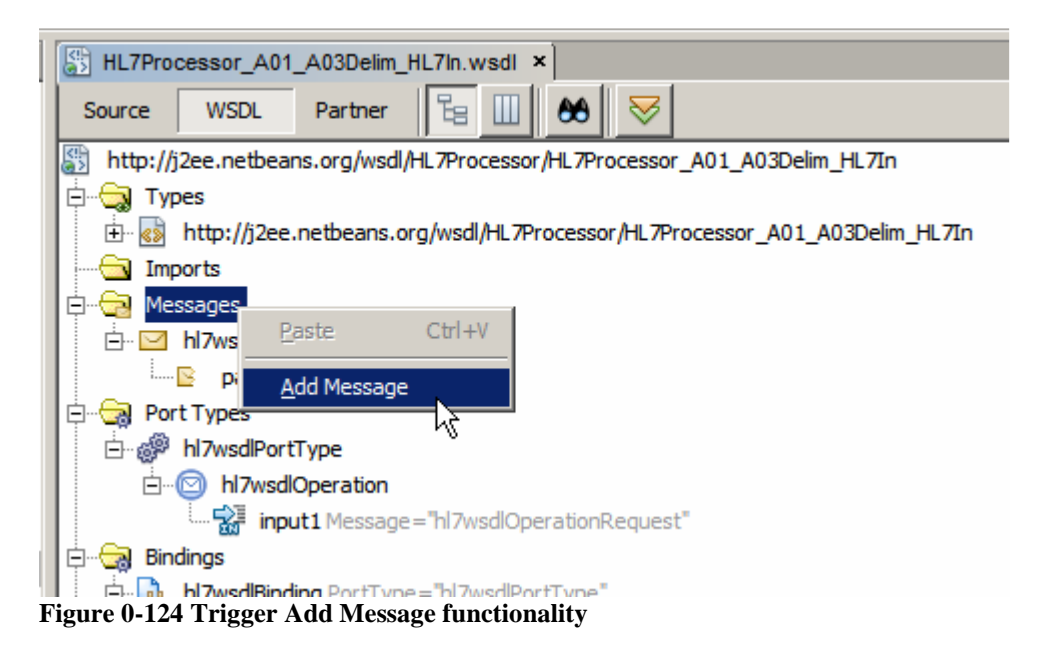

Rename the new node to msgADT\_A03 by right-clicking it and choosing Refactor->Rename.

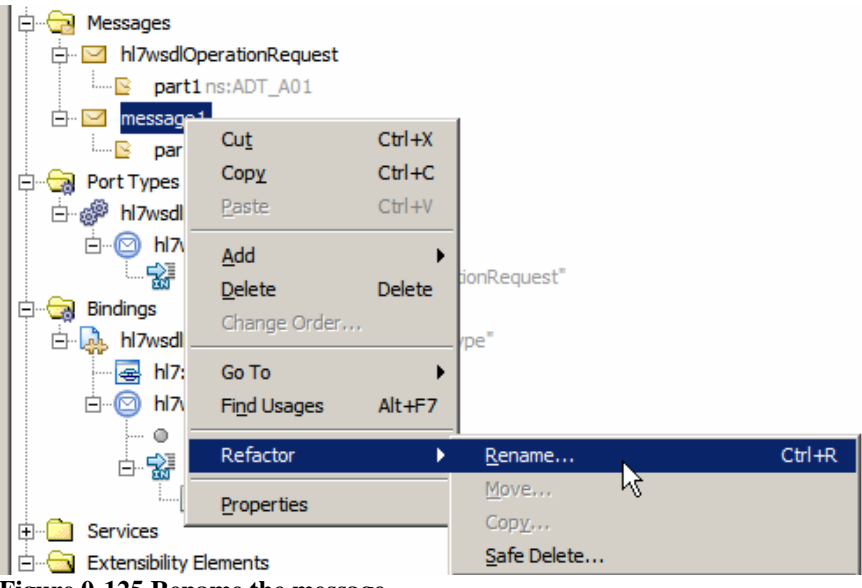

Figure 0-125 Rename the message

Right-click on the part1 node under the msgADT\_A03 message and choose Properties.

Click the small button with ellipsis in it alongside the Element or Type data entry box, locate the ADT A03 XSD, select the ADT\_A03 Element, click OK and Close.

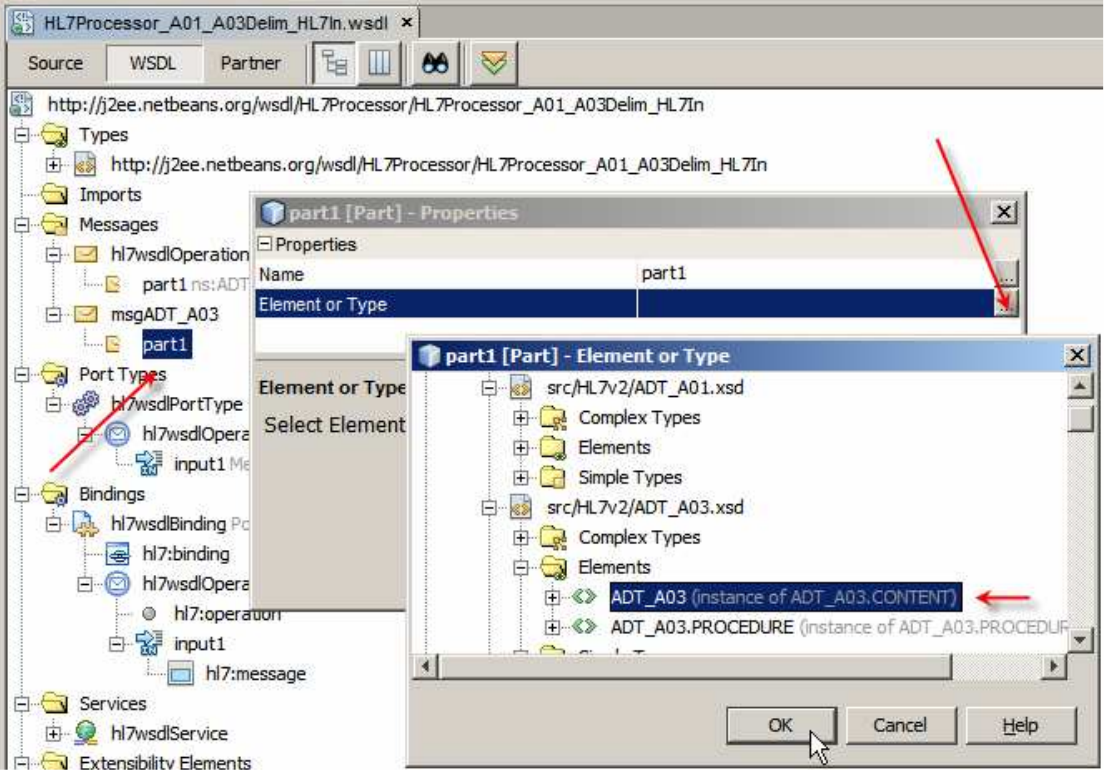

Figure 0-126 Configure data type for the message part

Right-click the hl7wsdlPortType node, choose Add, choose Operation ...

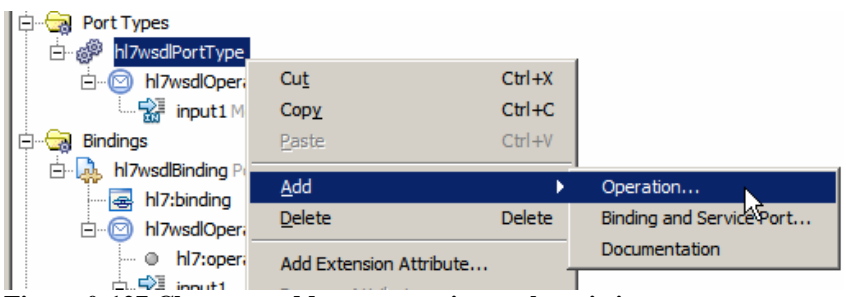

Figure 0-127 Choose to add new operation to the existing port

Name the operation opADT\_A03, choose One-Way Operation for Operation Type and select msgADT\_A03 message as Input. Click OK to complete the wizard.

| 🗊 Create New Op         | eration                                                                        | × |
|-------------------------|--------------------------------------------------------------------------------|---|
| Operation <u>N</u> ame: | opADT_A03                                                                      |   |
| Operation <u>Type</u> : | One-Way Operation                                                              |   |
| Input:                  | tns:msgADT_A03                                                                 |   |
|                         | HL7Processor_A01_A03Delim_HL7InOperationRequest<br>tns:hl7wsdlOperationRequest |   |
|                         | tns:msgADT_A03                                                                 |   |
|                         |                                                                                |   |
|                         | OK Cancel <u>H</u> elp                                                         |   |

Figure 0-128 Name and configure new operation

Right-click the hl7wsdlBinding node, choose Add, choose Binding Operation.

| ⊡ input2 Message="msgADT_A03"                |                |        |                   |    |
|----------------------------------------------|----------------|--------|-------------------|----|
| Emergina Bindings                            | _              |        |                   |    |
| 占 🦣 hl7wsdlBinding PortType="hl7wsdlPortType |                |        |                   |    |
| 🚘 hl7:binding                                | Cu <u>t</u>    | Ctrl+X |                   |    |
| ⊡… 🕑 hl7wsdlOperation                        | Copy           | Ctrl+C |                   |    |
| 0 hl7:operation                              | Paste          | Ctrl+V |                   |    |
| 🗄 🔛 🔐 input1                                 | مطط            |        | Desumentation     | Ľ  |
| hl7:message                                  | Add            |        | Documentation     |    |
|                                              | <u>D</u> elete | Delete | Binding Operation | Į. |
|                                              | Change Ord     | er     | Database Binding  | ß  |
| Extensibility Elements                       |                |        |                   | L  |
| 🗄 🖷 hl7wsdl                                  | Go To          | •      | FIP binaing       |    |
|                                              |                |        |                   |    |

Figure 0-129 Add new Binding Operation

New binding operation with empty input2 node is added.

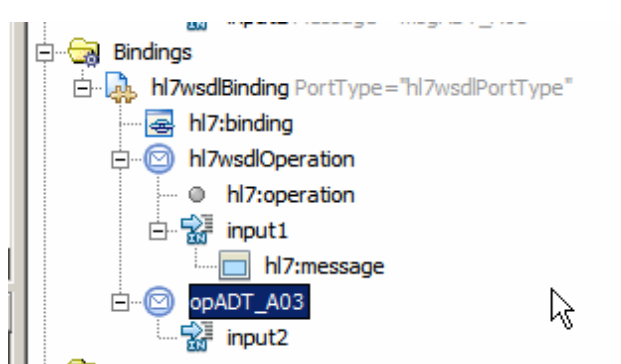

Figure 0-130 New, unconfigured Binding Operation

Right-click the input2 node, choose Add, choose HL7 Message.

| 🖻 🕞 Bindings                                                                                                    |                   |             |               |  |  |  |
|----------------------------------------------------------------------------------------------------|-------------------|-------------|---------------|--|--|--|
| 🗄 🗛 hl 7wsdlBindin                                                                                                    | g PortType="hl7ws | dlPortType" |               |  |  |  |
| 🔤 hl7:bindir                                                                                                    | ng                |             |               |  |  |  |
| 🛱 🐨 💿 hl7wsdlOperation                                                                                                    |                   |             |               |  |  |  |
| → ● hl7:operation                                                                                                    |                   |             |               |  |  |  |
| 🖻 🔛 input                                                                                                    | 1                 |             |               |  |  |  |
| h                                                                                                    | 7:message         |             |               |  |  |  |
|                                                                                                    | .03               |             |               |  |  |  |
| input                                                                                                    | n                 |             | 1             |  |  |  |
|                                                                                                    | Cu <u>t</u>       | Ctrl+X      |               |  |  |  |
| Extensibility Elem                                                                                                    | Copy              | Ctrl+C      |               |  |  |  |
| in the state in the state is the state is t | Paste             | Ctrl+V      |               |  |  |  |
|                                                                                                    | Add               |             | Decumontation |  |  |  |
|                                                                                                    | Add               |             | Documentation |  |  |  |
|                                                                                                    | <u>D</u> elete    | Delete      | HL7 Message   |  |  |  |
|                                                                                                    | Change Order      |             |               |  |  |  |

Figure 0-131 Trigger Add HL7 Message to the Binding Operation functionality

Right-click hl7:message and choose Properties. Configure **part1** for part, **encoded** for use and enter **hl7encoder-1.0** for encodingStyle.

| Bindings                |                 |                                                  |       |
|-------------------------|-----------------|--------------------------------------------------|-------|
| H/wsdlBinding PortType= | nl7:messa       | ge - Properties                                  | ×     |
|                         | - Message       |                                                  |       |
|                         | part            | part1                                            | -     |
| □ nl/:operation         |                 |                                                  |       |
|                         | use             | encoded                                          | -     |
|                         | encodingStyle   | hl7encoder-1.0                                   |       |
| Der Opabl_Aus           |                 | •                                                | _     |
| hl7:message             | encodingStyle   | ,                                                | 0     |
| 🗄 💼 Services            | when use is end | coded, this attribute defines the encoding style |       |
| Extensibility Elements  |                 |                                                  |       |
|                         |                 |                                                  |       |
|                         |                 |                                                  | Close |

Figure 0-132 Configure hl7:message properties.

Right-click opADT\_A03 node, choose Add, choose HL7 Operation.

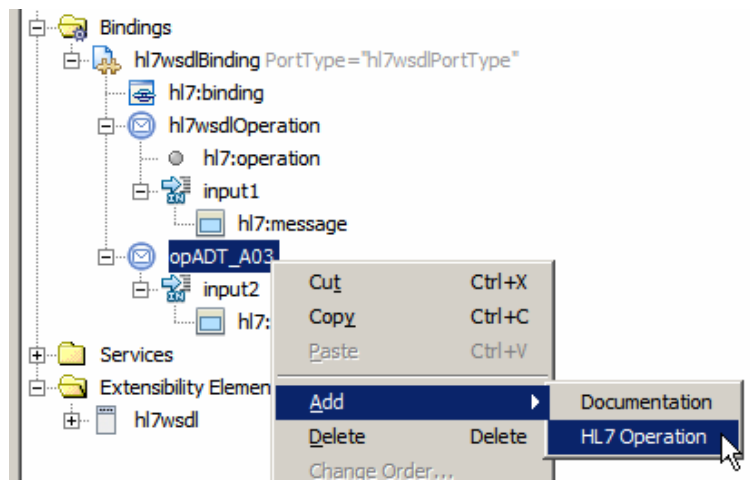

Figure 0-133 Add HL7 Operation to the Binding Operation

Right-click hl7:operation node, choose Properties, enter **ADT^A03** into the messageType data entry box and close the dialogue box.

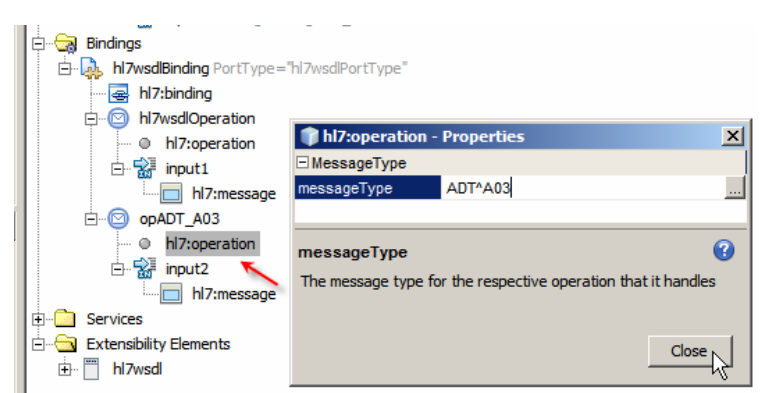

Figure 0-134 Configure messageType for the opADT\_A03 operation

Save the modified WSDL. Now the HL7 BC will accept both ADT^A01 and ADT^A03 message types and will reject all others.

The HL7Processor will receive a stream of HL7 messages using the HL7 BC. It will produce two streams of MDMCustomPatient and IEPCustomDischarge messages to be sent to two different JMS Queues using the JMS BC.

We need to define XML Schemas for the MDMCustomPatient and IEPCustomDischarge XML messages. Rather then going through the process of describing how to do that in the user interface let's create an empty XML Schema definitions and paste the XML code right in.

Let's create the MDMCustomPatient XML Schema Document.

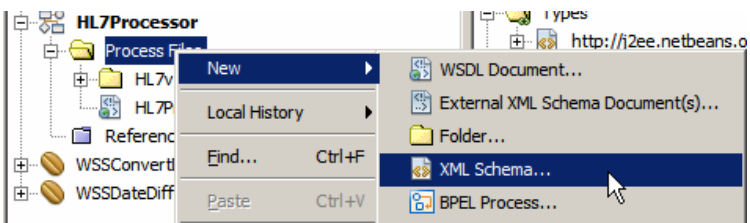

Figure 0-135 Trigger create xml schema document functionality

Name the XML schema MDMCustomPatient.

| 🗊 New XML Schema                       |                                                                               | × |
|----------------------------------------|-------------------------------------------------------------------------------|---|
| Steps                                  | Name and Location                                                             | _ |
| Choose File Type     Name and Location | File Name: MDMCustomPatient                                                   |   |
|                                        | Project: HL7Processor                                                         |   |
|                                        | Folder: src Browse                                                            |   |
|                                        | Created File: C:\CEC2008JavaCAPS\00_HL7\HL7Processor\src\MDMCustomPatient.xsd |   |
|                                        | Target Namespace: http://xml.netbeans.org/schema/MDMCustomPatient             |   |
|                                        |                                                                               |   |
|                                        | <back next=""> Einish Cancel Help</back>                                      |   |

Figure 0-136 Name the schema

Switch to Source mode, select all of the content.

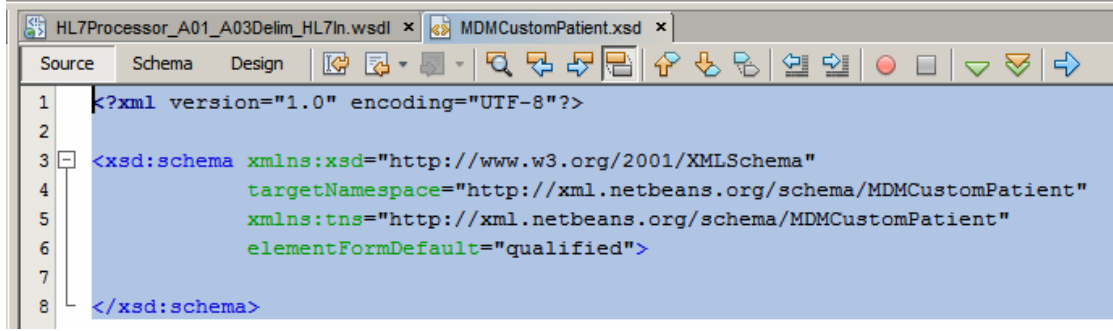

Figure 0-137 Switch to Source mode and select all content

Paste the following XML code in its place.

```
<?xml version="1.0" encoding="UTF-8"?>
<xsd:schema
      xmlns:xsd="http://www.w3.org/2001/XMLSchema"
      targetNamespace="http://xml.netbeans.org/schema/MDMCustomPatient"
       xmlns:tns="http://xml.netbeans.org/schema/MDMCustomPatient"
       elementFormDefault="qualified">
    <xsd:element name="elMDMCustomPatient">
        <xsd:complexType>
            <xsd:sequence>
                <xsd:element name="MSH">
                    <xsd:complexType>
                        <xsd:sequence>
                            <xsd:element
                                  name="MSH_3_SENDING_APPLICATION"
                                  type="xsd:string"
                                  minOccurs="0" maxOccurs="1" />
                             <xsd:element
                                  name="MSH_4_SENDING_FACILITY"
                                  type="xsd:string"
                                  minOccurs="0" maxOccurs="1" />
                            <xsd:element
                                  name="MSH_7_DATE_TIM_OF_MESSAGE_ISO8601"
                                  type="xsd:dateTime"
                                  minOccurs="0" maxOccurs="1" />
                        </xsd:sequence>
                    </xsd:complexType>
                </xsd:element>
                <xsd:element name="EVN">
                    <xsd:complexType>
                        <xsd:sequence>
                             <xsd:element
                                  name="EVN_1_TRIGGER_EVENT"
                                  type="xsd:string"
                                  minOccurs="0" maxOccurs="1"/>
                            <xsd:element
                                  name="EVN_5_1_OPERATOR_ID"
                                  type="xsd:string"
                                  minOccurs="0" maxOccurs="1"/>
                        </xsd:sequence>
                    </xsd:complexType>
                </xsd:element>
                <xsd:element name="PID">
                    <xsd:complexTvpe>
                        <xsd:sequence>
                            <xsd:element
                                  name="PID_3X_1_ID"
                                  type="xsd:string"
```

```
minOccurs="0" maxOccurs="1"/>
  <xsd:element
       name="PID_3X_4_ASSIGNING_AUTHORITY"
       type="xsd:string"
       minOccurs="0" maxOccurs="1"/>
  <xsd:element
       name="PID_3X_5_ID_TYPE_CODE"
       type="xsd:string"
       minOccurs="0" maxOccurs="1"/>
  <xsd:element
       name="PID_3X_6_ASSIGNING_FACILITY"
       type="xsd:string"
       minOccurs="0" maxOccurs="1"/>
  <xsd:element
       name="PID_5_1_PATIENT_NAME_FAMILY"
       type="xsd:string"
       minOccurs="0" maxOccurs="1"/>
  <xsd:element
       name="PID_5_2_PATIENT_NAME_GIVEN"
       type="xsd:string"
       minOccurs="0" maxOccurs="1"/>
  <xsd:element
       name="PID_5_3_PATIENT_NAME_MIDDLE"
       type="xsd:string"
       minOccurs="0" maxOccurs="1"/>
  <xsd:element
       name="PID_5_4_PATIENT_NAME_SUFFIX"
       type="xsd:string"
       minOccurs="0" maxOccurs="1"/>
  <xsd:element
       name="PID_5_5_PATIENT_NAME_PREFIX"
       type="xsd:string"
       minOccurs="0" maxOccurs="1"/>
  <xsd:element
       name="PID_5_6_PATIENT_NAME_DEGREE"
       type="xsd:string"
       minOccurs="0" maxOccurs="1"/>
  <xsd:element
       name="PID_7_DATE_TIME_OF_BIRTH_ISO8601"
       type="xsd:dateTime"
       minOccurs="0" maxOccurs="1"/>
  <xsd:element
       name="PID_8_ADMINISTRATIVE_SEX"
       type="xsd:string"
       minOccurs="0" maxOccurs="1"/>
  <xsd:element
       name="PID_11X_1_PATIENT_ADDRESS_STREET"
       type="xsd:string"
       minOccurs="0" maxOccurs="1"/>
  <xsd:element
name="PID_11X_2_PATIENT_ADDRESS_OTHER_DESIGNATION"
       type="xsd:string"
       minOccurs="0" maxOccurs="1"/>
  <xsd:element
       name="PID_11X_3_PATIENT_ADDRESS_CITY"
       type="xsd:string"
       minOccurs="0" maxOccurs="1"/>
  <xsd:element
       name="PID_11X_4_PATIENT_ADDRESS_STATE"
       type="xsd:string"
       minOccurs="0" maxOccurs="1"/>
  <xsd:element
       name="PID_11X_5_PATIENT_ADDRESS_POST_CODE"
             type="xsd:string"
             minOccurs="0" maxOccurs="1"/>
  <xsd:element
       name="PID_19_MEDICARE_NUMBER"
       type="xsd:string"
```

This is a fairly large body of XML. Creating it in a graphical environment, even assisted by the NetBeans IDE, would take a little while. Describing and illustrating the process in a step-by-step manner would take too many pictures and too many pages.

To make sure the paste operation was correct let's check XML and validate XML.

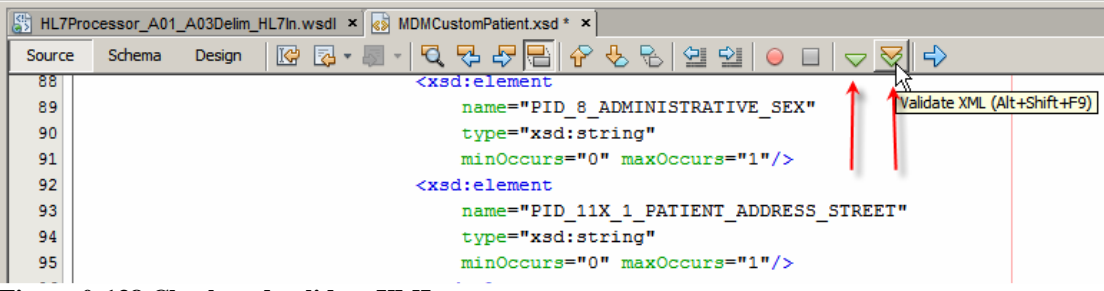

Figure 0-138 Check and validate XML

Let's create the IEPCustomDischarge XML Schema much the same way as the MDMCustomPatient schema before. This time paste the following to replace the XML schema template in the Source window.

```
<?xml version="1.0" encoding="UTF-8"?>
<xsd:schema
             xmlns:xsd="http://www.w3.org/2001/XMLSchema"
    targetNamespace="http://xml.netbeans.org/schema/IEPCustomDischarge"
    xmlns:tns="http://xml.netbeans.org/schema/IEPCustomDischarge"
    elementFormDefault="qualified"
    <xsd:element name="elIEPCustomDischarge">
    <xsd:complexType>
        <xsd:sequence>
        <xsd:element name="MSH">
            <xsd:complexType>
            <xsd:sequence>
                <xsd:element name="MSH_3_SENDING_APPLICATION"</pre>
                    type="xsd:string" minOccurs="0" maxOccurs="1" />
                <xsd:element name="MSH_4_SENDING_FACILITY"</pre>
                    type="xsd:string" minOccurs="0" maxOccurs="1" />
                <xsd:element name="MSH_7_DATE_TIM_OF_MESSAGE"</pre>
                    type="xsd:string" minOccurs="0" maxOccurs="1" />
            </xsd:sequence>
            </xsd:complexType>
        </xsd:element>
        <xsd:element name="PID">
            <xsd:complexType>
            <xsd:sequence>
                <xsd:element name="PID_3X_1_ID"</pre>
                    type="xsd:string" minOccurs="0" maxOccurs="1"/>
                <xsd:element name="PID_3X_6_ASSIGNING_FACILITY"</pre>
                    type="xsd:string" minOccurs="0" maxOccurs="1"/>
                <xsd:element name="PID_5_1_PATIENT_NAME_FAMILY"</pre>
                    type="xsd:string" minOccurs="0" maxOccurs="1"/>
```

```
<xsd:element name="PID_5_2_PATIENT_NAME_GIVEN"</pre>
                     type="xsd:string" minOccurs="0" maxOccurs="1"/>
                 <xsd:element name="PID_7_DATE_TIME_OF_BIRTH"</pre>
                     type="xsd:string" minOccurs="0" maxOccurs="1"/>
                 <xsd:element name="PID_8_ADMINISTRATIVE_SEX"</pre>
                     type="xsd:string" minOccurs="0" maxOccurs="1"/>
            </xsd:sequence>
            </xsd:complexType>
        </xsd:element>
        <xsd:element name="PV1">
            <xsd:complexType>
            <xsd:sequence>
                 <xsd:element name="PV1_19_1_VISIT_NUMBER"</pre>
                     type="xsd:string" minOccurs="0" maxOccurs="1"/>
                 <xsd:element name="PV1_44_ADMIT_DATE_TIME"</pre>
                     type="xsd:string" minOccurs="0" maxOccurs="1"/>
                 <xsd:element name="PV1_45_DISCHARGE_DATE_TIME"</pre>
                     type="xsd:string" minOccurs="0" maxOccurs="1"/>
                 <re><xsd:element name="LOS"</pre>
                    type="xsd:int"/>
            </xsd:sequence>
            </xsd:complexType>
        </xsd:element>
        </xsd:sequence>
    </xsd:complexType>
    </xsd:element>
</xsd:schema>
```

Check and validate XML.

Our two custom XML schemas are ready to be used in mapping and endpoint configuration.

We could create two separate WSDLs to configure the two JMS clients, one for each JMS Queue, or we could create a single two-operation WSDL to configure the single JMS client to send messages to two separate queues on the same JMS Server.

To make the process a bit more challenging we will do the latter. First we will create a WSDL and configure it so the JMS BC sends messages to the MDM queue. This is what we would do anyway if we were configuring the JMS BC to send to just one queue. Once we have that we will add another operation to configure the sender for the IEP queue. This is really not too different from what we have done twice already to configure the HL7 BC to receive two different HL7 message types.

Let's create a new WSDL, HL7Processor\_XML\_JMSOut, a concrete WSDL, using JMS Binding, of type send.

|   | :ps                    | Name and Loca                                      | auon                                                                                                    |            |
|---|------------------------|----------------------------------------------------|----------------------------------------------------------------------------------------------------|------------|
|   | Choose File Type       | File Name: HL7P                                    | Processor_JMSOut                                                                                                    |            |
| ŝ | Name and Location      |                                                    |                                                                                                    |            |
|   | Request Connection     | Drajacta III                                       | 7Dracoonar                                                                                                    |            |
|   | Request Publisher      | Project. Int                                       | LIFFOCESSO                                                                                                    |            |
|   | Configuration          | Folder: sr                                         | ic .                                                                                                    | Browse     |
|   | Advanced Configuration |                                                    |                                                                                                    |            |
|   |                        |                                                    |                                                                                                    |            |
|   |                        | Target Namespace<br>WSDL Type:                     | ce: http://j2ee.netbeans.org/wsdl/HL7Processor/HL7Proces                                                                  | sor_JMSOut |
|   |                        | Target Namespace<br>WSDL Type:<br>Binding:         | ce: http://j2ee.netbeans.org/wsdl/HL.7Processor/HL.7Proces<br>C Abstract WSDL Document<br>C Concrete WSDL Document<br>JMS | sor_JMSOut |
|   | <b>in</b> teri         | Target Namespar<br>WSDL Type:<br>Binding:<br>Type: | ce: http://j2ee.netbeans.org/wsdl/HL7Processor/HL7Proces                                                                  | sor_JMSOut |
|   | <b>h</b> uri           | Target Namespar<br>WSDL Type:<br>Binding:<br>Type: | ce: http://j2ee.netbeans.org/wsdl/HL7Processor/HL7Proces                                                                  | sor_JMSOut |

Figure 0-139 Starting creation of the JMS BC configuration

Let's configure the Connection URL to mq://localhost:37676 (you would provide the host and port appropriate to your environment). The URL scheme **mq** indicates that we are using the Java MQ rather then the STCMS JMS implementation. Provide admin and admin as username and password unless your installer changed them form the defaults. Change Message Type to XML, locate the XML Schema elMDMCusotmPatient to use as XSD Element/Type, click OK and Next.

| Ste                         | ps                                                                                                    | Request Configuration                                                              |                                                                                                    |
|-----------------------------|----------------------------------------------------------------------------------------------------|------------------------------------------------------------------------------------|----------------------------------------------------------------------------------------------------|
| 1.<br>2.<br><b>3.</b><br>4. | Choose File Type<br>Name and Location<br>Request Connection<br>Configuration<br>Request Publisher<br>Configuration<br>Advanced Configuration | JMS Connection<br>Connection URL:<br>User Name:<br>Password:<br>Payload Processing | mq://localhost:37676<br>admin<br>*****                                                                                            |
|                             |                                                                                                    | Message Type:<br>XSD <u>E</u> lement/Type:                                         | xml     *       elect Element Or Type     *       src/IEPCustomDischarge.xsd     *       Gomplex Types     *       Flowment     * |
|                             |                                                                                                    | Message Type<br>Defines what da                                                    | Complex Types     Simple Types     Simple Types     Complex Types     Simple Types     Simple Types     Simple Types              |

Figure 0-140 Configure Request

Name the Queue qMDM, change Delivery Mode to Non-persistent and click Finish. There is really no need to change delivery mode. Persistent will be fine as well.

| oose File Type<br>me and Location | Destruction Description                                 |
|-----------------------------------|---------------------------------------------------------|
| me and Location                   |                                                         |
|                                   | Destination Properties                                  |
| quest Connection<br>nfiguration   | Destination: QMDM                                       |
| equest Publisher                  | Destination Type:  Queue C Topic                        |
| vanced Configuration              |                                                         |
|                                   | JMS Publisher Properties                                |
|                                   | Delivery Mode: C Persistence C Non Persistence          |
|                                   | Time To Live: 0 + (ms)                                  |
|                                   | Priority: 4 +                                           |
|                                   |                                                         |
|                                   | Delivery Mode                                           |
|                                   | Sets the message delivery mode to use when sending a    |
|                                   | message                                                 |
|                                   |                                                         |
|                                   |                                                         |
|                                   | Aquest Publisher<br>nfiguration<br>vanced Configuration |

Figure 0-141 Name the queue and change delivery mode

This completes configuration of the JMS BC that will send a single XML message type to a specific queue.

Let's now modify this WSDL to allow the same JMS BC to send a different message type to a different queue on the same JMS Server. We will add a message, an operation to the Port and a Binding operation and message.

| http://j   | izee.netbeans.org/wsdl/h<br>bes                                | HL /Processor/HL /F | Processor_XML_JMSOut          |   |
|------------|----------------------------------------------------------------|---------------------|-------------------------------|---|
|            | oorts                                                          | g/wsai/nc/Proces    | sor /nc /Processor_xml_umsour |   |
| Mes<br>E 2 | ssages<br>JMSInputMessage<br>part1ns:elMDMCust                 | omPatient           | Add message                   |   |
| Por        | t Types<br>JMSOutPortType<br>JMSOutOperation                   |                     | Add operation                 |   |
| Bind       | dings                                                          | ="JMSInputMessag    | ge"                           |   |
|            | jms:binding<br>jms:binding<br>JMSOutOperation<br>ims:operation | z= 1₩2000Porti yp   | Add operation and messag      | е |
|            | input1                                                         | 2                   |                               |   |
|            | JMSOutService                                                  |                     |                               |   |

Figure 0-142 What will be modified

Right-click on Messages, choose Add Message, rename message1 to msgToIEP, edit properties of part1 and set the Element or Type property to elIDPCustomDischarge Element.

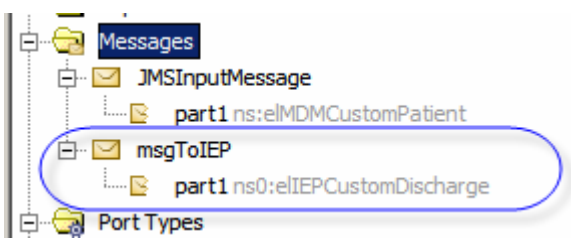

Figure 0-143 Add message of type elIEPCustomDischarge

Right-click on PortTypes->JMSOutPortType, choose Add Operation, change Operation name to opToIEP, change Operation Type to One-Way Operation, choose tns:msgToIEP as Input and click OK.

| Treate New Ope          | eration           |                 | × |
|-------------------------|-------------------|-----------------|---|
| Operation <u>N</u> ame: | opToIEP           |                 |   |
| Operation Type:         | One-Way Operation | •               |   |
| Input:                  | tns:msgToIEP      | <b>*</b>        |   |
|                         | Message Part Name | Element Or Type |   |
|                         | part1             | xsd:string      |   |
|                         | l                 |                 |   |
|                         |                   | OK Cancel Help  |   |

Figure 0-144 Add operation

Right-click on Bindings->JMSOutBinding, choose Add Binding Operation, rightclick on input2 node under the new opToIEP node, choose Add JMS Message, modify jms:message properties so that messageType is TextMessage and textPart is part1.

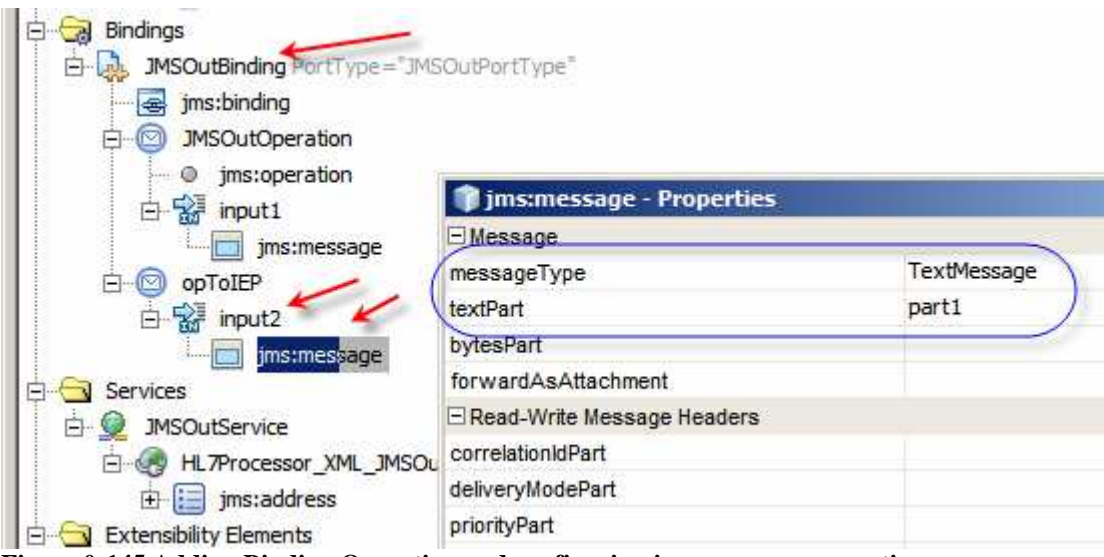

Figure 0-145 Adding Binding Operation and configuring jms:message properties

Right-click opToIEP under the Bindings tree, choose Add, choose JMS Operation, modify jms:operation properties so that destination is qIEP, destinationType is Queue, transaction is NoTransaction, redeliveryHandling is 1:move(same:\$\_DLQ) and deliveryMode is NON\_PERSISTENT.

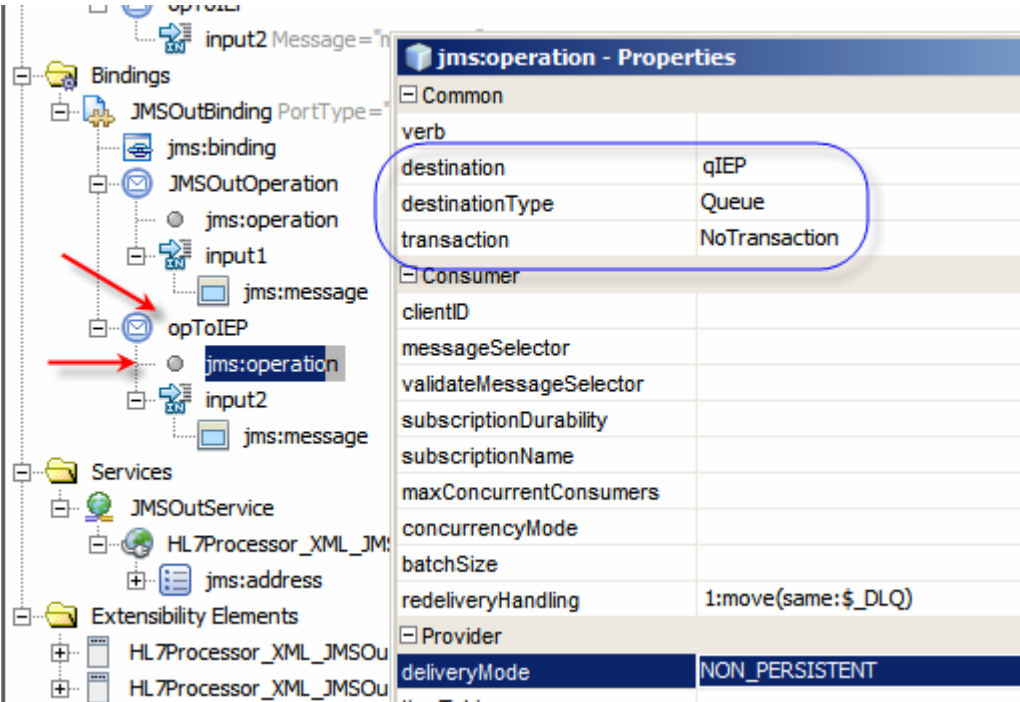

Figure 0-146 Add jms:operatin to opToIEP and configure its properties

Note the redeliveryHandling incantation "1:move(same:\$\_DLQ)". Read this as "Try to deliver the message 1 time. If not successful, **move** the message to a JMS destination of the **same** type, whose name is the same as the original destination name (\$) with the string literal \_DLQ appended". If you like you can configure the same or different redelivery handling for the other queue - qMDM. Also set Priority to 4 and Timeout to 30000 or so.

Save the WSDL.

We now have the WSDLs for the inbound HL7 BC, outbound JMS BC and the two utility web services – WSSDateDiff and WSSConvertDate. We can finally start designing out BPEL 2.0 business process.

Let's create a new BPEL Process, bpHL7Processor.

| E HL7Processor          |                                    |            |               |
|-------------------------|------------------------------------|------------|---------------|
| Process Files           | New 🕨                              | 8          | BPEL Process  |
| ⊞⊡ HL7v2<br>            | Build                              | <u>6</u> ~ | WSDL Document |
| Figure 0-147 Create a N | Clean and Build<br>ew BPEL Process | 4          | XML Schema    |

There may be missing data values in our inbound messages. If we map from inbound fields to outbound fields and data is missing we will get an exception. If missing data

in optional fields is expected and we are not concerned about this we can configure the BPEL process to ignore missing data and continue mapping regardless. Let's click on the bpHL7Processor process scope and set the Ignore Missing From Data property to Yes.

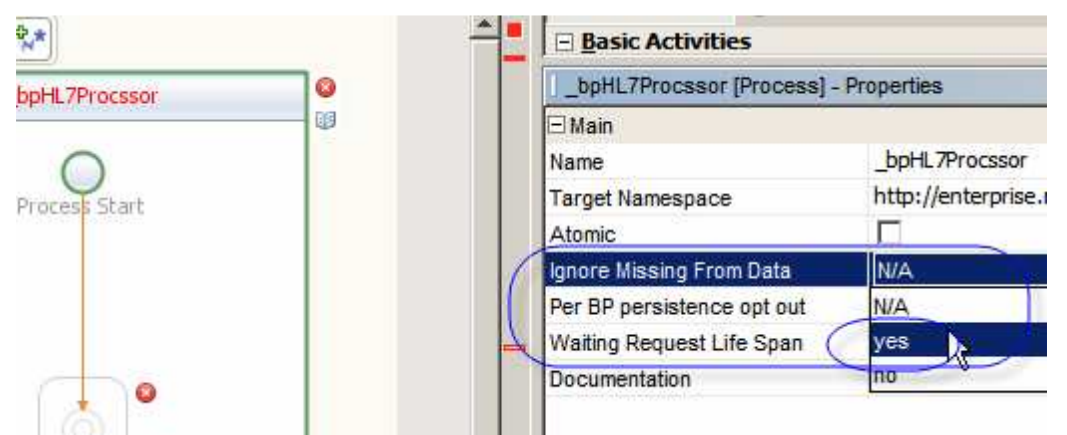

Figure 0-148 Configure Ignore Missing From Data to Yes

Take note of the 'swim lines' where the Inbound/Receive and Outbound/Invoke Binding Component WSDLs will be dropped, as illustrated in the Figure below.

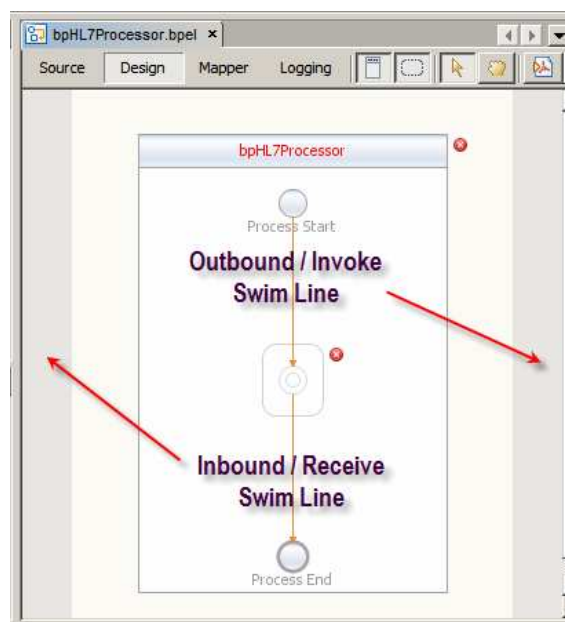

Figure 0-149 Inbound and Outbound swim lines

Drop the HL7Processor\_A01\_A03Delim\_HL7In WSDL onto the target marker in the Inbound/Receive swim line and the HL7Processor\_XML\_JMSOut onto the target marker in the Outbound/Invoke swim line.

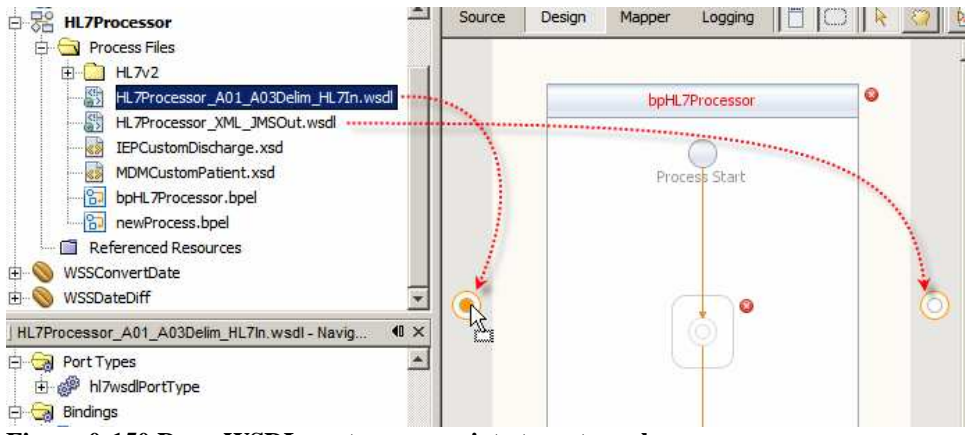

Figure 0-150 Drop WSDLs onto appropriate target markers

Rename Partner Links HL7In and JMSOut respectively.

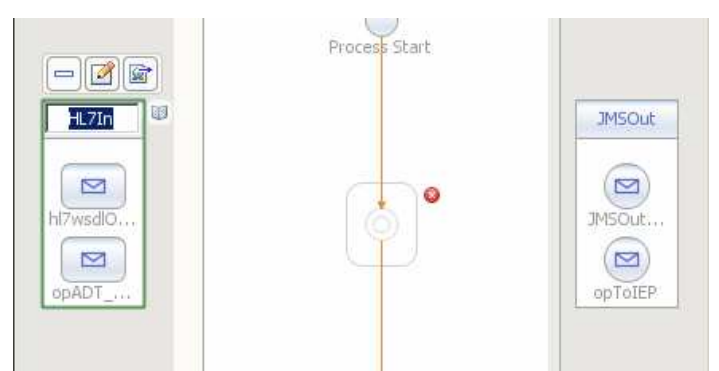

Figure 0-151 Renamed partner links

Note that both partner links have two operations. The HL7 BC has one operation to receive ADT A01 message and the other to receive ADT A03 messages. The JMS BC has one operation to send elMDMCustomPatient messages to qMDM and one to send elIEPCustomDischarge message to qIEP.

To receive two or more message types where the inbound BC exposed more then one operation a BPEL Pick activity is required. The Pick activity can trigger the process when one of its configured receive activities receives a message or when a time expires, if one is configured. In this case we need one of two messages and we don't use the timer. Let's drag the Pick activity from the Structured Activities palette onto the target marker inside the bpHL7Processor scope box.

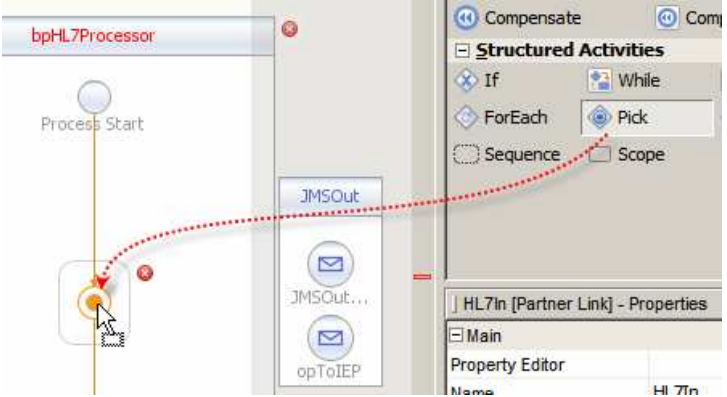

Figure 0-152 Add Pick activity to the process

Make sure to check the Create Instance checkbox so that the process instance gets created regardless of which message arrives.

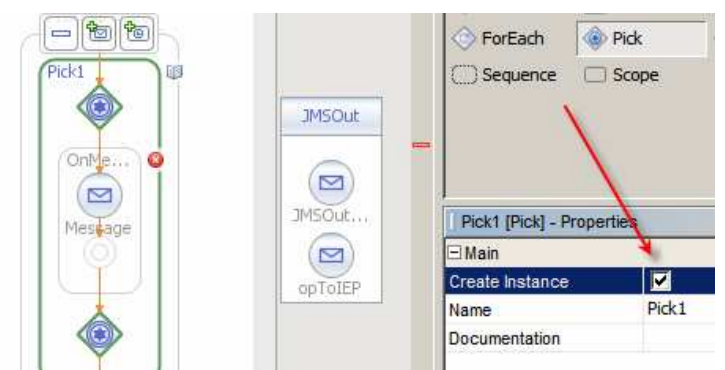

Figure 0-153 Check the Create Instance checkbox

Notice that the Pick1 scope has on OnMessage activity already on the canvas. This is a Receive activity in disguise. We will use that OnMessage activity to receive the A01 message, if any. We need another OnMessage activity. Let's click on the icon with a plus sign and a small envelope, second from the left above the Pick1 scope. These icons don't appear unless the pick activity is 'active'. If it is not, click the Pick1 diamond to make them appear.

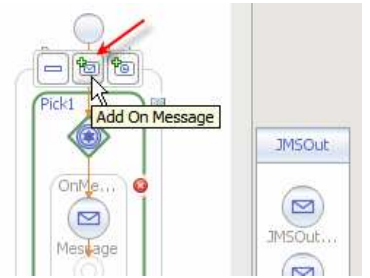

Figure 0-154 Trigger Add OnMessage functionality

Once this is done the process will look like that in the Figure below.

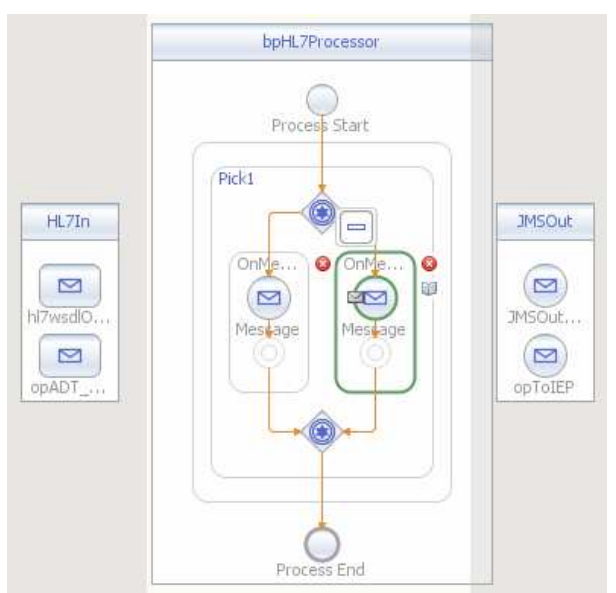

Figure 0-155 The process with two OnMessage activities in the Pick scope.

Select the left hand OnMessage activity by clicking on it and drag from the tiny envelope onto the hl7wsdlOperation operation of the HL7In partner.

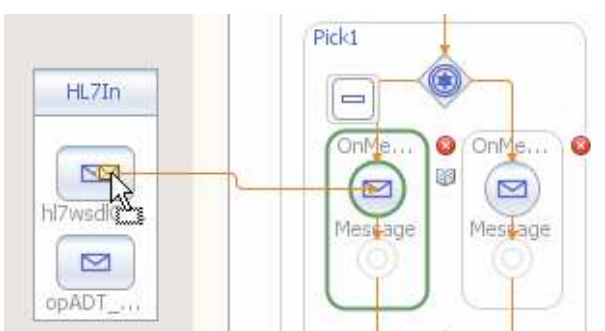

Figure 0-156 Drag to connect OnMessage to partner operation

Double-click on the OnMessage activity connected to the hl7wsdlOperation partner, or right-click on it and choose Edit, to open the property Editor.

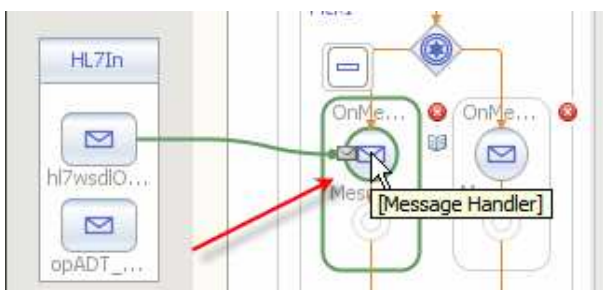

Figure 0-157 Activate Property Editor for the OnMessage activity

When the Property Editor window appears click the Create ... button, change the Name property of the New Input Variable, click OK and OK again. This creates a variable (called container in BPEL 1.x) which will have the incoming message content.

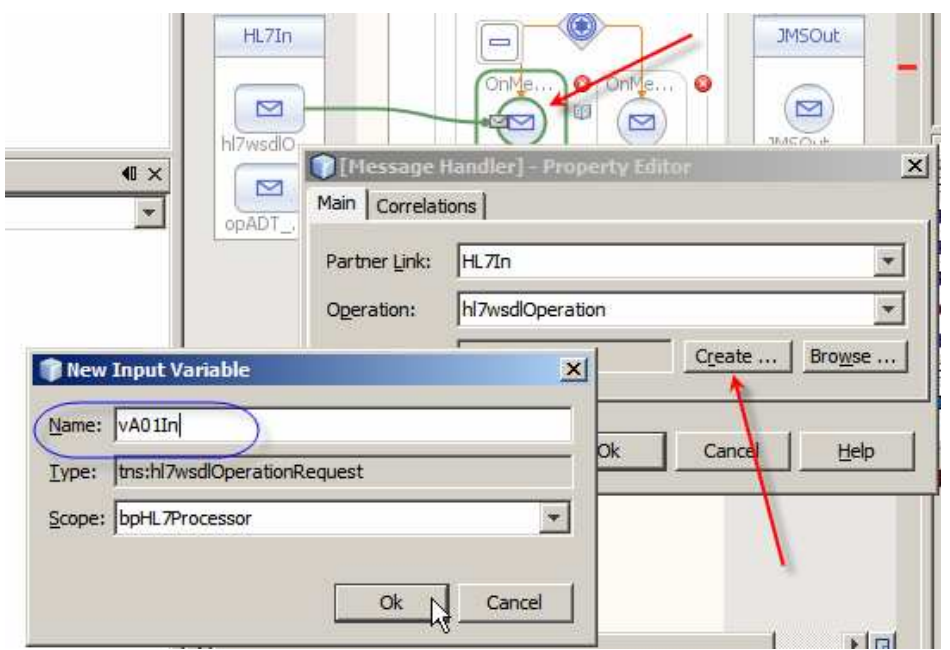

Figure 0-158 Create Input Variable to contain A01 messages

Connect the other OnMessage activity to the opADT\_A03 operation and create an Input Variable vA03In following the steps just described.

| <                                                                                                    | hl7wsdl0        |                                               | OnMe OnMe<br>Mestage Mes                           | e O         | MSOut      |
|----------------------------------------------------------------------------------------------------|-----------------|-----------------------------------------------|----------------------------------------------------|-------------|------------|
| ]                                                                                                    | opADT           | Main Correlati<br>Partner Link:<br>Ogeration: | fandler] - Prope<br>ions  <br> HL7In<br> opADT_A03 | erty Editor | ×          |
|                                                                                                    | New Input Va    | Input Variable:                               |                                                    | Create      | Browse     |
| the second second second second second second second second second second second second second second second s | Scope: bpHL7Pro | cessor 💌                                      |                                                    |             | <u>) -</u> |

Figure 0-159 Create input variable for A03 messages

Add Assign and Invoke activities below both OnMessage activities by dragging them onto the appropriate target markers from the Basic Activities and Web Services palettes.

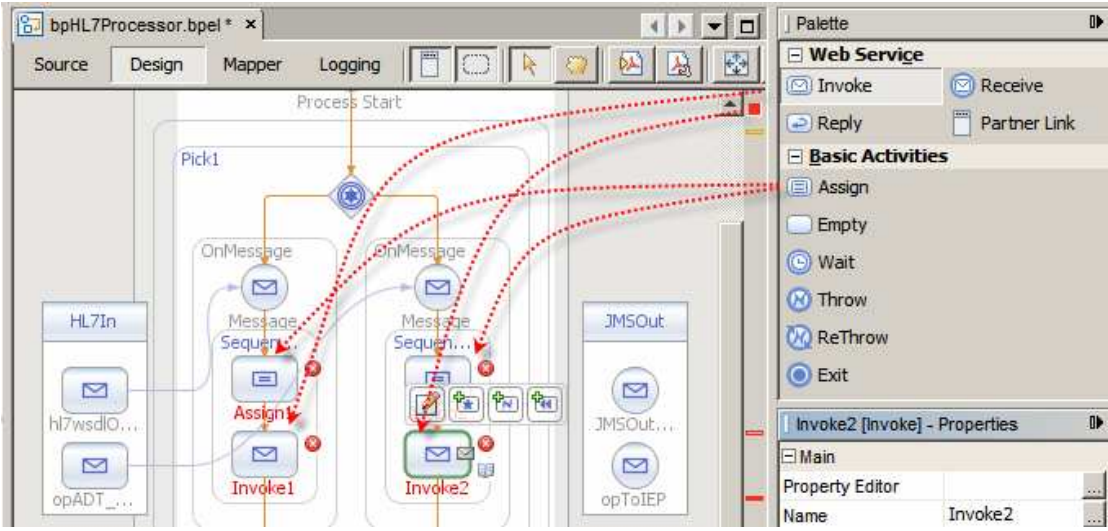

Figure 0-160 Add Assign and Invoke activities

Select Invoke1 activity, click on the Edit icon and add an Input Variable vMDMOut to hold the MDMCustomPatient message on its way out to the JMS Queue.

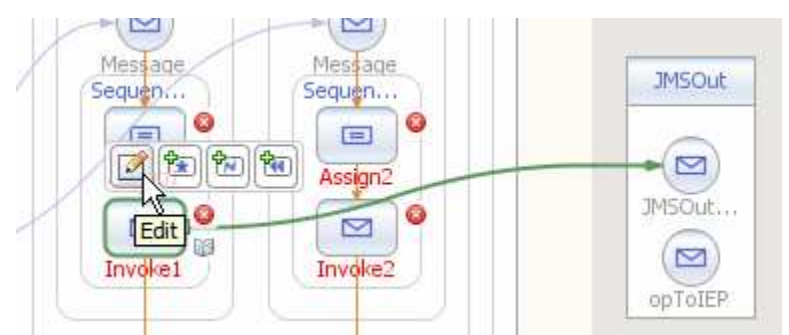

Figure 0-161 Trigger Property Editor Functionality

| Sequer           |           | Sequen                    | - |
|------------------|-----------|---------------------------|---|
|                  |           | New Input Variable        | × |
|                  | 0         | Name: VMDMOut             |   |
| Invol            | e1        | Type: tns:JMSInputMessage |   |
| Main Correlation | ns        | Scope: bpHL7Processor     |   |
| <u>N</u> ame:    | Invoke1   | Ok Cancel                 | Ť |
| Partner Link:    | JMSOut    | <u>₹</u>                  |   |
| Operation:       | JMSOutOpe | eration 🗾                 |   |
| Input Variable:  | 1         | Create Browse             |   |
| Qutput Variable: |           | Create Browse             |   |

Figure 0-162 Create Input variable for the Custom Patient message

Connect the Invole2 activity to the opToIEP operation and repeat the process of creating an Input Variable vIEPOut to hold the IEPCustomDischarge message.

| Assi            | gni<br>a Me<br>ikel Invdke2 |            | JMSOut      | )<br> |
|-----------------|-----------------------------|------------|-------------|-------|
| 🗊 Invoke2 [In   | voke] - Property Edito      | ×          | opToIE      | P     |
| Main Correlatio | ons                         | 🗊 New Inpu | ıt Variable | ×     |
| <u>N</u> ame:   | Invoke2                     | Name: VIEP | 'Out        |       |
| Partner Link:   | JMSOut                      | Type: ths: | nsgToIEP    |       |
| Operation:      | OPTOIEP                     | Scope: bpH | L7Processor | •     |
| Input Variable: | Create Bro                  |            |             | 1     |
| Output Variable | Create Br                   |            | Ok Car      | ncel  |

Figure 0-163 Create an Input Variable for the Custom Discharge message

Right-click the Assign1 activity, choose Go To and choose BPEL Mapper. We are going to map these fields of the A01 message to the CustomPatient message which are \_not\_ date/time fields. In HL7-speak these are fields that are not of TS type.

The fields are enumerates in a table below. The date/time fields will have to be converted using the WSSConvertDate service, which we have not yet added to the canvas, but will when the time comes.

| vA01In>part1>MSH>MSH.3>HD.1       | vMDMOut>part1>MSH>MSH_3_SENDING_APPLICATION           |
|-----------------------------------|-------------------------------------------------------|
| vA01In>part1>MSH>MSH.4>HD.1       | vMDMOut>part1>MSH>MSH_4_SENDING_FACILITY              |
| vA01In>part1>ENV>EVN.1            | vMDMOut>part1>EVN>EVN_1_TRIGGER_EVENT                 |
| vA01In>part1>ENV>EVN.5>XCN.1      | vMDMOut>part1>EVN>EVN_1_TRIGGER_EVENT                 |
| vA01In>part1>PID>PID.3>CX.1       | vMDMOut>part1>PID>PID_3X_1_ID                         |
| vA01In>part1>MSH>MSH.3>HD.1       | vMDMOut>part1>PID>PID_3X_4_ASSIGNING_AUTHORITY        |
| vA01In>part1>MSH>MSH.3>HD.1       | vMDMOut>part1>PID_9X_6_ASSIGNING_FACILITY             |
| vA01In>part1>PID>PID.5>XPN.1>FN.1 | vMDMOut>part1>PID>PID_5_1_PATIENT_NAME_FAMILY         |
| vA01In>part1>PID>PID.5>XPN.2      | vMDMOut>part1>PID_5_2_PATIENT_NAME_GIVEN              |
| vA01In>part1>PID>PID.5>XPN.3      | vMDMOut>part1>PID>PID_5_3_PATIENT_NAME_MIDDLE         |
| vA01In>part1>PID>PID.5>XPN.4      | vMDMOut>part1>PID>PID_5_4_PATIENT_NAME_SUFFIX         |
| vA01In>part1>PID>PID.5>XPN.5      | vMDMOut>part1>PID>PID_5_5_PATIENT_NAME_PREFIX         |
| vA01In>part1>PID>PID.5>XPN.6      | vMDMOut>part1>PID>PID_5_6_PATIENT_NAME_DEGREE         |
| vA01In>part1>PID>PID.8            | vMDMOut>part1>PID>PID_8_ADMINISTRATIVE_SEX            |
| vA01In>part1>PID>PID.11>XAD.1     | vMDMOut>part1>PID>PID_11X_1_PATIENT_ADDRESS_STREET    |
| vA01In>part1>PID>PID.11>XAD.3     | vMDMOut>part1>PID>PID_11X_3_PATIENT_ADDRESS_CITY      |
| vA01In>part1>PID>PID.11>XAD.5     | vMDMOut>part1>PID>PID_11X_5_PATIENT_ADDRESS_PORT_CODE |
| vA01In>part1>PID>PID.19           | vMDMOut>part1>PID>PID_10_MEDICARE_NUMBER              |

Notice that we did not map the following date/time fields:

- MSH\_7\_DATE\_TIME\_OF\_MESSAGE\_ISO8601
- PID\_7\_DATE\_TIM\_OF\_BIRTH

We will convert source values for these dates from the HL7 date/time to ISO 8601 date/time format and map later.

We are also not mapping the following fields:

- PID\_3X\_5\_ID\_TYPE\_CODE
- PID\_11X\_2\_PATIENT\_ADDRESS\_OTHER\_DESIGNATION
- PID\_11X\_4\_PATIENT\_ADDRESS\_STATE

This is because we are not interested in ID Type, we know our data and we know Address Other Designation never has value in it when messages come from certain system and we know our data and we know that the supposed state codes in the source system are really free text state names and do not map to our state code field. In a more robust solution we would endeavour to address this issue, perhaps by providing state name to code translation table.

Notice, also, names that contain strings like  $_3X_$  and  $_11X_$ . The source fields for these are repeating. To keep the mapping simple in this project we are ignoring the fact and, knowing that our data only ever has a single instance of the value anyway, we map just the first repetition. In a more robust solution our target structure would probably have corresponding fields repeating as well and we would map all repetitions.

Here is a fragment of the mapping in the Mapper view.

| bpHL7Processor.bpel* ×              |                                      |
|-------------------------------------|--------------------------------------|
| Source Design Mapper Logging        |                                      |
| String →C Node Number To Date & Tin | ne 🙆 BPEL                            |
| All Output                          | Input All 🗗 🕶                        |
| P loophing                          | MSH 《》-白                             |
|                                     | MSH_3_SENDING_APPLICATION &          |
| ⊟-≪≫ PID.5                          | → MSH_4_SENDING_FACILITY 《           |
| ⊕ ≪≫ XPN.1                          | MSH 7 DATE TIM OF MESSAGE ISO8601 《  |
| ⊕ ≪≫ XPN.2                          | FVN (S)-H                            |
|                                     | EVAL 1 TRICCER EVENT                 |
| ± <\$ XPN.4                         |                                      |
| E S XPN.6                           | EVIN_5_I_OPERATOR_ID &               |
|                                     | PID «»—⊟                             |
| ⊞-≪≫ XPN.8                          | ► PID_3X_1_ID 《第                     |
| 🗗 Item                              | →PID_3X_4_ASSIGNING_AUTHORITY &      |
| - II Type                           | PID_3X_5_ID_TYPE_CODE 《              |
| English pro 6                       | → PID_3X_6_ASSIGNING_FACILITY 《第     |
| H-≪> PID.7                          | PID 5 1 PATIENT NAME FAMILY ≪8       |
|                                     | DTD 5 2 PATTENT NAME CIVEN #         |
|                                     |                                      |
|                                     | PID_5_3_PATIENT_NAME_MIDDLE &        |
| ⊡-≪≫ PID.11                         | → PID_5_4_PATIENT_NAME_SUFFIX 《》-    |
| 1 % XAD 2                           | → PID_5_5_PATIENT_NAME_PREFIX 《第-    |
| H SØ ARD.2<br>H ≪≫ XAD.3            | PID_5_6_PATIENT_NAME_DEGREE 《        |
|                                     | PID_7_DATE_TIME_OF_BIRTH_ISO8601 《   |
| ⊞-≪≫ XAD.5                          | → PID_8_ADMINISTRATIVE_SEX 《》        |
| ⊕ ≪≫ XAD.6                          | ► PID 11X 1 PATIENT ADDRESS STREET   |
| E ≪≫ XAD.7                          |                                      |
| ± %≥ XAD.8                          |                                      |
| H-S# AAD.9                          | → PID_11X_3_PATIENT_ADDRESS_CITY 《》- |

Figure 0-164 Fragment of A01 to MDMCustomPatient mapping

Switch back to the Design View.

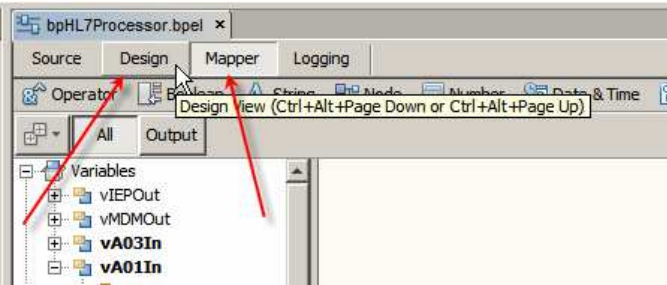

Figure 0-165 View switching Tabs

Click at the tiny Warning icon to show the warning messages – these particular messages are benign and are caused by the HL7 XML schema design – appropriate conversion will be performed.

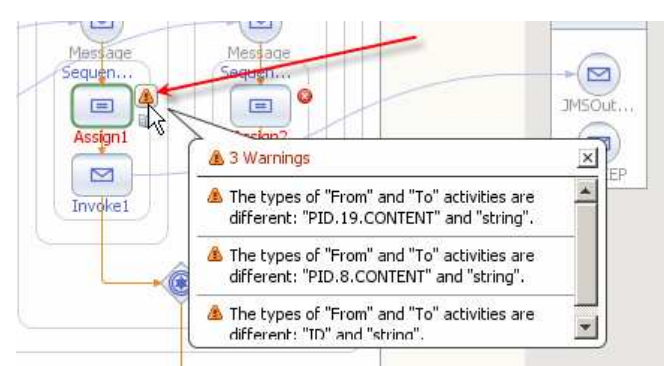

Figure 0-166 Benign (in this case) mapping warnings

Select the Assign2 activity on the second OnMessage's branch and switch to the Mapper view. We will map fields from the A03 message to the fields of the IEPCustomDischarge message which are \_not\_ date/time fields. In HL7-speak these

are fields that are not of TS type. We will also not map, at this point, the LOS (Length of Stay) field as we will have to derive the value from the difference in days between the discharge and the admission dates. The value will be derived using the WSSDateDiff service, which we developed earlier.

The fields are enumerates in a table below. The date/time fields will have to be converted using the WSSConvertDate service, which we have not yet added to the canvas, but will when the time comes.

| vA03In>part1>MSH>MSH.3>HD.1       | vIEPOut>part1>MSH>MSH_3_SENDING_APPLICATION   |
|-----------------------------------|-----------------------------------------------|
| vA03In>part1>MSH>MSH.4>HD.1       | vIEPOut>part1>MSH>MSH_4_SENDING_FACILITY      |
| vA03In>part1>PID>PID.3>CX.1       | vIEPOut>part1>PID_9X_1_ID                     |
| vA03In>part1>MSH>MSH.3>HD.1       | vIEPOut>part1>PID>PID_3X_6_ASSIGNING_FACILITY |
| vA03In>part1>PID>PID.5>XPN.1>FN.1 | vIEPOut>part1>PID>PID_5_1_PATIENT_NAME_FAMILY |
| vA03In>part1>PID>PID.5>XPN.2      | vIEPOut>part1>PID>PID_5_2_PATIENT_NAME_GIVEN  |
| vA03In>part1>PID>PID.8            | vIEPOut>part1>PID>PID_8_ADMINISTRATIVE_SEX    |
| vA03In>part1>PV1>PV1.19>CX.1      | vIEPOut>part1>PID>PV1_19_1_VISIT_NUMBER       |

Notice that we did not map the following fields:

- MSH\_7\_DATE\_TIME\_OF\_MESSAGE\_ISO8601
- PID\_7\_DATE\_TIM\_OF\_BIRTH
- PV1\_44\_ADMIT\_DATE\_TIME
- PV1\_45\_DISCHARGE\_DATE\_TIM
- LOS

We will convert source values for these dates from the HL7 date/time to ISO 8601 date/time format and map later and, in the case of LOS, will derive the value.

Here is a fragment of the mapping rules in the Mapper view.

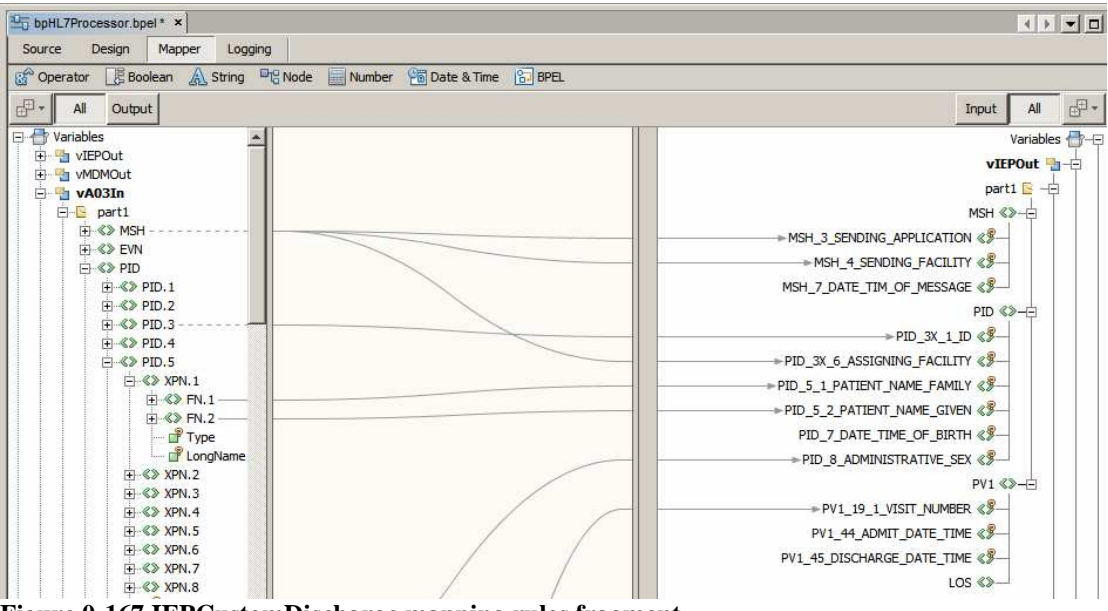

Figure 0-167 IEPCustomDischarge mapping rules fragment

Switch to Design view. Notice the warning icon for the Assign2 activity as well. This, too, is benign.

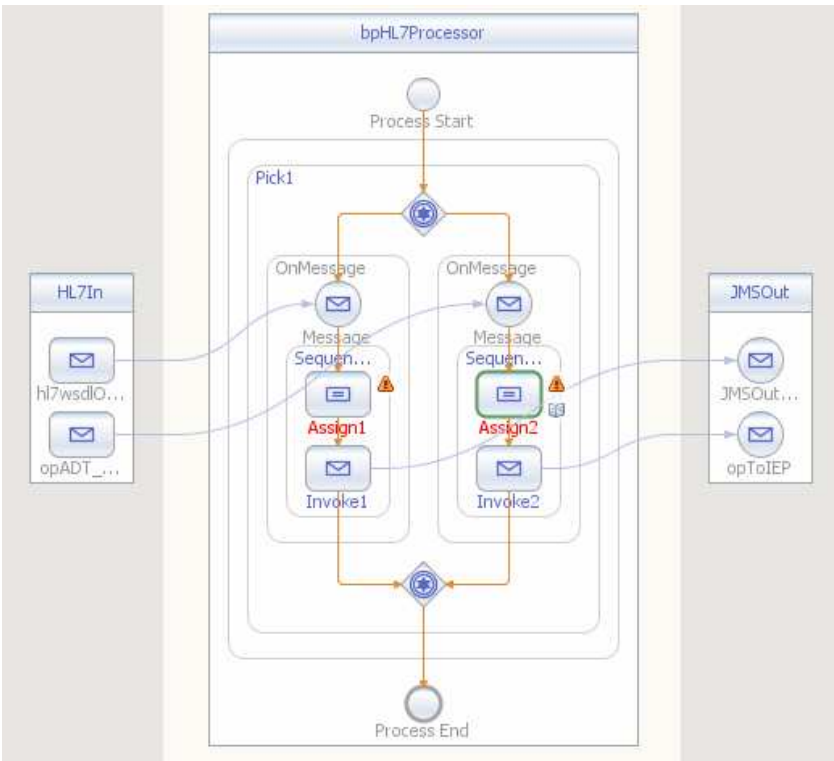

Figure 0-168 Business process so far

Since the output fields which we did not populate are optional we can actually build, deploy and exercise this solution as it is. We can, and will, come back to add the data manipulation and population rules later. Let's do that. Build the project.

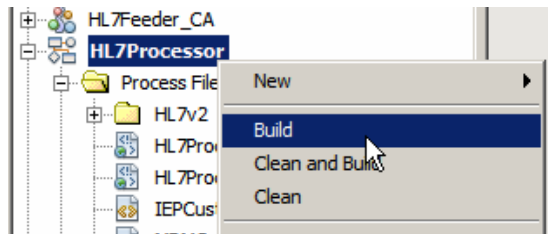

Figure 0-169 Build the project

If you get BUILD SUCCESSFUL message at the end of the process then all is well – ignore warning messages. If the build fails then investigate and resolve ERROR and SEVERE issues and build again.

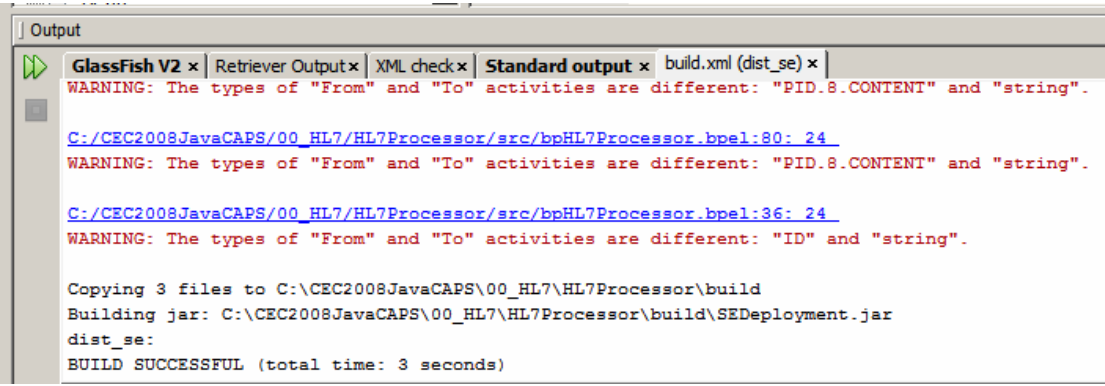

Figure 0-170 All is well

As before, when developing JBI solutions, we must have a Composite Application to which to add the BPEL module we just developed. Let's create a New Composite Application called HL7Processor\_CA.

When the Composite Application Service Assembly editor windows opens, drag the HL7Processor module onto the JBI Modules part of the canvas.

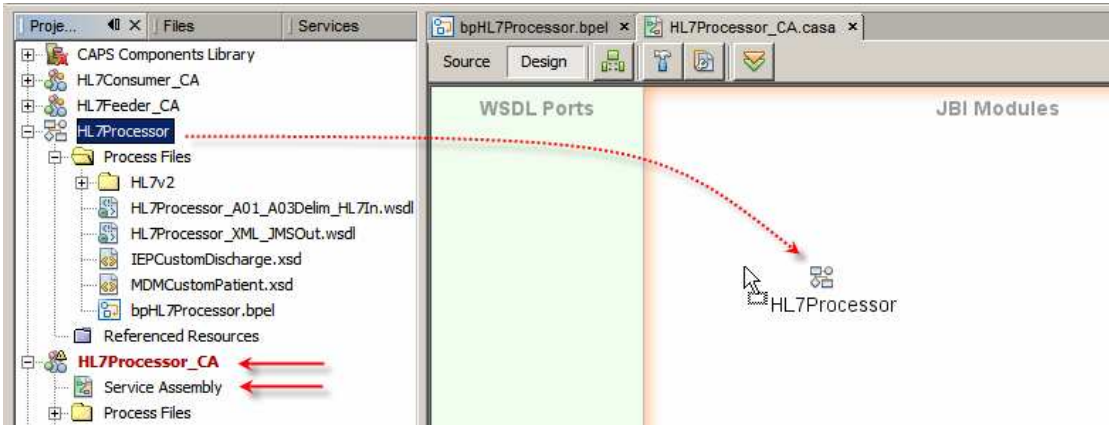

Figure 0-171 Add JBI Module to the Composite Application

Build the project.

Before deploying the Composite Application make sure that the HL7Consumer composite application we built earlier is not deployed. If it is, the HL7Processor will fail to start because the HL7 BC in the HL7Processor wants to use the same TCP port as that already used by the HL7Consumer.

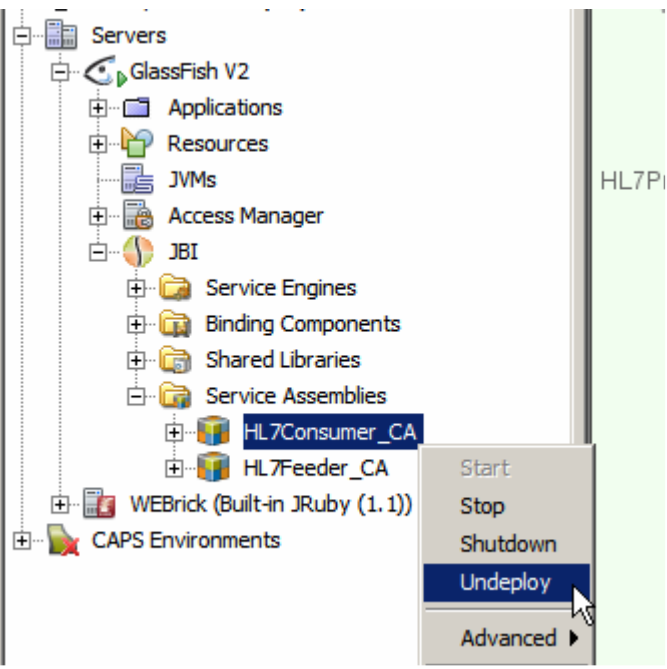

Figure 0-172 Make sure to undeploy the HL7Consumer

Deploy the Composite Application.

| Source Design 🔐 🛱 🔯             | A.casa ×                                                 |
|---------------------------------|----------------------------------------------------------|
| WSDL Ports                      | t JBI Modules                                            |
| HL7Processor_XML_JMSOut_OutPort | (BPEL) HL7Processor<br>bpHL7Processor<br>HL7In<br>JMSOut |
|                                 | Reloading .                                              |

Figure 0-173 Deploying the Composite Application

We are now in a position to test the HL7Processor to see if our binding components are correctly configured and the mapping so far is correct.

In the normal course of events, in the absence of Atomic Transaction on the BPEL process or QoS limits, the HL7 BC will receive a message, deliver it to the BPEL process and wait for the next message regardless of whether the BPEL process completed processing the message it just received. With many messages being delivered there may be a number of concurrently executing BPEL process instances, each processing a different message. It is possible that messages will be processed and delivered to the downstream component in a different order to that in which they were received y the HL7 BC. In Healthcare this is typically undesirable. Let's ensure serialisation of messages by setting the "Quality of Service" (QoS) property Max Concurrency Limit to 1. Right-click on the link between the HL7 BC and the BPEL Process in the Composite Application Service Assembly editor and set the Max Concurrency Limit property to 1.

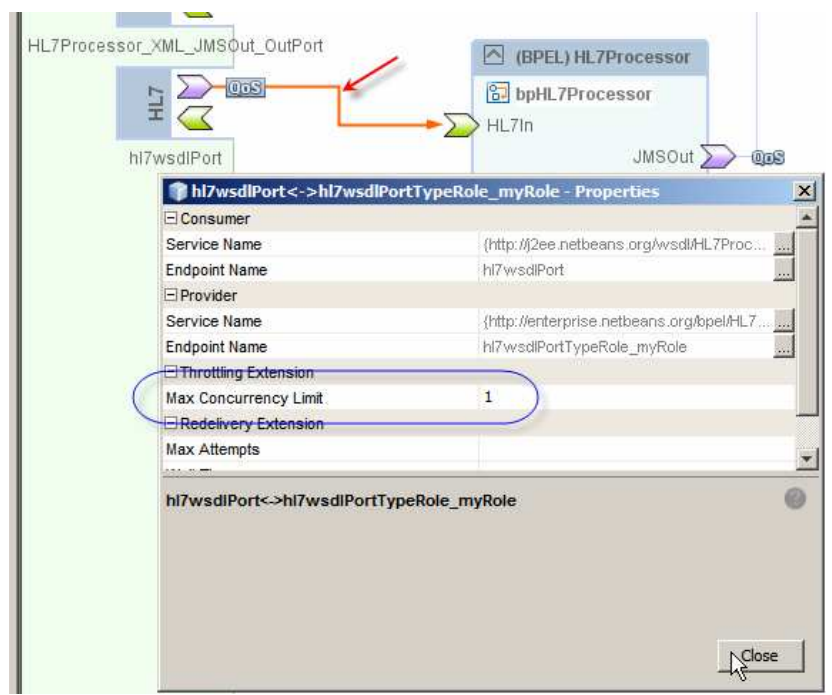

Figure 0-174 Set Max Concurrency Limit

Build and Deploy the composite application again.

Let's test both the A01 and A03 paths by copying the file ADT\_A0x\_output2.dat from **data/sources** directory to **data** directory. The HL7Feeder project will pick it up and deliver it to the HL7Processor's HL7 BC, which will process both messages in separate instances and will deposit each in the appropriate JMS Queue.

Let's confirm this by inspecting the Queues and messages in the queues using the Java CAPS Enterprise Manager.

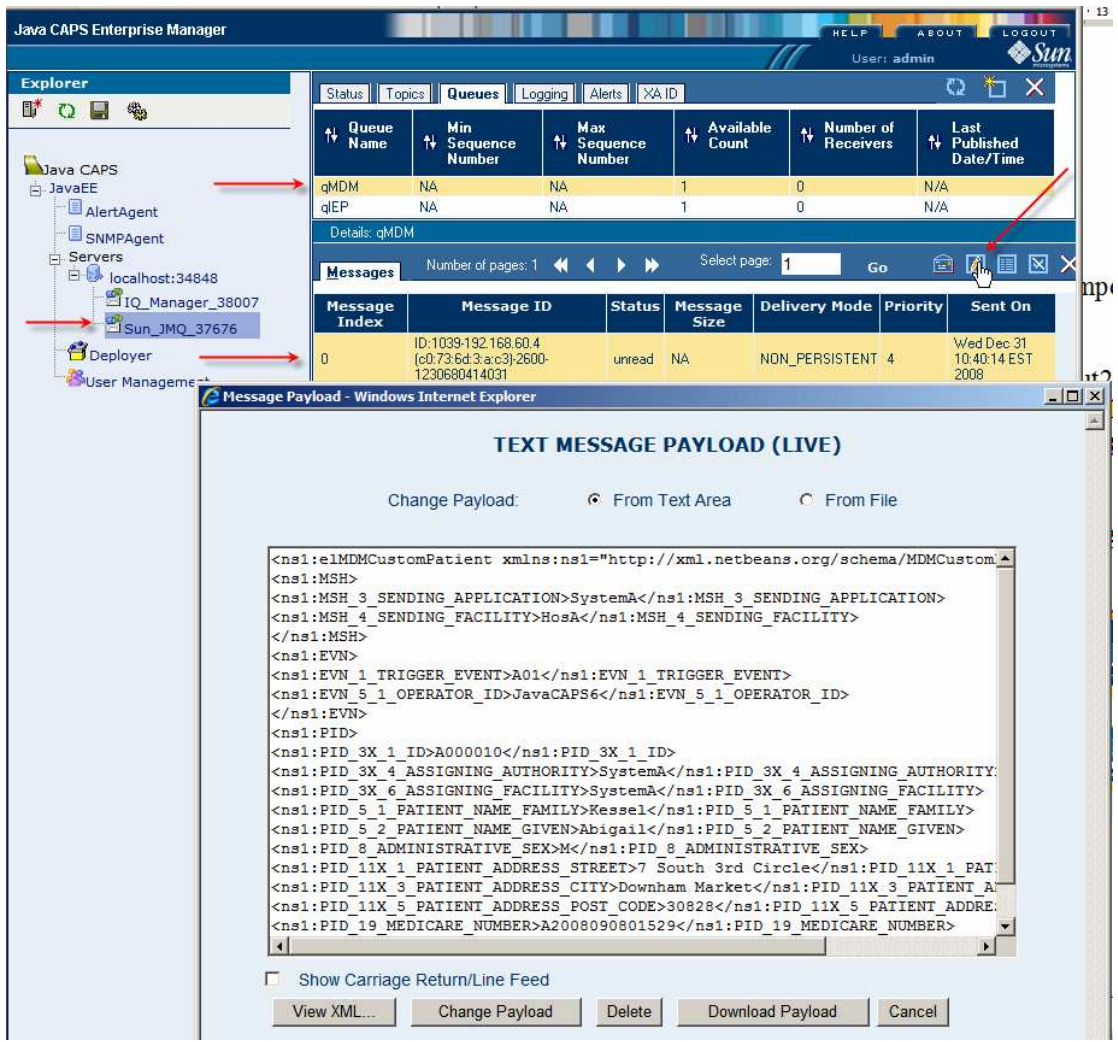

Figure 0-175 Looking at message in queues in Enterprise Manager

Indeed, there is 1 message in each queue, as indicated by Available Count of 1 in both queues. We can inspect the message itself by choosing the queue in the upper pane, choosing the message in the lower pane and clicking the View/Edit button.

If you are implementing this solution using OpenESB you will not have the Enterprise Manager. You can use the Hermes JMS open source tool, discussed in <a href="http://blogs.sun.com/javacapsfieldtech/entry/using\_hermes\_jms\_with\_java">http://blogs.sun.com/javacapsfieldtech/entry/using\_hermes\_jms\_with\_java</a>, to view JMS destinations in the Java Message Queue instead.

Let's now modify the BPEL Process by adding the Length of Stay calculation so that we can populate the LOS field in the IEPCustomDischarge message.

Let's open the WSSDateDiff EJB Module and expand the hierarchy through the Web Services node. Right-click on the WSSDateDiff node and choose Test Web Service.

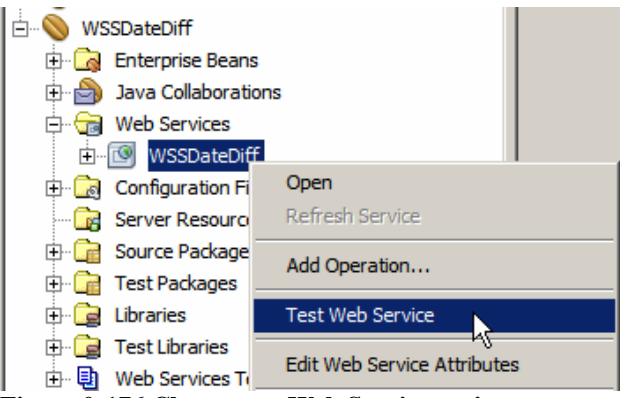

Figure 0-176 Choose test Web Service option

If the service is not deployed, deploy it.

Once the web browser window opens copy the URL pointed at by the (WSDL File) link.

## WSSDateDiffService Web Service Tester

| This form will allow you to test your web service implementation (WSDL File)              |                                                                 |                    |  |  |
|-------------------------------------------------------------------------------------------|-----------------------------------------------------------------|--------------------|--|--|
| To invoke an operation, fill the method parameter(s) input boxes and click                | Open Link in New <u>W</u> indow<br>Open Link in New <u>T</u> ab | method name.       |  |  |
| Methods :                                                                                 | Bookmark This Link<br>Save Lin <u>k</u> As<br>Sen <u>d</u> Link |                    |  |  |
| public abstract int pkg.wssdatediff.WSSDateDiff.opDateDiff(java.lang.Stri<br>opDateDiff ( | Copy Link Loc <u>a</u> tion                                     | String.java.lang.S |  |  |

Figure 0-177 Copy the URL of the WSDL

Close the browser window.

Back in the HL7Processor project, right-click on the HL7Processor project name, choose New, choose Other, choose Web Services, choose External WSDL Document(s), paste the URL just copied into the 'From URL:' text box and click Finish.
| (cp)                                 | Specify Resource Execution                                                            |
|--------------------------------------|---------------------------------------------------------------------------------------|
| <ul> <li>Choose File Type</li> </ul> | Select the type of the source location and specify the target location for the resour |
| 2. Specify Resource<br>Location      | From URL                                                                              |
|                                      | http://localhost:38080/WSSDateDiffService/WSSDateDiff?WSDL                            |
|                                      | C From Local File System                                                              |
|                                      | Browse                                                                                |
|                                      | Select the target location for the retrieved resource.                                |
|                                      | Save to Folder: C:\CEC2008JavaCAPS\00_HL7\HL7Processor\src Browse                     |
|                                      | Overwrite files with same name.                                                       |
|                                      |                                                                                       |
|                                      |                                                                                       |

Figure 0-178 Create WSDL Document using WSDL URL

Repeat the process for the WSSConverDate web service - we will use it later.

A number of additional artefacts appeared in our HL7Processor projects. Note the two WSDL documents – we will use them shortly.

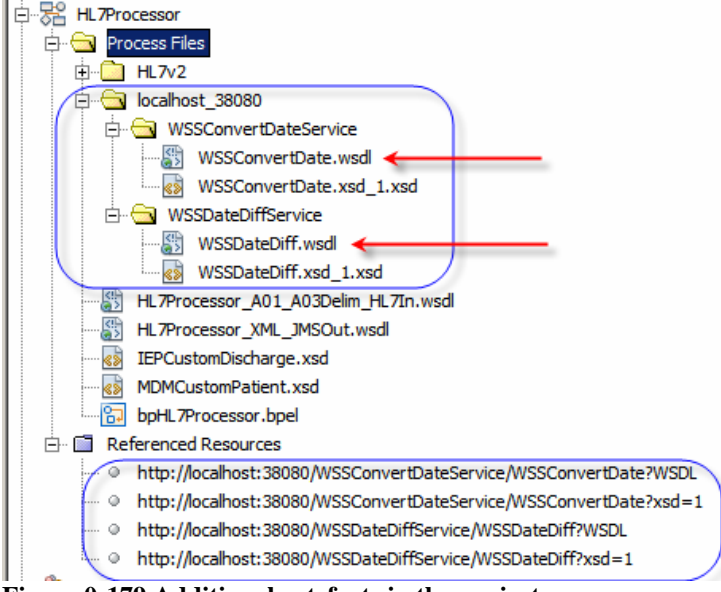

Figure 0-179 Additional artefacts in the project

Let's open the BPEL process and drag the WSSDateDiff onto the outbound, right hand swim line, much as we have done with the JMS BC WSDL before. Let's drop it at the target marker just above the JMSOut partner and name it DiffDate. Let's repeat the process with the WSSConvertDate service, dropping it onto the target marker just above the DiffDate partner and naming it CvtDate.

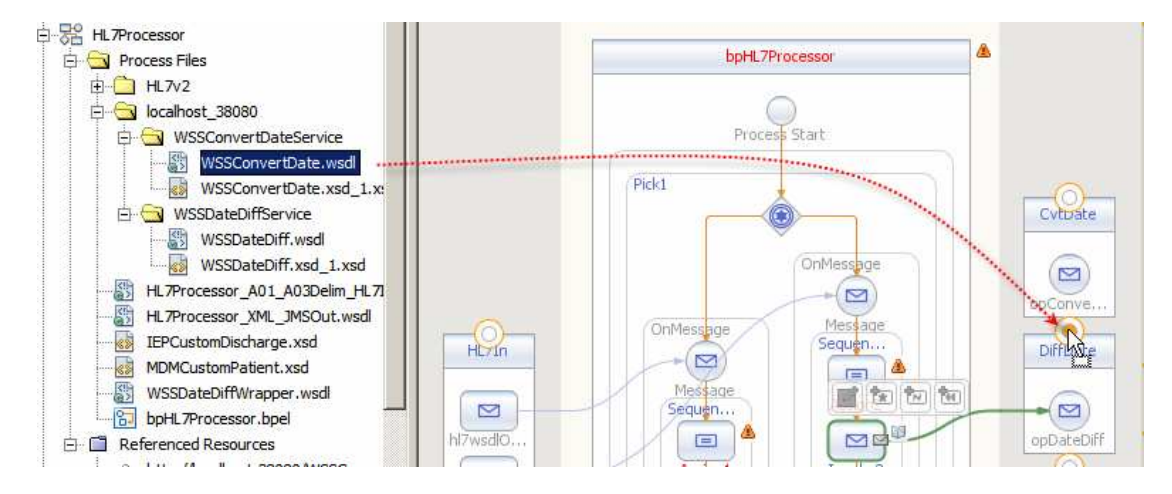

Figure 0-180 Add WSSConvertDate service to the process canvas

Let's add Invoke and Assign activities between the existing Assign2 and Invoke2 activities in the A03 OnMessage stream, connect the Invoke3 to the DateDiff service and create two variables, Input Variable vDIffReq and Output Variable vDiffRes.

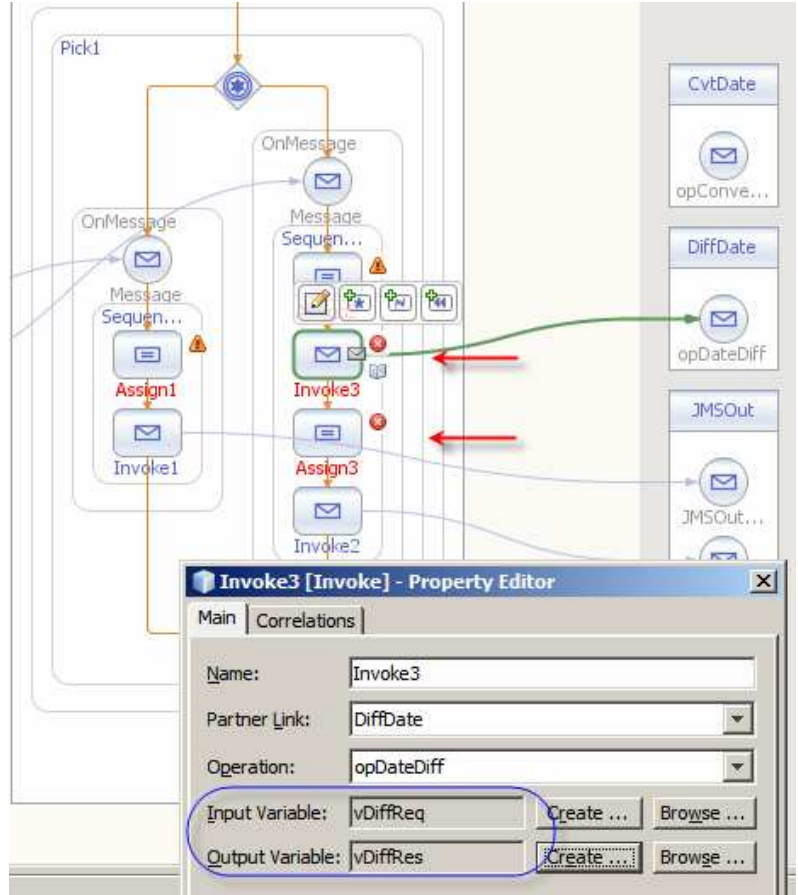

Figure 0-181 Configure Invoke3

Let's use the Assign2 mapping to map values to the input of the WSSDateDiff service.

Map vA03In>part1>PV1>PV1.44>TS.1 to vDiffReq>parameters>sEarlierDate and a string literal "yyyyMMddhhmmss" to vDiffReq>parameters>sEarlierDateFormat. This is the Admission Date.

Map vA03In>part1>PV1>PV1.45>TS.1 to vDiffReq>parameters>sLaterDate and a string literal "yyyyMMddhhmmss" to vDiffReq>parameters>sLaterDateFormat. This is the Discharge Date.

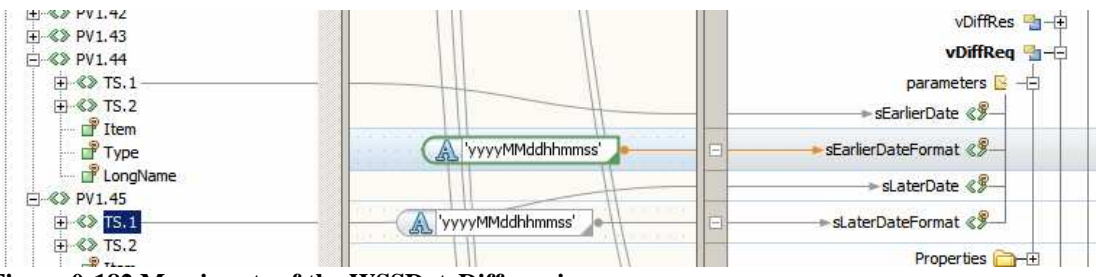

Figure 0-182 Map inputs of the WSSDateDiff service

Switch to Design view, double-click the Assign3 activity and map

vDiffRes>parameters>return field to vIEPOut>part1>PV1>LOS field. The value of the return from the WSSDateDiff with is the number of days between the two given dates – the length of stay in our case.

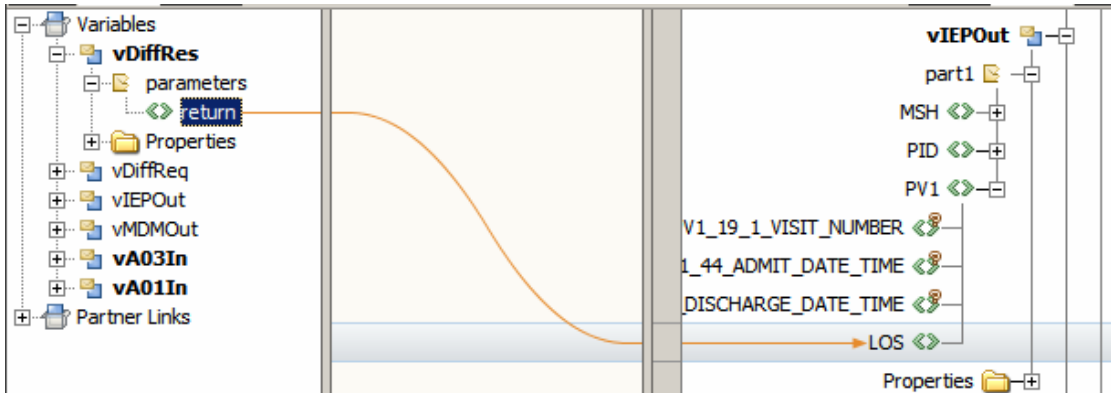

Figure 0-183 Map return from WSSDateDiff to the LOS field.

To complete the IEP side of things we must convert four dates from HL7 to ISO8601 format:

- MSH\_7\_DATE\_TIME\_OF\_MESSAGE\_ISO8601
- PID\_7\_DATE\_TIM\_OF\_BIRTH
- PV1\_44\_ADMIT\_DATE\_TIME
- PV1\_45\_DISCHARGE\_DATE\_TIME

This requires us to add one Invoke and one Assign activity for each conversion.

Connect Invoke4, Invoke5, Invoke6 and Invoke7 to the CvtDate partner.

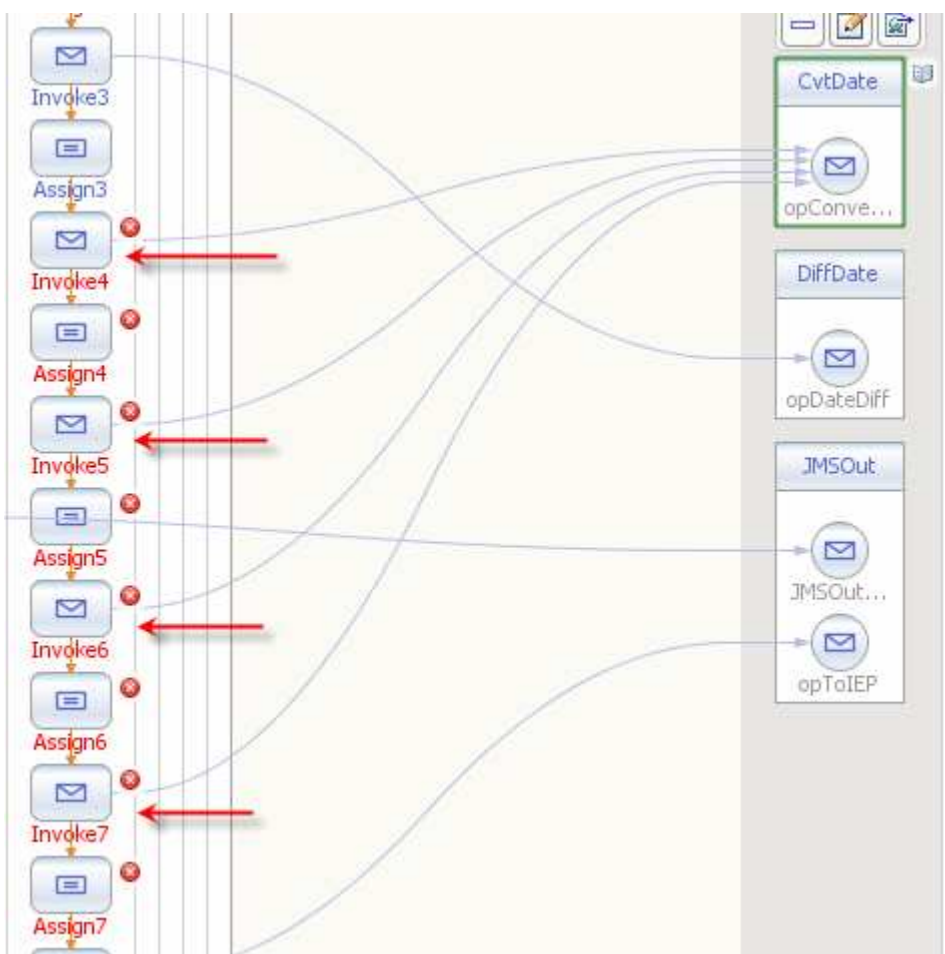

Figure 0-184 Connect Invoke4 through Invoke7 to CvtDate

Edit properties of each Invoke4 through Invoke7 and add an Input Variable and an Output Variable. Name them vDTOfMsgReq and vDTOfMsgRes (Invoke4), vDOBReq and vDOBRes (Invoke5), vDTOfAdmitReq and vDTOfAdmitRes (Invoke6), vDTOfDischReq and vDTOfDischRes (Invoke7), respectively

As you can gather Invoke4 will be used to convert MSH\_7\_DATE\_TIME\_OF\_MESSAGE\_ISO8601, Invoke5 will be used to convert PID\_7\_DATE\_TIM\_OF\_BIRTH, Invoke6 will be used to convert PV1\_44\_ADMIT\_DATE\_TIME and Invoke7 will be used to convert PV1\_45\_DISCHARGE\_DATE\_TIME.

Select Assign3, switch to Mapper view and map vA03In>part1>MSH>MSH.7>TS.1 to vDTOfMsgReq>msgRequest>sDateTimeIn. Assign literal string "yyyyMMddhhmmss" to vDTOfMsgReq>msgRequest>sDateTimeInFormat and "yyyy-MM-dd'T'hh:mm:ss" to vDTOfMsgReq>msgRequest>sDateTimeOutFormat. Note the single quotes surrounding the capital letter T. This provides inputs to the WSSConvertDate.

| 🖂 📲 vA03In     |                        | vDTOfDischReq "┓–⊕         |
|----------------|------------------------|----------------------------|
| 🚊 📴 part1      | A                      | vDTOfAdmitRes 🎦 🕂          |
|                |                        | vDTOfAdmitReq 🏪 – 🕀        |
|                |                        | vDOBRes 🔤 – 🕂              |
|                |                        |                            |
| ⊞ ≪≫ MSH.3     | Δ.                     |                            |
|                |                        | vDTOfMsgRes                |
| ₩ <b>MSH.5</b> | 1                      | vDTOfMsgReq 🏪 🕂            |
| ( ⊞ ≪≫ MSH.6   |                        | msaRequest 🕞 🕂             |
| E-% MSH.7      |                        |                            |
| ± % IS1        |                        | suaterimein %2             |
| ±-≪≫ 15.2      | yyyyMMddhhmmss'        | □ -> sDateTimeInFormat 《》  |
| 🗗 Type<br>     | yyyy-MM-dd'T'hh:mm:ss' | □ ► sDateTimeOutFormat 《》— |
|                |                        | Properties 🔂 🛨             |

Figure 0-185 Input to WSSConvertDate converting MSH-7 Date and Time of Message

Switch to Design view, select Assign4 and switch to Mapper view.

Let's first assign the output of the previous invocation of the WSSConvertDate service, vDTOfMsgRes>msgResponse>sDateTimeOut to the vIEPOut>part1>MSH>MSH\_7\_DATE\_TIM\_OF\_MESSAGE field.

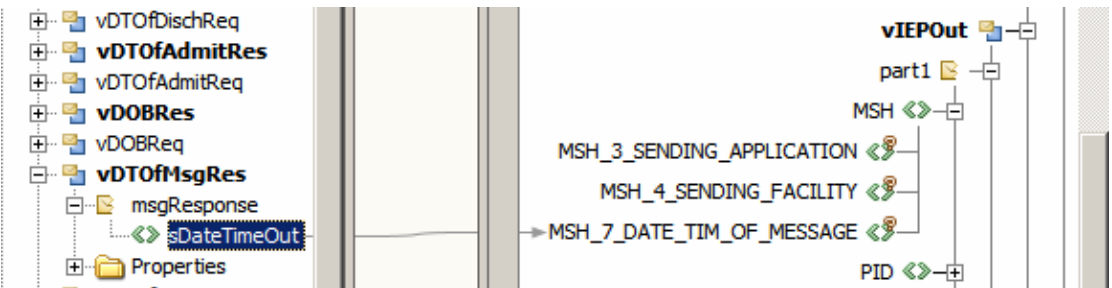

Figure 0-186 populate MSH-7 Date Time of Message field

Still with Assign4 selected, in the Mapper, let's map the inputs for the vDOBReq. Assign vA03In>part1>PID>PID.7>TS.1 to vDOBReq>msgRequest>sDateTimeIn. Assign literal string "yyyyMMddhhmmss" to vDOBReq

>msgRequest>sDateTimeInFormat and "yyyy-MM-dd'T'hh:mm:ss" to vDOBReq >msgRequest>sDateTimeOutFormat. Note the single quotes surrounding the capital letter T. This provides inputs to the WSSConvertDate.

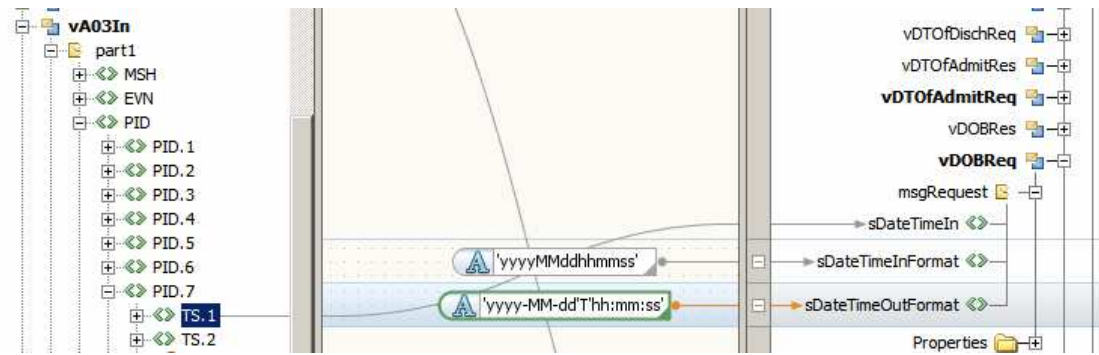

Figure 0-187 Populate inputs for CvtDate partner to convert date of Birth to ISO8601

Switch to Design view, select the Assign5 activity, switch to Mapper view and map the output of the previous invocation of WSSConvertDate,

## vDOBRes>msgResponse>sDateTimeOut to vIEPOut>part1>PID>PID\_7\_DATE\_TIME\_OF\_BIRTH.

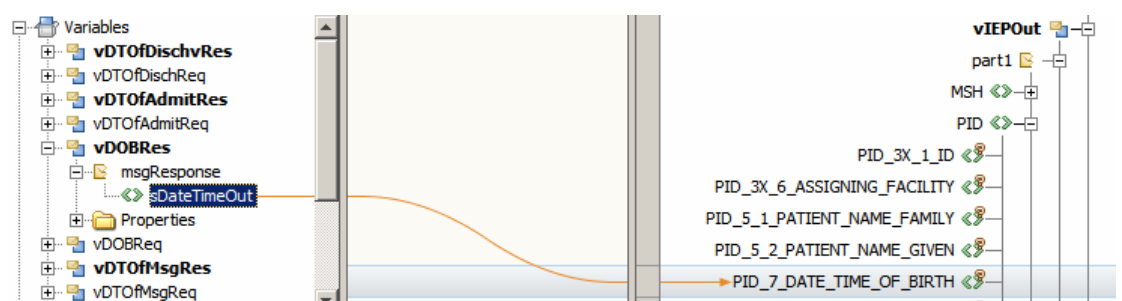

Figure 0-188 Map conversion result to the Date of Birth field

Still with Assign5 selected, in the Mapper, let's map the inputs for the vDTOfAdmitReq. Assign vA03In>part1>PV1>PV1.44>TS.1 to vDTOfAdmitReq>msgRequest>sDateTimeIn. Assign literal string "yyyyMMddhhmmss" to vDTOfAdmitReq>msgRequest>sDateTimeInFormat and "yyyy-MM-dd'T'hh:mm:ss" to vDTOfAdmitReq>msgRequest>sDateTimeOutFormat. Note the single quotes surrounding the capital letter T. This provides inputs to the WSSConvertDate.

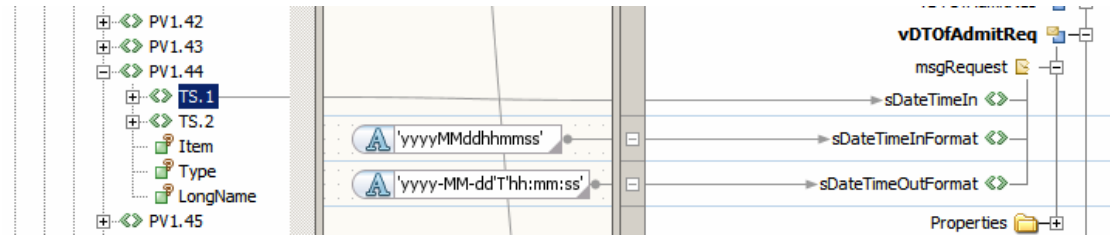

Figure 0-189 Map inputs to convert Admission Date

Switch to Design view, select the Assign6 activity, switch to Mapper view and map the output of the previous invocation of WSSConvertDate, vDTOfAdmitRes>msgResponse>sDateTimeOut to vIEPOut>part1>PV1\_PV1\_44\_ADMIT\_DATE\_TIME.

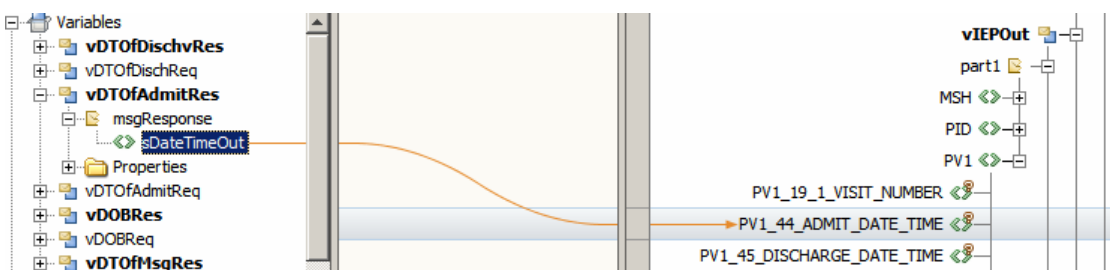

Figure 0-190 Maps output of WSSConvertDate to Admission Date field

Still with Assign6 selected, in the Mapper, let's map the inputs for the vDTOfDischReq. Assign vA03In>part1>PV1>PV1.45>TS.1 to vDTOfDischReq>msgRequest>sDateTimeIn. Assign literal string "yyyyMMddhhmmss" to vDTOfDischReq>msgRequest>sDateTimeInFormat and "yyyy-MM-dd'T'hh:mm:ss" to vDTOfDischReq>msgRequest>sDateTimeOutFormat. Note the single quotes surrounding the capital letter T. This provides inputs to the WSSConvertDate.

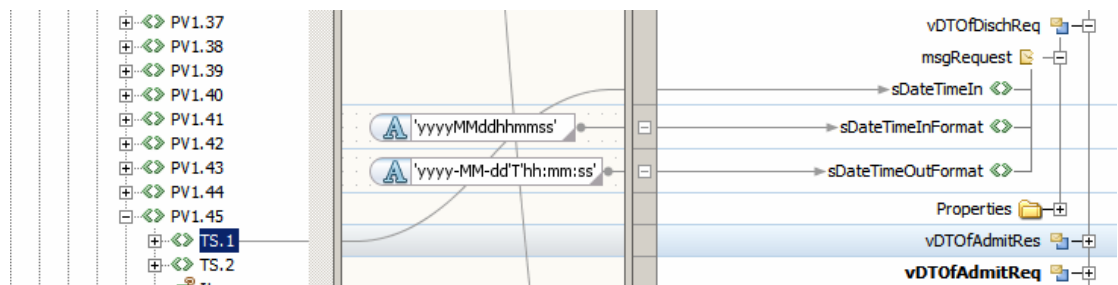

Figure 0-191 Map inputs for WSSConvertDate to convert Discharge Date to ISO8601

Finally, switch to Design view, select the Assign7 activity, switch to Mapper view and map the output of the previous invocation of WSSConvertDate, vDTOfDischRes>msgResponse>sDateTimeOut to vIEPOut>part1>PV1\_PV1\_45\_DISCHARGE\_DATE\_TIME.

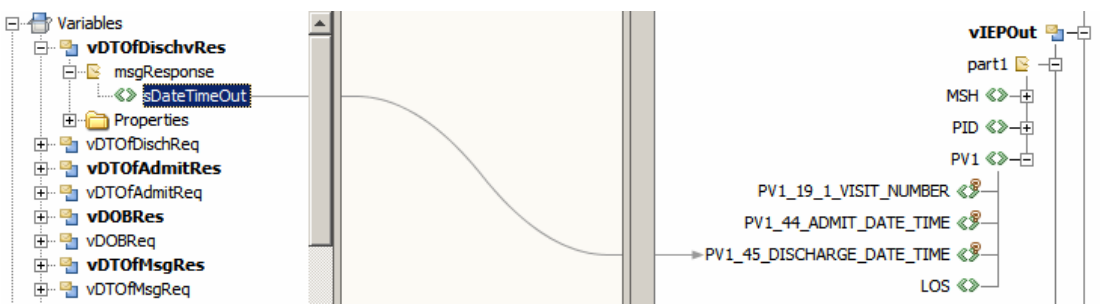

Figure 0-192 Map converted Discharge Date

Notice Error icons disappearing from the process in Design view. The BPEL editor progressively validates the process as we modify it.

Before converting 3 dates in the MDM part of the process let's build the process and build the composite application. Notice, when the composite application is built, that we have additional Consume endpoints in the BPEL Process in the CASA map and additional SOAP Binding Components to which they are connected.

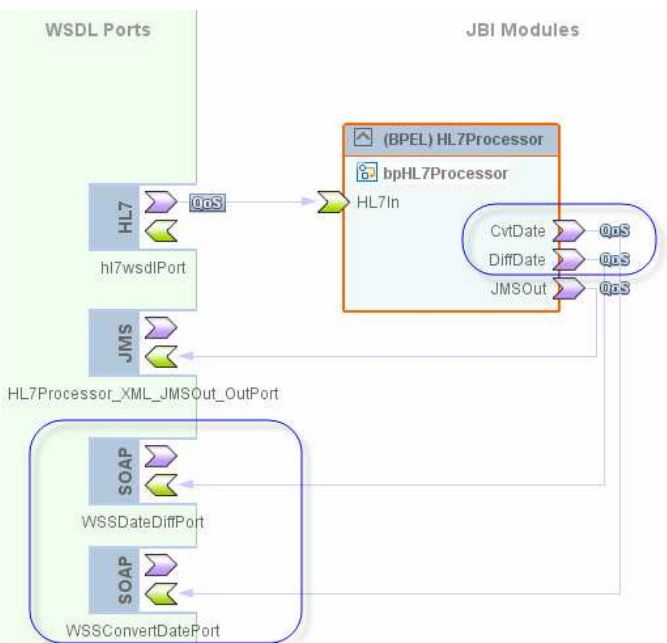

Figure 0-193 Changed CASA map

We will leave it as is for the time being. Later we will add the EJB Web Services modules to the CASA map to allow them to be invoked through the good offices of the JavaEE Service Engine using the in-memory mechanism and avoid SOAP over HTTP inefficiency.

For now, let's deploy the composite application and submit the same test file with two HL7 delimited transactions to see what the IEPCustomDischarge message looks like. It should have the LOS field and the date/time fields populated. By exercising the process at this point we will be validating the work we have done just now.

| Status                   | Topics Q                                                          | ueues Lo                                              | gging Alerts XA ID                                                                                                    |                                                                                                    |                                                                                      |              | 2010/102     |                      |               | (                                        |
|--------------------------|-------------------------------------------------------------------|-------------------------------------------------------|----------------------------------------------------------------------------------------------------|----------------------------------------------------------------------------------------------------|--------------------------------------------------------------------------------------|--------------|--------------|----------------------|---------------|------------------------------------------|
| t¥ Que                   | eue Name                                                          | N Min                                                 | Sequence Number                                                                                                    | t Max Sequence Number                                                                                                    | †∳ Availa                                                                            | ble Count f  | Vumber of Re | ceivers              | 🕂 Last Pu     | iblished Da                              |
| qMDM                     |                                                                   | NA                                                    |                                                                                                    | NA                                                                                                    | 11                                                                                   | 0            |              | 1                    | N/A           |                                          |
| gIEP                     | +                                                                 | NA                                                    |                                                                                                    | NA                                                                                                    | 11                                                                                   | 0            |              | 7 1                  | N/A           |                                          |
|                          | Message                                                           | Payload - V                                           | Vindows Internet Explore                                                                                                    |                                                                                                    |                                                                                      |              |              |                      | 1             |                                          |
| Details<br><u>M</u> essa |                                                                   |                                                       | TE                                                                                                    | (T MESSAGE PAYLOAI                                                                                                    | D (LIVE)                                                                             |              | *            | page: <mark>1</mark> | Go            |                                          |
| Mess<br>0<br>1           | 4                                                                 | ns1:MSH                                               | Change Payload                                                                                                    | From Text Area TON>SystemA                                                                                                    | C From                                                                               | File         | -            | Priority<br>4<br>4   | Wed Dec 3     | Sent O<br>31 17:20:08 E<br>31 17:20:30 E |
| 2                        |                                                                   | ns1:MSH                                               | 4 SENDING FACILITY                                                                                                    | >HosA <td>G FACILITY&gt;</td> <td></td> <td>-</td> <td>4</td> <td>Wed Dec .</td> <td>31 17:20:30 E</td>                       | G FACILITY>                                                                          |              | -            | 4                    | Wed Dec .     | 31 17:20:30 E                            |
| 3                        | (1                                                                | ns1:MSH                                               | 7 DATE TIM OF MESS                                                                                                    | AGE>2008-09-11T07:41:14                                                                                                    | <td>DATE TIM OF</td> <td>M</td> <td>4</td> <td>Wed Dec .</td> <td>31 17:20:31 E</td> | DATE TIM OF  | M            | 4                    | Wed Dec .     | 31 17:20:31 E                            |
| 5                        | <pre></pre>                                                       |                                                       |                                                                                                    |                                                                                                    |                                                                                      |              |              |                      | 31 17-20-31 E |                                          |
| 6                        | <pre><ns1:pid> 4 Wed Dec 317203 4 Wed Dec 317203 </ns1:pid></pre> |                                                       |                                                                                                    |                                                                                                    |                                                                                      |              |              |                      | 31 17-20-50 E |                                          |
| 7                        | <1                                                                | ns1:PID_                                              | 3X_1_ID>A000050 <td>s1:PID_3X_1_ID&gt;</td> <td></td> <td></td> <td></td> <td>4</td> <td>Wed Dec 1</td> <td>31 17 20 50 E</td> | s1:PID_3X_1_ID>                                                                                                    |                                                                                      |              |              | 4                    | Wed Dec 1     | 31 17 20 50 E                            |
| 8                        | <1                                                                | ns1:PID_                                              | 3X 6 ASSIGNING FAC                                                                                                    | ILITY>SystemA <td>3X_6_ASSIGNI</td> <td>NG FACILITY&gt;</td> <td></td> <td>4</td> <td>WedDec</td> <td>31 17:20:51 E</td>      | 3X_6_ASSIGNI                                                                         | NG FACILITY> |              | 4                    | WedDec        | 31 17:20:51 E                            |
| 9                        |                                                                   | ns1.PTD                                               | 5 2 PATIENT NAME O                                                                                                    | TVFN>lda <td>ATTENT NAME</td> <td>GIVENS</td> <td>1.</td> <td>4</td> <td>Wed Dec 3</td> <td>31 17:20:51 E</td>                | ATTENT NAME                                                                          | GIVENS       | 1.           | 4                    | Wed Dec 3     | 31 17:20:51 E                            |
| 10                       | de la                                                             | ns1:PID                                               | 7 DATE TIME OF BIR                                                                                                    | TH>1972-01-01T12:30:45<                                                                                                    | /ns1:PID 7 D                                                                         | ATE TIME OF  | B            | 4                    | Wed Dec 3     | 31 17:20:51 E                            |
|                          | 00000                                                             | ns1:PID<br>/ns1:PID<br>ns1:PV1><br>ns1:PV1<br>ns1:PV1 | B ADMINISTRATIVE S                                                                                                    | EX>FV20080908023341>2008-09-08102:33:41 <td>IRATIVE_SEX&gt;</td> <td>NUMBER&gt;</td> <td>E</td> <td></td> <td></td> <td></td> | IRATIVE_SEX>                                                                         | NUMBER>      | E            |                      |               |                                          |
|                          | <1                                                                | ns1:PV1                                               | 45_DISCHARGE_DATE_                                                                                                    | TIME>2008-09-11T07:41:1                                                                                                    | 4 <td>5_DISCHARGE_</td> <td>D.</td> <td></td> <td></td> <td></td>                    | 5_DISCHARGE_ | D.           |                      |               |                                          |
|                          |                                                                   | ns1:LOS><br>/ns1:PV1:<br>/ns1:ell]                    | 4<br>><br>EPCustomDischarge>                                                                                                   | ł                                                                                                    |                                                                                      |              | -            |                      |               |                                          |
|                          | 4                                                                 |                                                       |                                                                                                    |                                                                                                    |                                                                                      |              |              |                      |               |                                          |
|                          |                                                                   | Show Ca<br>View XML                                   | arriage Return/Line Fe                                                                                                    | ed Delete Downlo                                                                                                    | oad Payload                                                                          | Cancel       |              |                      |               |                                          |

Figure 0-194 Dates were converted and Length of Stay was calculated

Let's turn our attention back to the bpHL7Processor BPEL process in order to complete the MDM-related logic stream.

To complete the MDM logic stream me must convert and map the following date/time fields:

- MSH\_7\_DATE\_TIME\_OF\_MESSAGE\_ISO8601
- PID\_7\_DATE\_TIM\_OF\_BIRTH

Add two pairs of Invoke and Assign activities between Assign1 and Invoke1 on the MEM branch of the Pick activity.

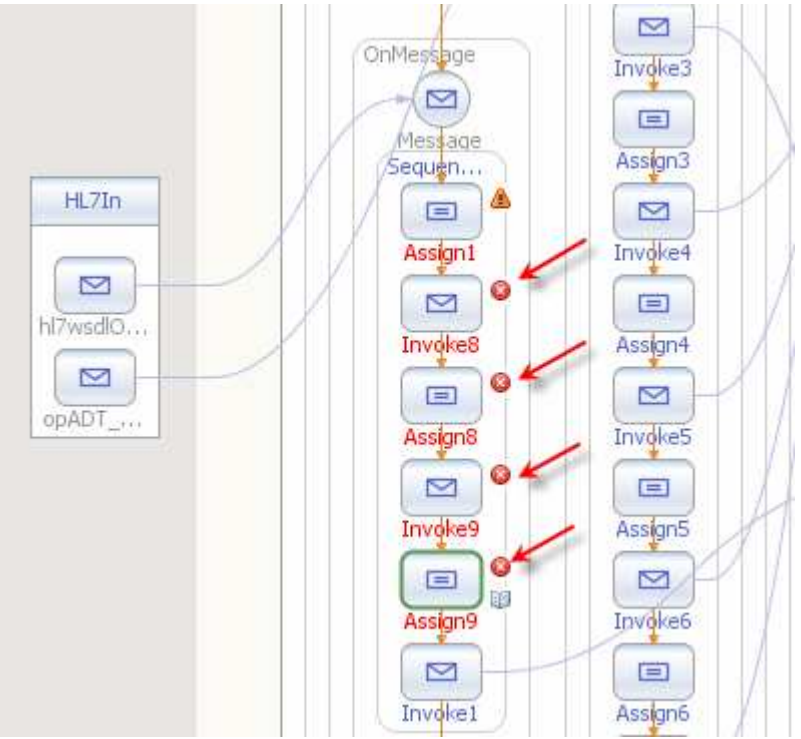

Figure 0-195 Add two pairs of Invoke and Assign activities

Connect Invoke8 and Invoke9 to the CvtDate partner.

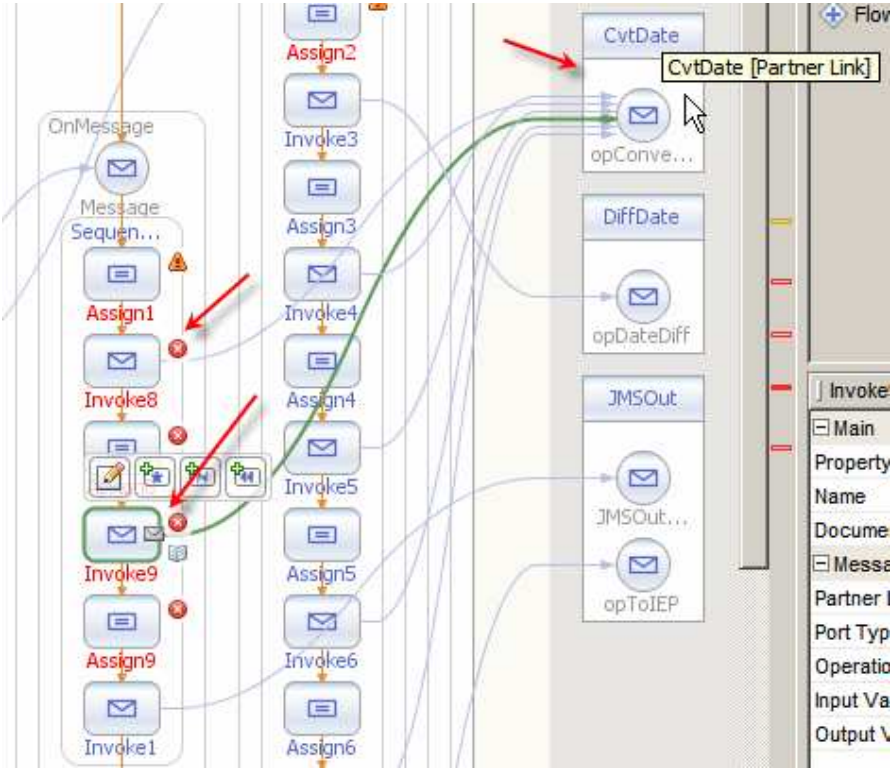

Figure 0-196 Connect Invoke8 and Invoke9 to CvtDate

Edit properties of Invoke8 and Invoke9, add Input Variable and Output Variable to each by browsing to the existing variables and choosing the appropriate variable for each – vDTOdMsgReq, vDTOfMsgRes (Invoke8), vDOBReq and vDOBRes (Invoke9).

|                                                     | Tessage<br>Message    | Involke3 op0                 |
|-----------------------------------------------------|-----------------------|------------------------------|
| Invokes [In                                         | Invoke] - Property Ed | A VDTOfAdmitReq              |
| Main   Correlatio<br><u>N</u> ame:<br>Partner Link: | Invoke8<br>CvtDate    | Show variables with appropri |
| Operation:<br>Input Variable:<br>Output Variable    | opConvertDate         | Create Browse                |
|                                                     |                       |                              |

Figure 0-197 Choose existing variable vDTOfMsgReq as Input Variable

| Name:     Invoke8       Partner Link:     CvtDate       Ogeration:     opConvertDate       Input Variable:     vDTOffMsgReq   Create Browse . |                                 |
|----------------------------------------------------------------------------------------------------|---------------------------------|
| Input Variable: vDTOfMsgReq Create Browse .                                                                                                   | opropriate <u>typ</u><br>Cancel |
|                                                                                                    |                                 |
| Output variable:                                                                                                    |                                 |

Figure 0-198 Choose existing variable vDTOfMsgRes as Output Variable

As you can gather Invoke8 will be used to convert MSH\_7\_DATE\_TIME\_OF\_MESSAGE\_ISO8601 and Invoke9 will be used to convert PID\_7\_DATE\_TIM\_OF\_BIRTH.

Select Assign1, switch to Mapper view and map vA01In>part1>MSH>MSH.7>TS.1 to vDTOfMsgReq>msgRequest>sDateTimeIn. Assign literal string "yyyyMMddhhmmss" to vDTOfMsgReq>msgRequest>sDateTimeInFormat and "yyyy-MM-dd'T'hh:mm:ss" to vDTOfMsgReq>msgRequest>sDateTimeOutFormat.

Note the single quotes surrounding the capital letter T. This provides inputs to the WSSConvertDate.

| 🖻 🍓 vA01In       |                            | vDTOfDischReg 🏪 – 🗄    |
|------------------|----------------------------|------------------------|
| ⊡ <u>S</u> part1 |                            | vDTOfAdmitRes 🎦 – 🕀    |
|                  |                            | vDTOfAdmitReg 🏪 – 🕀    |
|                  |                            | vDOBRes 🏪 – 🕀          |
|                  |                            | vDOBReq 💁 – 🕀          |
|                  |                            | vDTOfMsgRes 🎦 – 🕀      |
|                  |                            | vDTOfMsgReq 🏪 – 🖯      |
|                  |                            | msgRequest 📴 —🖃        |
| ⊞ ≪≫ TS.2        |                            | → sDateTimeIn 《》       |
| Type             | yyyyMMddhhmmss'            | → sDateTimeInFormat 《》 |
|                  | (A 'yyyy-MM-dd'T'hh:mm:ss' | sDateTimeOutFormat 《》  |
|                  |                            | Properties 🛅 🕂         |

Figure 0-199 Map inputs to CvtDate for MSH-7- Date\_Time\_of\_Message

Switch to Design view, select Assign8 and switch to Mapper view.

Let's first assign the output of the previous invocation of the WSSConvertDate service, vDTOfMsgRes>msgResponse>sDateTimeOut to the vMDMOut>part1>MSH>MSH\_7\_DATE\_TIM\_OF\_MESSAGE field.

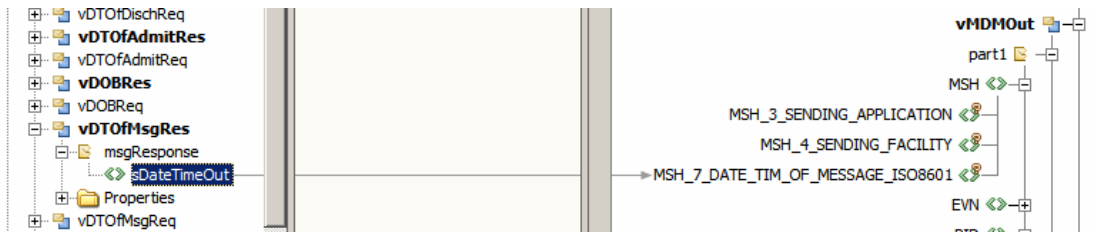

Figure 0-200 Assign converted date to \_7\_DATE\_TIM\_OF\_MESSAGE

Still with Assign8 selected, in the Mapper, let's map the inputs for the vDOBReq. Assign vA01In>part1>PID>PID.7>TS.1 to vDOBReq>msgRequest>sDateTimeIn. Assign literal string "yyyyMMddhhmmss" to

vDOBReq>msgRequest>sDateTimeInFormat and "yyyy-MM-dd'T'hh:mm:ss" to vDOBReq>msgRequest>sDateTimeOutFormat. Note the single quotes surrounding the capital letter T. This provides inputs to the WSSConvertDate.

|            |                           | vDOBReq 🐴 🕂                         | ] |
|------------|---------------------------|-------------------------------------|---|
|            |                           | msgRequest 🖻 🕂                      |   |
| ⊡≪≫ PID.7  |                           | → sDateTimeIn 《》—                   |   |
| ⊕ ≪≥ TS.2  | A 'yyyyMMddhhmmss'        | → sDateTimeInFormat 《》—             |   |
| Item       | A 'www.MM.dd'T'bbummure'  | ► oDateTimeQuitEormat 《》            |   |
| P LongName | yyyy-Min-dd i firiinin:ss | sbate nineOut-ormat </td <td>_</td> | _ |
|            |                           | Properties 🛅 🕀                      |   |

Figure 0-201 Provide inputs to convert Date of Birth

Switch to Design view, select the Assign9 activity, switch to Mapper view and map the output of the previous invocation of WSSConvertDate, vDOBRes>msgResponse>sDateTimeOut to vMDMOut>part1>PID>PID\_7\_DATE\_TIME\_OF\_BIRTH.

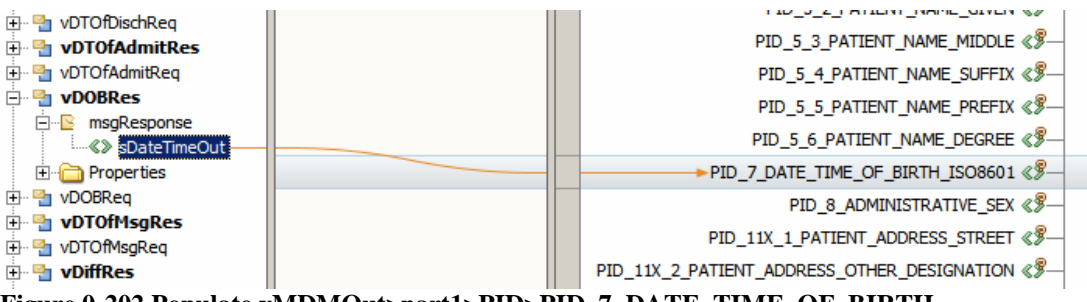

Figure 0-202 Populate vMDMOut>part1>PID>PID\_7\_DATE\_TIME\_OF\_BIRTH

We are done developing BPEL logic. Let's build the process and build the composite application.

Notice, when the composite application is built, that there are no additional Consume endpoints in the BPEL Process in the CASA map, or additional SOAP Binding Components. We are reusing the same services.

Let's deploy the composite application and submit the same test file with two HL7 delimited transactions to see what the MDMCustomPatient message looks like. It should have the date/time fields populated. By exercising the process at this point we will be validating the work we have done just now.

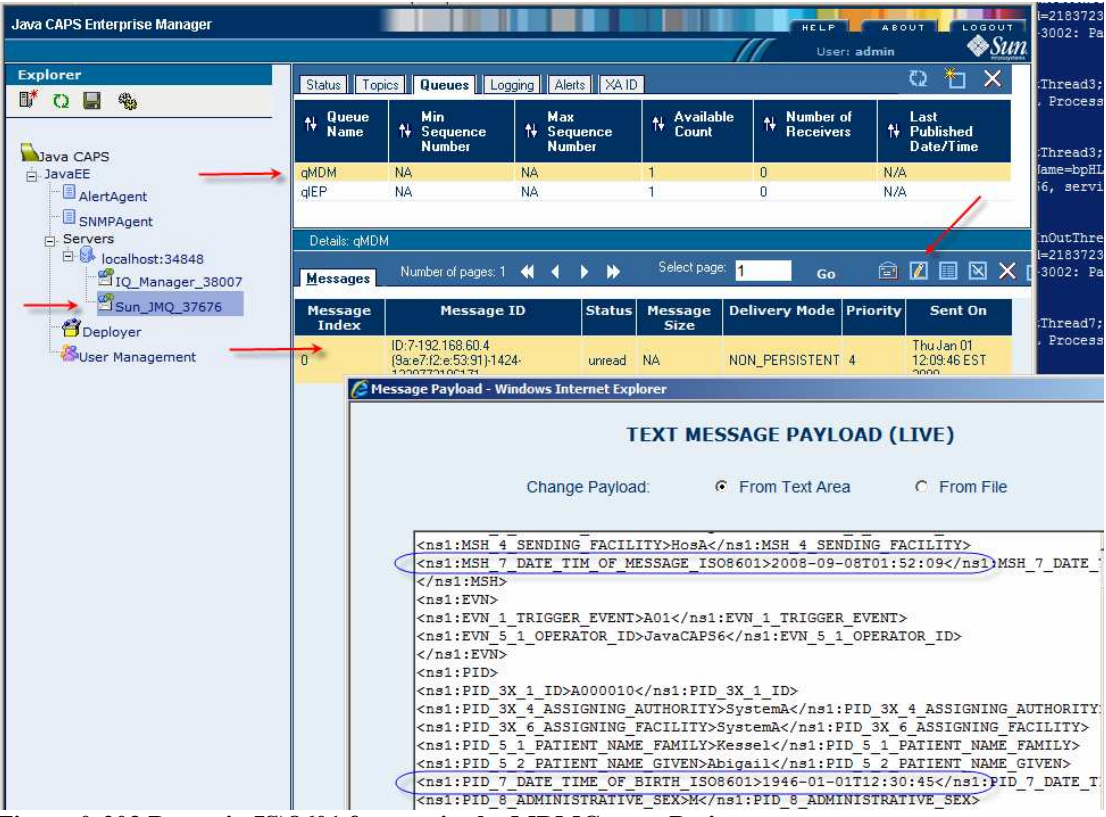

Figure 0-203 Dates, in IS)8601 format, in the MDMCustomPatient message

All is well. The HL7Processor solution is finished.

We could leave it at that, with the EJB-based web services being invoked from the BPEL process through the SOAP/HTTP BC using the SOAP over HTTP protocol. We can optimise this communication by including the EJBs in the Composite

Application Service Assembly, removing SOAP/HTTP BCs and taking advantage of the in-memory communication mechanism between the JBI container and the JEE container using the JavaEE Service Engine.

Let's open the HL7Processor\_CA's Service Assembly and drag the WSSDateDiff and WSSConvertDate modules onto the JBI Modules part of the canvas.

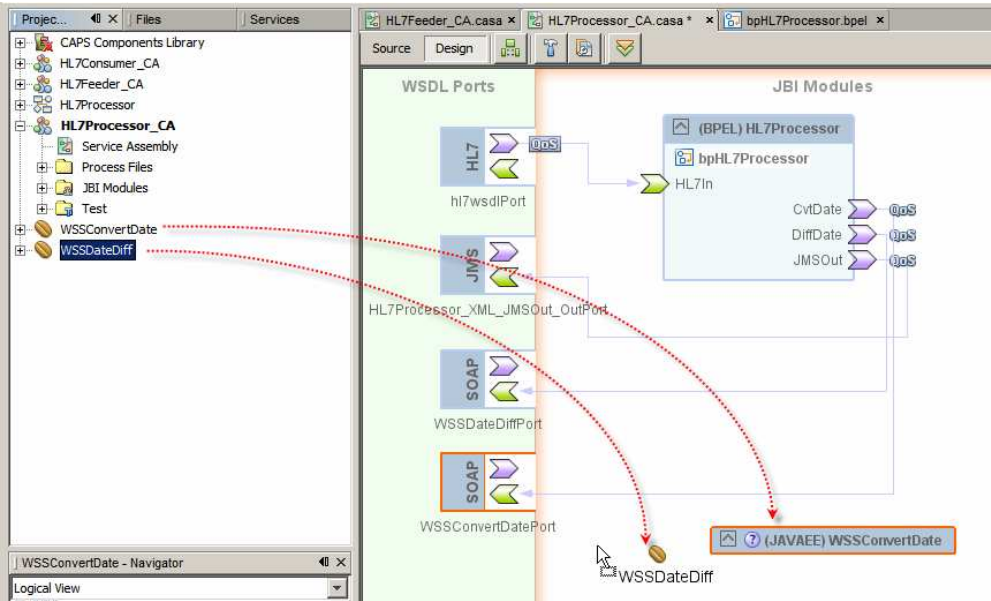

Figure 0-204 Add EJB web services to the Service Assmebly

Now build the Composite Application. Notice that the EJB Modules' Provide endpoints got connected to the corresponding Consume endpoints in the BPEL Process and that the SOAP/HTTP BCs got connected on both Consume and Provide sides.

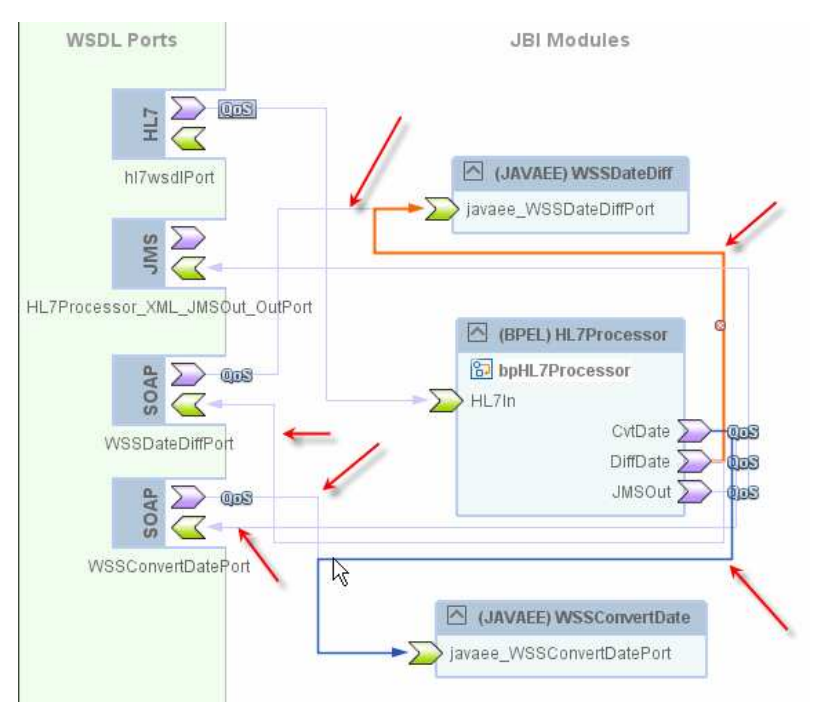

Figure 0-205 Service Assembly rebuilt after addition of EJB Modules

We can now delete the SOAP BCs from the canvas and build the Composite Application again. Select each SOAP BC in turn and press the Del key. Build and deploy the Composite Application when both are deleted.

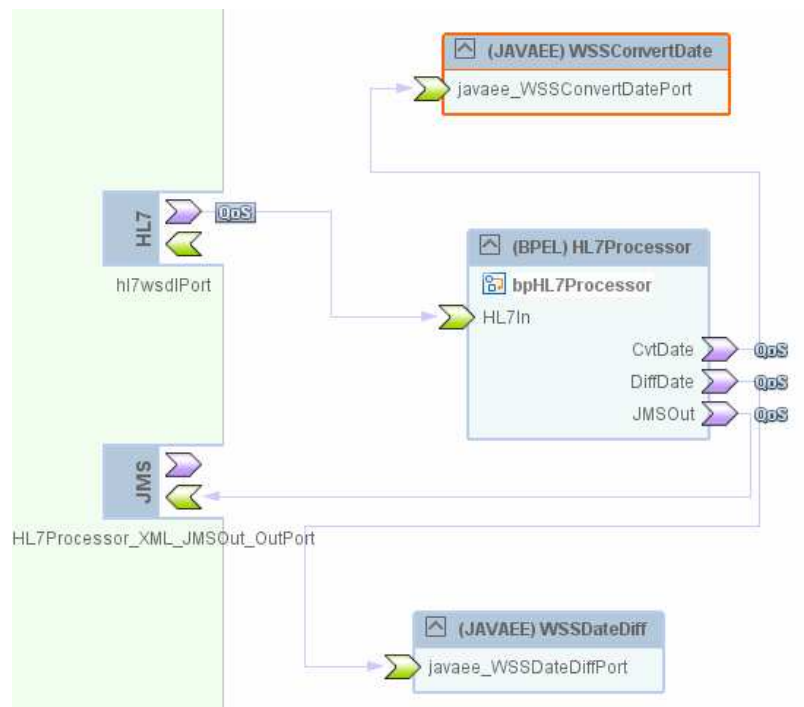

Figure 0-206 Final Composite Application with EJB-based Web Services using the JavaEE SE

| Java CAPS Enterprise Manager |                                                                           |               |          |         |            | HE          | 🖉 View XML Windows Internet Explorer                                                                                                    |                            |  |
|------------------------------|---------------------------------------------------------------------------|---------------|----------|---------|------------|-------------|----------------------------------------------------------------------------------------------------|----------------------------|--|
| Explorer                     |                                                                           |               | . III ar |         |            | 7//         | <pre>- <ns1:elmdmcustompatient http:="" xml.netbeans.org<br="" xmlns:ns1="http://xml.netbeans.org/sch&lt;br&gt;- &lt;ns1:MSH&gt;&lt;/pre&gt;&lt;/th&gt;&lt;/tr&gt;&lt;tr&gt;&lt;th&gt;&lt;/th&gt;&lt;th colspan=6&gt;status Topics Queues Logging Aleris XATD&lt;/th&gt;&lt;th&gt;&lt;ns1:MSH_3_SENDING_APPLICATION&gt;SystemA&lt;/ns1:MSH_3_SEND&lt;/th&gt;&lt;/tr&gt;&lt;tr&gt;&lt;th&gt;Java CAPS&lt;/th&gt;&lt;th&gt;t∔ Queue&lt;br&gt;Name&lt;/th&gt;&lt;th&gt;Min&lt;br&gt;†+ Sequence&lt;br&gt;Number&lt;/th&gt;&lt;th&gt;ti Max&lt;br&gt;ti Sequ&lt;br&gt;Num&lt;/th&gt;&lt;th&gt;Jence&lt;br&gt;ber&lt;/th&gt;&lt;th&gt;†∔ Availab&lt;br&gt;Count&lt;/th&gt;&lt;th&gt;le 14 Numb&lt;br&gt;Rece&lt;/th&gt;&lt;th&gt;&lt;pre&gt;cns1:MSH_4_SENDING_FACLITTY&gt;HosA&lt;/ns1:MSH_4_SENDING_FAC&lt;br&gt;&lt;ns1:MSH_7_DATE_TIM_OF_MESSAGE_ISO8601&gt;2008-09-&lt;br&gt;08T01:52:09&lt;/ns1:MSH_7_DATE_TIM_OF_MESSAGE_ISO8601&gt;&lt;/pre&gt;&lt;/th&gt;&lt;/tr&gt;&lt;tr&gt;&lt;td&gt;😑 JavaEE&lt;/td&gt;&lt;td&gt;qMDM&lt;/td&gt;&lt;td&gt;NA&lt;/td&gt;&lt;td&gt;NA&lt;/td&gt;&lt;td&gt;&lt;/td&gt;&lt;td&gt;2&lt;/td&gt;&lt;td&gt;0&lt;/td&gt;&lt;td&gt;&lt;/ns1:MSH&gt;&lt;/td&gt;&lt;/tr&gt;&lt;tr&gt;&lt;td&gt;AlertAgent&lt;/td&gt;&lt;td&gt;qIEP&lt;/td&gt;&lt;td&gt;NA&lt;/td&gt;&lt;td&gt;NA&lt;/td&gt;&lt;td&gt;&lt;/td&gt;&lt;td&gt;2&lt;/td&gt;&lt;td&gt;0&lt;/td&gt;&lt;td&gt;&lt;pre&gt;- &lt;ns1:EVN&gt;&lt;/td&gt;&lt;/tr&gt;&lt;tr&gt;&lt;td&gt;SNMPAgent&lt;/td&gt;&lt;td&gt;Details: oMD&lt;/td&gt;&lt;td&gt;4&lt;/td&gt;&lt;td&gt;&lt;/td&gt;&lt;td&gt;&lt;/td&gt;&lt;td&gt;&lt;/td&gt;&lt;td&gt;&lt;/td&gt;&lt;td&gt;&lt;pre&gt;&lt;ns1:EVN_5_1_OPERATOR_ID&gt;JavaCAPS6&lt;/ns1:EVN_5_1_OPERAT(&lt;/td&gt;&lt;/tr&gt;&lt;tr&gt;&lt;td&gt;localhost:34848&lt;/td&gt;&lt;td&gt;&lt;/td&gt;&lt;td&gt;&lt;/td&gt;&lt;td&gt;&lt;/td&gt;&lt;td&gt;&lt;/td&gt;&lt;td&gt;&lt;/td&gt;&lt;td&gt;&lt;/td&gt;&lt;td&gt;- cns1:PID&gt;&lt;/td&gt;&lt;/tr&gt;&lt;tr&gt;&lt;td&gt;IQ_Manager_38007&lt;/td&gt;&lt;td&gt;Messages&lt;/td&gt;&lt;td&gt;Number of pages: 1&lt;/td&gt;&lt;td&gt;-&lt;/td&gt;&lt;td&gt;&lt;/td&gt;&lt;td&gt;pereor page&lt;/td&gt;&lt;td&gt;1&lt;/td&gt;&lt;td&gt;&lt;ns1:PID_3X_1_ID&gt;A000010&lt;/ns1:PID_3X_1_ID&gt;&lt;/td&gt;&lt;/tr&gt;&lt;tr&gt;&lt;td&gt;Sun_JMQ_37676&lt;/td&gt;&lt;td&gt;Message&lt;br&gt;Index&lt;/td&gt;&lt;td&gt;Message&lt;/td&gt;&lt;td&gt;ID&lt;/td&gt;&lt;td&gt;Status&lt;/td&gt;&lt;td&gt;Message&lt;br&gt;Size&lt;/td&gt;&lt;td&gt;Delivery Mo&lt;/td&gt;&lt;td&gt;&lt;pre&gt;&lt;ns1:PID_3X_4_ASSIGNING_AUTHORITY&gt;SystemA&lt;/ns1:PID_3X_4_&lt;br&gt;&lt;ns1:PID_3X_6_ASSIGNING_FACILITY&gt;SystemA&lt;/ns1:PID_3X_6_A!&lt;/pre&gt;&lt;/td&gt;&lt;/tr&gt;&lt;tr&gt;&lt;td&gt;Suser Management&lt;/td&gt;&lt;td&gt;0&lt;/td&gt;&lt;td&gt;ID:7-192.168.60.4&lt;br&gt;(9a:e7:12:e:53:91)-14:&lt;br&gt;1230772186171&lt;/td&gt;&lt;td&gt;24-&lt;/td&gt;&lt;td&gt;unread&lt;/td&gt;&lt;td&gt;NA&lt;/td&gt;&lt;td&gt;NON_PERSISTI&lt;/td&gt;&lt;td&gt;&lt;pre&gt;&lt;ns1:PID_5_1_PATIENT_NAME_FAMILY&gt;Kessel&lt;/ns1:PID_5_1_PATI &lt;ns1:PID_5_2_PATIENT_NAME_GIVEN&gt;Abigail&lt;/ns1:PID_5_2_PATIE &lt;ns1:PID_7_DATE_TIME_0CB_RITH_ISORG01_9146-01-&lt;/pre&gt;&lt;/td&gt;&lt;/tr&gt;&lt;tr&gt;&lt;td&gt;&lt;/td&gt;&lt;td&gt;1&lt;/td&gt;&lt;td&gt;ID:519-192 168 60.4&lt;br&gt;(da:a5:ef:1f:df:be)-193&lt;br&gt;1230773088515&lt;/td&gt;&lt;td&gt;26-&lt;/td&gt;&lt;td&gt;unread&lt;/td&gt;&lt;td&gt;NA&lt;/td&gt;&lt;td&gt;NON_PERSISTI&lt;/td&gt;&lt;td&gt;01T12:30:45&lt;/ns1:PID_7_DATE_TIME_OF_BIRTH_ISO8601&gt;&lt;br&gt;&lt;ns1:PID_8_ADMINISTRATIVE_SEX&gt;M&lt;/ns1:PID_8_ADMINISTRATIVE&lt;/td&gt;&lt;/tr&gt;&lt;tr&gt;&lt;td&gt;(e Mess&lt;/td&gt;&lt;td&gt;age Payload - V&lt;/td&gt;&lt;td&gt;&lt;/td&gt;&lt;td&gt;&lt;/td&gt;&lt;td&gt;&lt;/td&gt;&lt;td&gt;&lt;/td&gt;&lt;td&gt;&lt;/td&gt;&lt;td&gt;Circle&lt;/td&gt;&lt;/tr&gt;&lt;tr&gt;&lt;td&gt;&lt;/td&gt;&lt;td&gt;&lt;/td&gt;&lt;td&gt;Ī&lt;/td&gt;&lt;td&gt;TEXT M&lt;/td&gt;&lt;td&gt;IESSAC&lt;/td&gt;&lt;td&gt;GE PAYLO&lt;/td&gt;&lt;td&gt;DAD (LIVE&lt;/td&gt;&lt;td&gt;&lt;pre&gt;&lt;ns1:PID_11X_3_PATIENT_ADDRESS_CITY&gt;Downham Market&lt;/ns1:PID_11X_3_PATIENT_ADDRESS_CITY&gt;&lt;/pre&gt;&lt;/td&gt;&lt;/tr&gt;&lt;tr&gt;&lt;td&gt;&lt;/td&gt;&lt;td&gt;&lt;/td&gt;&lt;td&gt;Change Paylo&lt;/td&gt;&lt;td&gt;ad:&lt;/td&gt;&lt;td&gt;&lt;/td&gt;&lt;td&gt;om Text Area&lt;/td&gt;&lt;td&gt;a Ci&lt;/td&gt;&lt;td&gt;&lt;pre&gt;&lt;ns1:PID_11X_5_PATIENT_ADDRESS_POST_CODE-30028&lt;/ns1:P&lt;br&gt;&lt;ns1:PID_19_MEDICARE_NUMBER&gt;A2008090801529&lt;/ns1:PID_9&lt;br&gt;&lt;/ns1:PID&gt;&lt;/pre&gt;&lt;/td&gt;&lt;/tr&gt;&lt;tr&gt;&lt;td&gt;&lt;/td&gt;&lt;td colspan=5&gt;&lt;pre&gt;&lt;ns1:elMDMCustomPatient xmlns:ns1="><ns1:msh><br/><ns1:msh_3_sending_application>SystemA<td>etbeans.org<br/>_3_SENDING_</td><td></td></ns1:msh_3_sending_application></ns1:msh></ns1:elmdmcustompatient></pre> | etbeans.org<br>_3_SENDING_ |  |
| L <sub>s</sub>               | <ns1:msh_<br><ns1:msh_<br><ns1:evn></ns1:evn></ns1:msh_<br></ns1:msh_<br> | DATE_TIM_OF_1 | MESSAGE  | IS08601 | 1>2008-09- | 08T01:52:09 | Close                                                                                                    |                            |  |

Let's submit the test file again to verify that things are working as expected.

Figure 0-207 Two messages of each kind are available.

## All done 😳

If you staid with me all this time and completed all projects – pat yourself on the back – you deserve it

## Summary

So, what have we seen and accomplished?

We used the HL7 Binding Component, the File Binding Component, the JMS Binding Component, the SOAP/HTTP Binding Component, the BPEL 2.0 Service Engine, the JavaEE Service Engine, the HL7 Encoder and EJB-based Web Services to solve a Healthcare-related business problem.

In the process we created XML Schema Documents (XSDs), Web Services Description Language Documents (WSDLs), a BPEL 2.0 Business Process, an EJBbased "Implementation First" web service, an EJB- and WSDL-based "Interface First" web service, a bunch of Composite Applications, BPLE 2.0 mapping, BPEL 2.0-based Web Service orchestration and on-the-fly conversion of HL7 version 2.3.1 delimited messages to their XML equivalents. We also got a pretty good exposure to what OpenESB and Java CAPS 6/JBI components look like, how they work and how they can be used to create real business solutions.